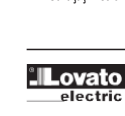

#### WARNING!

LOVATO ELECTRIC S.P.A.

24020 GORLE (BERGAMO) ITALIA

E-mail info@LovatoElectric.com

www.LovatoElectric.com

VIA DON E. MAZZA, 12

TEL 035 4282111

Web

- Carefully read the manual before the installation or use. This equipment is to be installed by qualified personnel, complying to current standards, to avoid damages or safety hazards.
- Before any maintenance operation on the device, remove all the voltages from measuring and supply inputs and short-circuit the CT input terminals. The manufacturer cannot be held responsible for electrical safety in case of improper use of the equipment.
- Products illustrated herein are subject to alteration and changes without prior notice. Technical data and descriptions in the documentation are accurate, to the best of our knowledge, but no liabilities for errors, omissions or contingencies arising there from are accepted. A circuit breaker must be included in the electrical installation of the building. It must be installed close by the
- equipment and within easy reach of the operator. It must be marked as the disconnecting device of the equipment: IEC/EN 61010-1 § 6.11.3.1 Clean the device with a soft dry cloth; do not use abrasives, liquid detergents or solvents.

#### ATTENTION!

Lire attentivement le manuel avant toute utilisation et installation. Ces appareils doivent être installés par un personnel qualifié, conformément aux normes en vigueur en

**OV**AI

electric

- matière d'installations, afin d'éviter de causer des dommages à des personnes ou choses.
- Avanttoute intervention sur l'instrument, mettre les entrées de mesure et d'alimentation hors tension et court-circuiter les transformateurs de courant.
- Le constructeur n'assume aucune responsabilité quant à la sécurité électrique en cas d'utilisation impropre du dispositif.
- Les produits décrits dans ce document sont susceptibles d'évoluer ou de subir des modifications à n'importe quel moment. Les descriptions et caractéristiques techniques du catalogue ne peuvent donc avoir aucune valeur contractuelle.
- Un interrupteur ou disjoncteur doit être inclus dans l'installation électrique du bâtiment. Celui-ci doit se trouver tout près de l'appareil et l'opérateur doit pouvoir y accéder facilement. Il doit être marqué comme le dispositif d'interruption de l'appareil : IEC/EN61010-1 §6.11.3.1. Nettoyer l'appareil avec un chiffon doux, ne pas utiliser de produits abrasifs, détergents liquides ou solvants.

#### ACHTUNG

- Dieses Handbuch vor Gebrauch und Installation aufmerksam lesen. Zur Vermeidung von Personen- und Sachschäden dürfen diese Geräte nur von qualifiziertem Fachpersonal und unter Befolgung der einschlägigen Vorschriften installiert werden.
- Vor jedem Eingriff am Instrument die Spannungszufuhr zu den Messeingängen trennen und die Stromwandler
- karzschießen. Bei zweckwidrigem Gebrauch der Vorrichtung übernimmt der Hersteller keine Haftrung für die elektrische Sicherheit. Die in dieser Broschüre beschriebungen und Daten sind daher unwerbindlich und ohne Gewähr. In die elektrische Anlage des Gebaudes ist ein Ausschalter oder Trennschalter einzubauen. Dieser muss sich in
- unmittelbarer Nähe des Geräts befinden und vom Bediener leicht zugänglich sein. Er muss als Trennvorrichtung für das Gerät gekennzeichnet sein: IEC/EN 61010-1 § 6.11.3.1.
- Das Gerät mit einem weichen Tuch reinigen, keine Scheuermittel, Flüssigreiniger oder Lösungsmittel verwenden.

### ADVERTENCIA

- Leer atentamente el manual antes de instalar y utilizar el regulador.
- Este dispositivo debe ser instalado por personal cualificado conforme a la normativa de instalación vigente a fin de evitar daños personales o materiales. Antes de realizar cualquier operación en el dispositivo, desconectar la corriente de las entradas de alimentación y
- medida, v cortocircuitar los transformadores de corriente El fabricante no se responsabilizará de la seguridad eléctrica en caso de que el dispositivo no se utilice de forma
- adecuada. Los productos descritos en este documento se pueden actualizar o modificar en cualquier momento. Por consiguiente, las descripciones y los datos técnicos aquí contenidos no tienen valor contractual
- Tas descriptiones y los datos reciritos adar comentos no terren valor comitacuan. La instalación eléctrica del edifición debe disponer de uninterruptor o dispuntor. Este debe encontrarse cerca del dispositivo, en un lugar al que el usuario pueda acceder con facilidad. Además, debe llevar el mismo marcado que el interruptor del dispositivo (IEC/EN61010-1§6.11.3.1).
- Limpiar el dispositivo con un trapo suave: no utilizar productos abrasivos, detergentes líquidos ni disolventes

#### UPOZORNĚNÍ

- Návod se pozorně pročtěte, než začnete regulátor instalovat a používat
- Tato zařízení smí instalovat kvalifikovaní pracovníci v souladu s platnými předpisy a normami pro předcházení
- úrazů osob či poškození věcí. Před jakýmkoli zásahem do přístroje odpojte měřící a napájecí vstupy od napětí a zkratujte transformátory proudu.
- Výrobce nenese odpovědnost za elektrickou bezpečnost v případě nevhodného používání regulátoru. Výrobky popsané v tomto dokumentu mohou kdykoli projit úpravami či dalším vývojem. Popisy a údaje uvedené v katalogu nemají proto žádnou smluvní hodnotu.
- . Spínač či odpojovač je nutno zabudovat do elektrického rozvodu v budově. Musejí být nainstalované v těsné blízkosti přístroje a
- snadno dostupné pracovníku obsluhy. Je nutno ho označit jako vypínací zařízení přístroje: IEC/ EN 61010-1 § 6.11.3.1. Přístroj čistěte měkkou utěrkou, nepoužívejte abrazivní produkty, tekutá čistidla či rozpouštědla.

### AVERTIZARE!

- Cititi cu atentie manualul înainte de instalare sau utilizare.
- Acest echipament va fi instalat de personal calificat, în conformitate cu standardele actuale, pentru a evita
- deteriorărisau pericolele. Înainte de efectuarea oricărei operațiuni de întreținere asupra dispozitivului, îndepărtați toate tensiunile de la intrările de măsurare
- nium de decentrare și scurticirulută plornele de intrare CT. Producătorul nu poate fi considerat responsabil pentru siguranța electrică în caz de utilizare incorectă a echipamentului. Produsele ilustrate în prezentul sunt supuse modificărilor și schimbărilor fără notificare anterioară. Datele tehnice și descrierile din documentație sunt precise, în măsura cunoștințelor noastre, dar nu se acceptă nicio răspundere pentru erorile, omiterile sau evenimentele neprevăzute care apar ca urmare a acestora
- Trebuie inclus un disjunctor în instalația electrică a clădirii. Acesta trebuie instalat aproape de echipament și într-o zonă ușor accesibilă operatorului. Acesta trebuie marcat ca fiind dispozitivul de deconectare al echipamentului: IEC/EN 61010-1 §
- Curățați instrumentul cu un material textil moale și uscat; nu utilizați substanțe abrazive, detergenți lichizi sau solvenți.

#### ATTENZIONE!

- Leggere attentamente il manuale prima dell'utilizzo e l'installazione.
- Leggete attentialiette in marada prima don danze o innotatization. Questi apparecchi devono essere installati da personale qualificato, nel rispetto delle vigenti normative impiantistiche, allo scopo dievitare danni a persone o cose. Prima di qualsiasi intervento sullo strumento, togliere tensione dagli ingressi di misura e di alimentazione e
- cortocircuitare i trasformatori di corrente. Concorcionaria na solumatori no contente: Il costruttore non si assume responsabilità in merito alla sicurezza elettrica in caso di utilizzo improprio del dispositivo. I prodotti descritti in questo documento sono suscettibili in qualsiasi momento di evoluzioni o di modifiche. Le descrizioni edi dati a catalogo non possono pertanto avere alcun valore contrattuale.
- Uninterruttore o disgiuntore va compressonell'impianto elettrico dell'edificio. Esso deve trovarsiin stretta vicinanza dell'apparecchio ed essere facilmente raggiungibile da parte dell'operatore. Deve essere marchiato come il dispositivo di interruzione dell'apparecchio: IEC/ EN 61010-1 § 6.11.3.1.
- Pulire l'apparecchio con panno morbido, non usare prodotti abrasivi, detergenti liquidi o solventi.

#### UWAGA!

- Przed użyciem i instalacją urządzenia należy uważnie przeczytać niniejszą instrukcję. W celu uniknięcia obrażeń osób lub uszkodzenia mienia tego typu urządzenia muszą być instalowane przez wykwalifikowany personel, zgodnie z obowiązującymi przepisami.
- Przed rozpoczęciem jakich kolwiek prac na urządzeniu należy odłączyć napięcie od wejść pomiarowych i zasilania oraz zewrzeć zaciski przekładnika prądowego.
- Producent nie przyjmuje na siebie odpowiedzialności za bezpieczeństwo elektryczne w przypadku niewłaściwego użytkowania urzadzenia.
- Produkty opisane w niniejszym dokumencie mogą być w każdej chwili udoskonalone lub zmodyfikowane. Opisy oraz dane katalogowe nie mogą mieć w związku z tym żadnej wartości umownej.
- W instalacji elektrycznej budynku należy uwzględnić przełącznik lub wyłącznik automatyczny. Powinien on znajdować się w bliskim sąsiedztwie urządzenia i być łatwo osiągalny przez operatora. Musi być oznaczony jako urządzenie służące do wyłączania urzadzenia: IEC/EN 61010-1 § 6.11.3.1

#### 物1-10-

- ・长设备只能由合格人员根据现行标准进行安装、
   ・ <>
   ・ <>
   ・ <>
   ・ <>
   ・ <>
   ・ <>
   ・ <>
   ・ <>
   ・ <>
   ・ <>
   ・ <>
   ・ <>
   ・ <>
   ・ <>
   ・ <>
   ・ <>
   ・ <>
   ・ 
   ・ 
   ・ 
   ・ 
   ・ 
   ・ 
   ・ 
   ・ 
   ・ 
   ・ 
   ・ 
   ・ 
   ・ 
   ・ 
   ・ 
   ・ 
   ・ 
   ・ 
   ・ 
   ・ 
   ・ 
   ・ 
   ・ 
   ・ 
   ・ 
   ・ 
   ・ 
   ・ 
   ・ 
   ・ 
   ・ 
   ・ 
   ・ 
   ・ 
   ・ 
   ・ 
   ・ 
   ・ 
   ・ 
   ・ 
   ・ 
   ・ 
   ・ 
   ・ 
   ・ 
   ・ 
   ・ 
   ・ 
   ・ 
   ・ 
   ・ 
   ・ 
   ・ 
   ・ 
   ・ 
   ・ 
   ・ 
   ・ 
   ・ 
   ・ 
   ・ 
   ・ 
   ・ 
   ・ 
   ・ 
   ・ 
   ・ 
   ・ 
   ・ 
   ・ 

   ・ 
   ・ 
   ・ 
   ・ 
   ・ 
   ・ 

   ・ 

   ・ 

   ・ 

   ・ 

   ・ 

   ・ 

   ・
- •对设备进行任何维护操作前,请掏牢监ψ测量和电源输入继hSE电压, 牛毁幣 CT 输入端子。
- 制造商不负责因设备使用不当导致的电气安全问题。
- •产品说明如有变动和变化, 恕不另行通知。我们竭力确保技术数据和描述是准确的, 但 对错误、遗漏或由此引起的意外事件概不负责。
- 还必须将断路器标记为设备的断开装置:IEC /EN 61010-1 § 6.11.3.1。
- •请使用柔软的干布清洁设备;切勿使用研磨剂、洗涤液或溶剂。

#### ПРЕДУПРЕЖДЕНИЕ!

- Прежде чем приступать к монтажу или эксплуатации устройства, внимательно ознакомьтесь с одержанием настоящего руководства. Во избежание травм или материального ущерба монтаж должен существляться только квалифицированным персоналом в
- соответствии с действующими нормативами. Перед проведением любых работ по техническому обслуживанию устройства необходимо обесточить все измерительные и литающие входные контакты, атакже замикуть накороток вождные контакты трансформатора тока (TT). Производитель не несет ответственность за обеспечение электробезопасности в случае ненадлежащего использования
- устройства. Изделия, описанные в настоящем документе, в любой момент могут подвергнуться изменениям или усовершенствованиям. Поэтому каталожные данные и описания не могут рассматриваться как действительные с точки зрения контрактов
- Электрическая сеть здания должна быть оснащена автоматическим выключателем, который должен быть расположен Зслизи оборудования в пределах доступа оператора. Автоматический выключатель должен быть промаркирован как отключающее устройство оборудования: IEC/EN6101-1§6.11.3.1.
- Очистку устройства производить с помощью мягкой сухой ткани, без применения абразивных материалов, жидких моющих средств или растворителей.

#### DİKKATI

- Montaj ve kullanımdan önce bu el kitabını dikkatlice okuyunuz.
- Bu aparatlar kişilere veya nesnelere zarar verme ihtimaline karşı yürürlükte olan sistem kurma normlarına göre kalifiye personel tarafından monte edilmelidirler
- Aparata (cihaz) herhangi bir müdahalede bulunmadan önce ölçüm girişlerindeki gerilimi kesip akım transformatörlerinede kısa devre vaptırınız.
- Üretici aparatın hatalı kullanımından kaynaklanan elektriksel güvenliğe ait sorumluluk kabul etmez. Bu dokümanda tarif edilen ürünler her an evrimlere veya değişimlere açıktır. Bu sebeple katalogdaki tarif ve değerler herhangi bir bağlayıcı değeri haiz değildir. Binanın elektrik sisteminde bir anahtar veya şalter bulunmalıdır. Bu anahtar veya şalter operatörün kolaylıkla ulaşabileceği yakın bir
- yerde olmalıdır. Aparatı (cihaz) devreden çıkartma görevi yapan bu anahtar veya şalterin markası: IEC/ EN 61010-1 § 6.11.3.1. Aparatı (cihaz) sıvı deterjan veya solvent kullanarak yumuşak bir bez ile siliniz aşındıncı temizlik ürünleri kullanmayınız

- Urządzenie należy czyścić miękką szmatką, nie stosować środkow ściernych, płynnych detergentow lub rozpuszczalnikow.

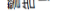

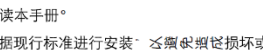

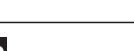

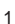

# **POWER ANALYZERS** Instruction manual

Manuale operativo

ANALIZZATORI DI RETE

DMG7000-7500-8000-9000

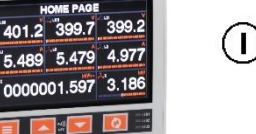

221

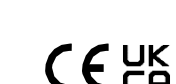

(GB)

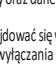

| INDEX                                                                   |   |
|-------------------------------------------------------------------------|---|
| INTRODUCTION                                                            |   |
| DESCRIPTION                                                             |   |
| FRONTAL KEYS AND LEDS FUNCTIONS                                         |   |
| MEASUREMENT DISPLAY                                                     |   |
| WAVEFORM AND HARMONICS PAGES                                            |   |
| TREND PAGES                                                             |   |
| EVENT LOG                                                               |   |
| EXPANDABILITY                                                           |   |
| COMMUNICATION CHANNELS                                                  |   |
| MQTT PROTOCOL                                                           |   |
| DIGITAL INPUTS AND OUTPUTS, INTERNAL VARIABLES, COUNTERS, ANALOG INPUTS |   |
| PLC LOGIC                                                               |   |
| EASY BRANCH SYSTEM (DMG7500 - DMG8000 - DMG9000)7                       |   |
| WEB SERVER (DMG8000-9000)                                               |   |
| DATA LOG 11                                                             |   |
| ENERGY QUALITY (DMG9000) 11                                             |   |
| PASSWORD ACCESS                                                         |   |
| PARAMETER SETUP                                                         |   |
| PARAMETER SETUP WITH NFC                                                |   |
| INFRARED OPTICAL PORT                                                   |   |
| COMMANDS                                                                |   |
| WIRING TEST                                                             |   |
| MECHANICAL DIMENSIONS AND TERMINALS POSITION                            |   |
| WIRING DIAGRAMS                                                         |   |
| TECHNICAL CHARACTERISTICS                                               |   |
|                                                                         | 1 |

INTRODUCTION

The DMG ... series power analyzers with widescreen color display have been designed to offer a user-friendly interface. The flush mount execution requires the standard 92x92mm cut-out. Parameter programming can be done via the front panel, smartphone with NFC technology or via infrared optical interface which let the user access by USB and X press software or Wi-Fi and SAM1 app.

The advanced functions of the analyzers can be further enriched thanks to the expandability with modules of the EXP series... Depending on the model chosen, isolated RS485, ethernet or both communication ports are available, all equipped with modbus communication protocol. In versions with ethernet interface, a built-in web server offers the ability to remotely access the analyzer directly to read the measurements or do settings, including those relevant to the data log to collect historical trends of measurements selected by the user.

These analyzers can be used as stand-alone devices or as concentrators for the EASY BRANCH system.

#### DESCRIPTION

- Three-phase digital power analiyzer.
- Panel mounting, standard 92x92mm cut-out.
- 118x96mm front with widescreen color LCD display.
- Versions:
- DMG7000: basic version;
- DMG7500: built-in RS485 isolated serial port;
- DMG8000: built-in isolated ethernet port and data log for data collection;
- DMG9000: built-in RS485 and ethernet isolated ports, data log for data collection and utility quality statistics according to EN50160, measurement of neutral-earth voltage and neutral current with dedicated CT.
- Expandable with 3 modules of the EXP series ...
- Compatible with EASY BRANCH system (DMG7000 excluded).
- Auxiliary power supply 100-240VAC.
- 4 navigation keys for functions and settings.
- 3 programmable front LEDs.
- True RMS measurements (TRMS).
- Programming interfaces:
- display and keyboard with menu in 10 languages (English, Italian, Spanish, French, German, Portuguese, Czech, Polish, Russian, Chinese);
- NFC access to be used with the Lovato NFC app available for Android and iOS devices;
- optical port at back of the power analyzer compatible with CX01 (USB) and CX02 (Wi-Fi) connection devices to be used with Xpress software or SAM1 app available for Android and iOS devices.
- Built-in web server (DMG8000 and DMG9000).
- Settings protection with multilevel password.
- Back-up copy of original settings.

| INDICE                                                                                                    |   |
|----------------------------------------------------------------------------------------------------|---|
| INTRODUZIONE                                                                                                    | 2 |
| DESCRIZIONE                                                                                                    | 2 |
| FUNZIONI TASTI E LED FRONTALI                                                                                                    | 3 |
| VISUALIZZAZIONE DELLE MISURE                                                                                                    | 3 |
| PAGINE FORME D'ONDA E ARMONICHE                                                                                                    | 5 |
| PAGINE TREND                                                                                                    | 5 |
| LOG EVENTI                                                                                                    | 5 |
| ESPANDIBILITA'                                                                                                    | 6 |
| CANALI DI COMUNICAZIONE                                                                                                    | 6 |
| PROTOCOLLO MQTT                                                                                                    | 6 |
| INGRESSI E USCITE DIGITALI, VARIABILI INTERNE, CONTATORI, INGRESSI ANALOGICI                                                                                                    | 7 |
| LOGICA PLC                                                                                                    | 7 |
| SISTEMA EASY BRANCH (DMG7500 - DMG8000 - DMG9000)                                                                                                    |   |
|                                                                                                    |   |
| WEB SERVER (DMG8000-9000)                                                                                                    | 8 |
| WEB SERVER (DMG8000-9000)<br>DATA LOG                                                                                                    | 8 |
| WEB SERVER (DMG8000-9000)           DATA LOG           QUALITA' DELL'ENERGIA (DMG9000)                                                                                                    |   |
| WEB SERVER (DMG8000-9000)<br>DATA LOG<br>QUALITA' DELL'ENERGIA (DMG9000)<br>ACCESSO TRAMITE PASSWORD                                                                                                    |   |
| WEB SERVER (DMG8000-9000)<br>DATA LOG<br>QUALITA' DELL'ENERGIA (DMG9000)<br>ACCESSO TRAMITE PASSWORD<br>IMPOSTAZIONE DEI PARAMETRI                                                                                                    |   |
| WEB SERVER (DMG8000-9000)<br>DATA LOG<br>QUALITA' DELL'ENERGIA (DMG9000)<br>ACCESSO TRAMITE PASSWORD<br>IMPOSTAZIONE DEI PARAMETRI<br>IMPOSTAZIONE DEI PARAMETRI TRAMITE NFC                                                                                                    |   |
| WEB SERVER (DMG8000-9000)<br>DATA LOG<br>QUALITA' DELL'ENERGIA (DMG9000)<br>ACCESSO TRAMITE PASSWORD<br>IMPOSTAZIONE DEI PARAMETRI<br>IMPOSTAZIONE DEI PARAMETRI TRAMITE NFC<br>PORTA OTTICA A INFRAROSSI                                                                                              |   |
| WEB SERVER (DMG8000-9000)<br>DATA LOG<br>QUALITA' DELL'ENERGIA (DMG9000)<br>ACCESSO TRAMITE PASSWORD<br>IMPOSTAZIONE DEI PARAMETRI<br>IMPOSTAZIONE DEI PARAMETRI TRAMITE NFC<br>PORTA OTTICA A INFRAROSSI<br>COMANDI                                                                                   |   |
| WEB SERVER (DMG8000-9000)<br>DATA LOG<br>QUALITA' DELL'ENERGIA (DMG9000)<br>ACCESSO TRAMITE PASSWORD<br>IMPOSTAZIONE DEI PARAMETRI<br>IMPOSTAZIONE DEI PARAMETRI TRAMITE NFC<br>PORTA OTTICA A INFRAROSSI<br>COMANDI<br>TEST DI COLLEGAMENTO                                                           |   |
| WEB SERVER (DMG8000-9000)<br>DATA LOG<br>QUALITA' DELL'ENERGIA (DMG9000)<br>ACCESSO TRAMITE PASSWORD<br>IMPOSTAZIONE DEI PARAMETRI<br>IMPOSTAZIONE DEI PARAMETRI TRAMITE NFC<br>PORTA OTTICA A INFRAROSSI<br>COMANDI<br>TEST DI COLLEGAMENTO<br>DIMENSIONI MECCANICHE E MORSETTI                       |   |
| WEB SERVER (DMG8000-9000)<br>DATA LOG<br>QUALITA' DELL'ENERGIA (DMG9000)<br>ACCESSO TRAMITE PASSWORD<br>IMPOSTAZIONE DEI PARAMETRI .<br>IMPOSTAZIONE DEI PARAMETRI TRAMITE NFC<br>PORTA OTTICA A INFRAROSSI<br>COMANDI<br>TEST DI COLLEGAMENTO<br>DIMENSIONI MECCANICHE E MORSETTI<br>SCHEMI ELETTRICI |   |

### INTRODUZIONE

Gli analizzatori di rete serie DMG... con display a colori widescreen sono stati progettati per offrire un'interfaccia utente pratica e chiara. L'esecuzione per montaggio a pannello richiede la foratura standard 92x92mm. La programmazione dei parametri può avvenire tramite pannello frontale, smartphone con tecnologia NFC oppure via interfaccia ottica a infrarossi che consente l'accesso con USB e software Xpress oppure Wi-Fi e app SAM1.

Le funzioni avanzate degli analizzatori possono essere ulteriormente arricchite grazie all'espandibilità con moduli della serie EXP... In base al modello scelto sono disponibili le porte di comunicazione isolate RS485, ethernet o entrambe, tutte dotate di protocollo di comunicazione modbus. Nelle versioni con interfaccia ethernet, un web server integrato offre la possibilità di accedere da remoto direttamente all'analizzatore per leggere le misure o effettuare impostazioni, incluse quelle relative al data log per raccogliere trend storici di misure selezionate dall'utente.

Questi analizzatori possono funzionare come strumenti indipendenti oppure come concentratori per il sistema EASY BRANCH.

# DESCRIZIONE

- Analizzatore di rete digitale trifase.
- Montaggio a pannello, foratura standard 92x92mm.
- Frontale 118x96mm con display LCD widescreen a colori.
- Versioni:
- DMG7000: versione base;
- DMG7500: porta seriale isolata RS485 integrata;
- DMG8000: porta ethernet isolata integrata e data log per raccolta dati;
- DMG9000: porte seriali RS485 ed ethernet isolate integrate, data log per raccolta dati e statistiche qualità della rete secondo EN50160, misura tensione neutro-terra e corrente di neutro con TA dedicato.
- Espandibili con 3 moduli della serie EXP...
- Compatibili con sistema EASY BRANCH (escluso DMG7000)
- Alimentazione ausiliaria 100-240VAC.
- 4 tasti di navigazione per funzioni ed impostazioni.
   2 lad franteli anterio di l'ili
- 3 led frontali programmabili.
   Misure in vero valore efficace (TRMS).
- Interfacce di programmazione:
  - display e tastiera con menu in 10 lingue (inglese, italiano, spagnolo, francese, tedesco, portoghese, ceco, polacco, russo, cinese);
  - accesso NFC da utilizzare con app Lovato NFC disponibile per dispositivi Android e iOS;
  - ottica sul retro degli analizzatori di rete compatibile con dispositivi di connessione CX01 (USB) e CX02 (Wi-Fi) da utilizzare con software Xpress o app SAM1 disponibile per dispositivi Android e iOS.
- Web server integrato (DMG8000 e DMG9000).
- Protezione impostazioni con password multilivello.
- Copia di salvataggio delle impostazioni originali.

FUNZIONI TASTI E LED FRONTALI

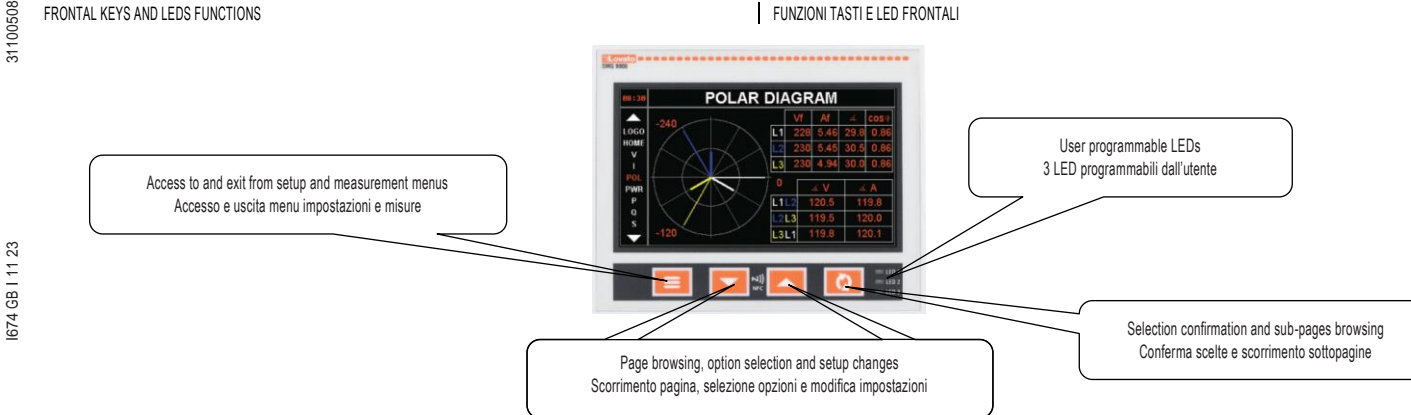

The front LEDs are programmable and let the user know the status of the power analyzer at any time: programmed user alarms, status of digital inputs or outputs, emission of pulses indicating energy consumption, communication in progress. Refer to menu M12 for their control.

- LED1: green

#### MEASUREMENT DISPLAY

- The ▲ and ▼ keys scrolls through the pages to view the main measurements. The selected page can be recognized by the title bar. The page list bar on the left helps navigate through them.
- Some of the measurements may not be displayed depending on the setup and connection of the device.
- In order to access further detailed measurements, use the E key and select the desired measurement menu.
- The O kev let the user access to sub-pages.
- The sub-page currently displayed is indicated next to the numerical values and at the bottom left of display by one of the following items:
- INST: present value of the measurement.
- MAX, MIN: maximum and minimum values measured for the relevant measurement. They are stored and maintained even in the absence of power and can be reset using the appropriate command (see commands menu).
- AVG: value of the measure averaged over time. The measurement can be seen with slow variations (see Integration menu). MD: maximum integrated value. Maximum value of the average value (max demand). It can be reset using the specific command (see commands menu).

I 3 LED frontali sono programmabili e consentono di conoscere lo stato dell'analizzatore di rete in ogni momento: allarmi programmati dall'utente, stato di ingressi o uscite digitali, emissione di impulsi che indicano il consumo energetico, comunicazione in corso. Fare riferimento al menu M12 per il loro controllo.

- LED1: verde
- \_ LED2: giallo
- LED3: rosso \_

### VISUALIZZAZIONE DELLE MISURE

I tasti 🛦 eV consentono di scorrere le pagine per visualizzare le misure principali. La pagina attuale è riconoscibile tramite la barra del titolo. La barra della lista pagine sulla sinistra aiuta a navigare fra di esse.

- Alcune delle misure potrebbero non essere visualizzate in funzione della programmazione e del collegamento del dispositivo.
- Per accedere ad ulteriori misure di dettaglio, utilizzare il tasto = e selezionare il menu misure desiderato. Il tasto O consente di accedere a delle sotto-pagine

La sottopagina visualizzata correntemente è indicata vicino ai valori numerici e in basso a sinistra del display da una delle seguenti voci:

- INST: valore attuale della misura.
- MAX, MIN: valori massimi e minimi misurati per la relativa misura. Vengono memorizzati e mantenuti anche in assenza di alimentazione. Possono essere azzerati tramite apposito comando (vedere menu comandi).
- AVG: valore della misura mediata nel tempo. Consente di vedere una misura con variazioni lente (vedere menu Integrazione).
- MD: massimo valore integrato. Valore massimo del valore medio (max demand). Può essere azzerato tramite apposito comando (vedere menu comandi)

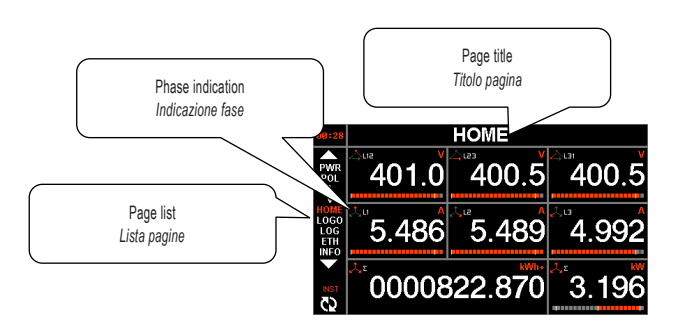

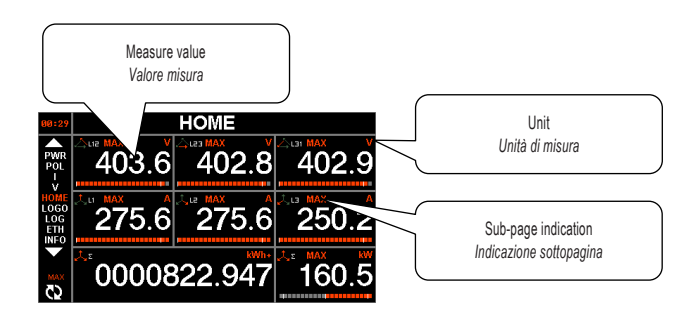

| ▲ ▼  | TITLE<br>TITOLO                                    | Measure<br><i>Misura</i><br>1 | Measure<br><i>Misura</i><br>2 | Measure<br><i>Misura</i><br>3 | Measure<br><i>Misura</i><br>4 | Measure<br><i>Misura</i><br>5 | Measure<br>Misura<br>6 | Measure<br>Misura<br>7 | Measure<br><i>Misura</i><br>8 | Measure<br><i>Misura</i><br>9 | Measure<br><i>Misura</i><br>10 |
|------|----------------------------------------------------|-------------------------------|-------------------------------|-------------------------------|-------------------------------|-------------------------------|------------------------|------------------------|-------------------------------|-------------------------------|--------------------------------|
| HOME | Customizable (P02.10)<br>Personalizzabile (P02.10) | V L1-L2                       | V L2-L3                       | V L3-L1                       | IL1                           | IL2                           | I L3                   | kWh+TOT                | kW TOT                        |                               |                                |
| V    | VOLTAGE<br>TENSIONI                                | V L1-L2                       | V L2-L3                       | V L3-L1                       | V L1-N                        | V L2-N                        | V L3-N                 | V L-L EQV              | V L-N EQV                     | Hz                            |                                |
| I    | CURRENT<br>CORRENTI                                | IL1                           | I L2                          | I L3                          | THD I1                        | THD I2                        | THD 13                 | IN                     | ASY I                         | Hz                            |                                |
| PWR  | POWER<br>POTENZA                                   | P TOT                         | Q TOT                         | S TOT                         | PF TOT                        | PF AVG<br>(Wh/VAh)            | tan AVG<br>(Wh/varh)   |                        |                               |                               |                                |
| Р    | ACTIVE POWER<br>POTENZA ATTIVA                     | PL1                           | P L2                          | P L3                          | PF L1                         | PF L2                         | PF L3                  | TREND PTOT             | P TOT                         |                               |                                |
| Q    | REACTIVE POWER<br>POTENZA REATTIVA                 | Q L1                          | Q L2                          | Q L3                          | PF L1                         | PF L2                         | PF L3                  | TREND QTOT             | Q TOT                         |                               |                                |
| S    | APPARENT POWER<br>POTENZA APPARENTE                | S L1                          | S L2                          | S L3                          | PF L1                         | PF L2                         | PF L3                  | TREND STOT             | S TOT                         |                               |                                |
| PF   | POWER FACTOR<br>FATTORE DI POTENZA                 | PF L1                         | PF L2                         | PF L3                         | cosø L1                       | cosφ L2                       | cosφ L3                | σ L1                   | σ L2                          | φ L3                          |                                |

LED2: yellow

LED3: red

Lovato

|       | ENERGY                                                  |                    |                    |                       |             |                |               |            |                   |            |           |
|-------|---------------------------------------------------------|--------------------|--------------------|-----------------------|-------------|----------------|---------------|------------|-------------------|------------|-----------|
| ENE   | ENERGIA                                                 |                    |                    | TOT SYS (L1+L2+L3)    |             |                |               |            | PAR SYS (L1+L2+L3 | 6)         |           |
|       |                                                         | kWh+               | kWh-               | kvarh+                | kvarh-      | kVAh           | kWh+          | kWh-       | kvarh+            | kvarh-     | kVAh      |
|       |                                                         |                    | 1                  | TOT SYS (L1+L2+L3)    |             | 1              |               | 1          | TOT L1            |            |           |
|       | 0                                                       | kWh+               | kWh-               | kvarh+                | kvarh-      | kVAh           | kWh+          | kWh-       | kvarh+            | kvarh-     | kVAh      |
|       |                                                         |                    |                    | TOT SVS (  1+  2+  3) |             |                |               |            | TOT 1 2           |            |           |
|       | 0                                                       | LAN/L .            | LAND               |                       | lu uz alt   | 13/41-         | LAND .        | LAAD       | IVI L2            | lu ve ek   | LVAL      |
|       |                                                         | KWN+               | kwn-               | kvarn+                | kvarn-      | kvAn           | KVVN+         | KWN-       | kvarn+            | kvarn-     | kvAn      |
|       | 0                                                       |                    |                    | TOT SYS (L1+L2+L3)    |             | 1              |               |            | TOT L3            | 1          |           |
|       |                                                         | kWh+               | kWh-               | kvarh+                | kvarh-      | kVAh           | kWh+          | kWh-       | kvarh+            | kvarh-     | kVAh      |
|       | 0                                                       |                    |                    | PAR SYS (L1+L2+L3)    | )           |                |               |            | PAR L1            |            |           |
|       | 0                                                       | kWh+               | kWh-               | kvarh+                | kvarh-      | kVAh           | kWh+          | kWh-       | kvarh+            | kvarh-     | kVAh      |
|       |                                                         |                    |                    | PAR SYS (L1+L2+L3)    | )           |                |               |            | PAR L2            |            |           |
|       | 0                                                       | kWh+               | kWh-               | kvarh+                | kvarh-      | kVAh           | kWh+          | kWh-       | kvarh+            | kvarh-     | kVAh      |
|       |                                                         |                    |                    | PAR SYS (L1+L2+L3)    | )           |                |               |            | PAR L3            |            |           |
|       | 0                                                       | kWh+               | kWh-               | kvarh+                | kvarh       | kVAh           | kWh+          | kWh-       | kvarh+            | kvarh-     | kVAh      |
|       | TARIEE T1 (P02 11 = ON)                                 |                    |                    |                       |             | KU/UI          |               |            |                   |            |           |
| T1    | TARIFFA T1 (P02.11 = ON)                                | kWh+ SYS           | kWh- SYS           | kvarh+ SYS            | kvarh- SYS  | kVAh SYS       | kWh+ L1       | kWh- L1    | kvarh+ L1         | kvarh- L1  | kVAh L1   |
|       | 0                                                       | kWh+ SYS           | kWh- SYS           | kvarh+ SYS            | kvarh- SYS  | kVAh SYS       | kWh+ L2       | kWh- L2    | kvarh+ L2         | kvarh- L2  | kVAh L2   |
|       | 0                                                       | kWh+ SYS           | kWh- SYS           | kvarh+ SYS            | kvarh- SYS  | kVAh SYS       | kWh+ L3       | kWh- L3    | kvarh+ L3         | kvarh- L3  | kVAh L3   |
| T2    | TARIFF T2 (P02.11 = ON)                                 | kWh+ SYS           | kWh- SYS           | kvarh+ SYS            | kvarh- SYS  | kVAh SYS       | kWh+ I 1      | kWh- I 1   | kvarh+ I 1        | kvarh- I 1 | kVAh I 1  |
|       | TARIFFA T2 (P02.11 = ON)                                |                    |                    |                       |             |                |               |            |                   |            |           |
|       | 0                                                       | kWh+ SYS           | kWh- SYS           | kvarh+ SYS            | kvarh- SYS  | kVAh SYS       | kWh+L2        | KWh- L2    | kvarh+ L2         | kvarh- L2  | kVAh L2   |
|       | ()                                                      | kWh+ SYS           | kWh- SYS           | kvarh+ SYS            | kvarh- SYS  | kVAh SYS       | kWh+ L3       | kWh- L3    | kvarh+ L3         | kvarh- L3  | kVAh L3   |
| Т3    | TARIFF T3 (P02.11 = ON)<br>TARIFFA T3 (P02.11 = ON)     | kWh+ SYS           | kWh- SYS           | kvarh+ SYS            | kvarh- SYS  | kVAh SYS       | kWh+ L1       | kWh- L1    | kvarh+ L1         | kvarh- L1  | kVAh L1   |
|       | ()                                                      | kWh+ SYS           | kWh- SYS           | kvarh+ SYS            | kvarh- SYS  | kVAh SYS       | kWh+12        | kWh-12     | kvarh+12          | kvarh-12   | kVAh I 2  |
|       | 0                                                       | kWh+ SVS           | killi eve          | kvarb+ SVS            | kvarh SVS   | k//Ab SVS      | k/W/b+13      | kWh 13     | kvarb+13          | kvarh 13   | kV/Ab I 3 |
|       | TARIEE T/ (P02.11 = ON)                                 | KWII+ 313          | KWII- 313          | KVdIII+ STS           | KVdIII- 313 | KVAIISTS       | KVVII+ LJ     | KWVII- LJ  | KVdIII+ LJ        | KVdIII- LJ | KVAII LJ  |
| T4    | TARIFFA T4 (P02.11 = ON)                                | kWh+ SYS           | kWh- SYS           | kvarh+ SYS            | kvarh- SYS  | kVAh SYS       | kWh+ L1       | kWh- L1    | kvarh+ L1         | kvarh- L1  | kVAh L1   |
|       | 0                                                       | kWh+ SYS           | kWh- SYS           | kvarh+ SYS            | kvarh- SYS  | kVAh SYS       | kWh+ L2       | kWh- L2    | kvarh+ L2         | kvarh- L2  | kVAh L2   |
|       | 0                                                       | kWh+ SYS           | kWh- SYS           | kvarh+ SYS            | kvarh- SYS  | kVAh SYS       | kWh+ L3       | kWh- L3    | kvarh+ L3         | kvarh- L3  | kVAh L3   |
|       |                                                         | V L1-N             | V L2-N             | V L3-N                | ∠V   1-  2  | /111-12        |               |            |                   |            |           |
| POL   | POLAR DIAGRAM                                           | IL1                | 1 L2               | 1 L3                  | ∠V L2-L3    | ∠I L2-L3       |               |            |                   |            |           |
|       | DIAGRAMMA POLARE                                        | ∠v-II<br>cosø V-I1 | ∠v-12<br>cos@ V-12 | ∠v-13<br>cosø V-13    | ∠V L3-L2    | ∠I L3-L2       |               |            |                   |            |           |
|       |                                                         |                    |                    |                       |             |                |               |            |                   |            |           |
|       |                                                         |                    |                    |                       |             |                |               |            |                   |            |           |
| ALA   | ALARMS<br>ALLARMI                                       | N. active          | N. active          | N. stored             | N. stored   | ALA 1          |               | ALA 40     |                   |            |           |
|       |                                                         | N. allarmi         | N. avvisi          | N. allarmi            | N. avvisi   |                |               |            |                   |            |           |
|       |                                                         | attivi             | attivi             | memorizzati           | memorizzati |                |               |            |                   |            |           |
| THD   | TOTAL HARMONIC DIST                                     | THD V L1           | THD V L2           | THD V L3              | THD I1      | THD I2         | THD 13        | THD V L4   | THD In            |            |           |
| LIONT | HOUR COUNTERS (P05.01)                                  |                    | LIONT 0            |                       |             |                |               |            |                   |            |           |
| HUNI  | CONTAORE (P05.01)                                       | HUNII              | HUNT Z             | HUNI 3                | HUNT 4      |                |               |            |                   |            |           |
| EXP   | EXPANSION MODULES                                       | DMG                | EXP 1              | EXP 2                 | EXP 3       |                |               |            |                   |            |           |
| AINI  | ANALOG INPUTS (P15.n.01)                                | A1NI 4             |                    | AIN C                 |             |                |               |            |                   |            |           |
| AIN   | INGRESSI ANALOGICI (P15.n.01)                           | AIN I              |                    | AIN 0                 |             |                |               |            |                   |            |           |
| LIM   | LIMIT THRESHOLDS (P08.n.01)<br>SOGLIE LIMITE (P08 n 01) | LIM 1              |                    | LIM 40                |             |                |               |            |                   |            |           |
|       | INPUTS/OUTPUTS STATUS                                   |                    |                    |                       |             |                |               |            |                   |            |           |
| 10    | (with expansion module installed)                       |                    |                    |                       |             |                |               |            |                   |            |           |
| IU    | (con modulo di espansione                               | INP 1              |                    | INP 12                | 0011        |                | 001 12        |            |                   |            |           |
|       | installato)                                             |                    |                    |                       |             |                |               |            |                   |            |           |
|       | INPUTS DETAILS                                          |                    |                    |                       |             |                |               |            |                   |            |           |
| INP   | (with expansion module installed)                       | INP 1              |                    | INP 12                |             |                |               |            |                   |            |           |
|       | (con modulo di espansione                               |                    |                    |                       |             |                |               |            |                   |            |           |
|       | installato)                                             |                    |                    |                       |             |                |               |            |                   |            |           |
|       | (with expansion module installed)                       |                    |                    |                       |             |                |               |            |                   |            |           |
| OUT   | DETTAGLIO OUTPUT                                        | OUT 1              |                    | OUT 12                |             |                |               |            |                   |            |           |
|       | (con modulo di espansione                               |                    |                    |                       |             |                |               |            |                   |            |           |
|       | COUNTERS (P10.n.01)                                     |                    |                    |                       |             |                |               |            |                   |            |           |
| CNI   | CONTATORI (P10.n.01)                                    | CNI 1              |                    | CNI 8                 |             |                |               |            |                   |            |           |
| RTC   | DATE / TIME                                             |                    |                    |                       |             |                |               |            |                   |            |           |
| 11/20 | SYSTEM INFO                                             | Model              | 0.11               | 1                     | D/D D       | Serial number  | Backup status | PLC status | NFC status        |            |           |
| INFO  | INFO SISTEMA                                            | Modello            | SW rev.            | HW rev.               | PAR. Rev.   | Numero seriale | Stato backup  | Stato PLC  | Stato NFC         |            |           |
|       | 0                                                       | Checksum           | SW date            |                       |             |                |               |            |                   |            |           |
| FTH   | ETHERNET (DMG8000-9000)                                 |                    | Dala SW            |                       |             |                |               |            |                   |            |           |
| 100   |                                                         |                    |                    |                       |             |                |               |            |                   |            |           |
| LUG   | DATA LOG (DING0000-9000)                                |                    |                    |                       |             |                |               |            |                   |            |           |
| LOGO  |                                                         |                    |                    |                       |             | 1              | 1             |            |                   | 1          | 1         |

I674 GB I 11 23

Further pages are available by accessing the menu with ≡ key. Ulteriori pagine sono disponibili accedendo al menu tramite il pu

| lsante | Ξ  |   |         |          |       |    |     |         |        |       |
|--------|----|---|---------|----------|-------|----|-----|---------|--------|-------|
|        |    |   | MAIN MI | ENU      |       |    | MEN | IU PRIN | CIPALE |       |
|        | -  | • |         | 561      |       | -  | 0   |         | 561    |       |
|        | \$ |   | HOME    |          |       | \$ |     | HOME    |        | A     |
|        |    |   |         | <b>.</b> |       |    |     |         | ÷.     |       |
|        |    |   | SEL     |          | ₹2 ок |    |     | SEL     |        | ζ∑ ок |

I674 GB I 11 23

|   | TITLE<br>TITOLO                    | Measure<br><i>Misura</i><br>1 | Measure<br><i>Misura</i><br>2     | Measure<br><i>Misura</i><br>3 | Measure<br>Misura<br>4      | Measure<br><i>Misura</i><br>5 |
|---|------------------------------------|-------------------------------|-----------------------------------|-------------------------------|-----------------------------|-------------------------------|
|   | WAVEFORM VLN<br>FORME D'ONDA       | V L1-N                        | Vp L1-N<br>(peak/picco)           | THD V L1                      | C V L1<br>(crest factor)    |                               |
| 0 |                                    | V L2-N                        | Vp L2-N<br>(peak/ <i>picco</i> )  | THD V L2                      | C V L2<br>(crest factor)    |                               |
| 0 |                                    | V L3-N                        | Vp L3-N<br>(peak/picco)           | THD V L3                      | C V L3<br>(crest factor)    |                               |
| 0 |                                    | V4-N                          | V4p-N<br>(peak/picco)             | THD V4                        | C V4<br>(crest factor)      |                               |
| V | HARMONICS VLN<br>ARMONICHE VLN     | THD V L1                      | THD V L2                          | THD V L3                      | H 263                       |                               |
| V | WAVEFORM VLL<br>FORME D'ONDA       | V L1-L2                       | Vp L1-L2<br>(peak/picco)          | THD V L1-L2                   | C V L1-L2<br>(crest factor) |                               |
| 0 |                                    | V L2-L3                       | Vp L2-L3<br>(peak/picco)          | THD V L2-L3                   | C V L2-L3<br>(crest factor) |                               |
| 0 |                                    | V L3-L1                       | Vp L3-L1<br>(peak/ <i>picco</i> ) | THD V L3-L1                   | C V L3-L1<br>(crest factor) |                               |
| V | HARMONICS VLL<br>ARMONICHE VLL     | THD V L1-L2                   | THD V L2-L3                       | THD V L3-L1                   | H 263                       |                               |
| ▼ | WAVEFORM I<br>FORME D'ONDA         | 11                            | lp 1<br>(peak/ <i>picco</i> )     | THD I1                        | C I1<br>(crest factor)      | K I1<br>(K-factor)            |
| 0 |                                    | 12                            | lp 2<br>(peak/ <i>picco</i> )     | THD I2                        | C I2<br>(crest factor)      | K I2<br>(K-factor)            |
| 0 |                                    | 13                            | lp 3<br>(peak/ <i>picco</i> )     | THD 13                        | C I3<br>(crest factor)      | K I3<br>(K-factor)            |
| 0 |                                    | 14                            | l4p<br>(peak/ <i>picco</i> )      | THD I4                        | C I4<br>(crest factor)      | K I4<br>(K-factor)            |
| ▼ | HARMONICS I<br>ARMONICHE I         | THD I1                        | THD I2                            | THD 13                        | H 263                       |                               |
|   | TREND                              | TRD 0140                      |                                   |                               |                             |                               |
|   | EVENT LOG<br>LOG EVENTI            | EV 1128                       |                                   |                               |                             |                               |
|   | ENERGY QUALITY<br>QUALITA' ENERGIA | %WEEK                         | %YEAR                             | COUNTERS                      | WAVEFORMS (10)              |                               |

# WAVEFORM AND HARMONICS PAGES

DMGs provide the harmonic analysis up to the 63rd order (7th order if the operating frequency is 400Hz) of the phase-to-phase voltages, phase-to-neutral voltages, phase and neutral currents

- For each of these measurements, a display page graphically represents the harmonic content (spectrum) through a bar graph.
- Every column is related to one harmonic order (even and odd). The first column shows the total harmonic distortion (THD). \_ Every bar is divided into three parts, one each phase L1,L2, L3. \_
- The value of the harmonic content is expressed as a percentage with respect to the fundamental (system frequency). \_
- It is possible to show the harmonic content in numeric format, selecting the required order through the arrow keys after O.
- The waveform pages show 2 periods of the selected electrical quantity and phase.

# TREND PAGES

The trend graph pages show the changes in the time domain of the selected measurements among the following: average equivalent phase-to-phase or phase voltages;

- current; \_
- average total active power; - average total reactive power;
- average total apparent power.

It is possible to see on the graph the history of the last 384 values of the integrated measurement, each correspondent to a integration time interval. With 15 minutes interval, the last 4 days samples are displayed. The data are reset when DMG reboots.

# EVENT LOG

The list of events can be useful to the user in order to detect anomalies or keep track of the plant behaviour. The memory can store the last 128 events, afterwards the oldest events are overwritten by the new ones (FIFO logic).

Each event is stored with

- a sequential number;
- a reference code;
- time stamp;
- description.

PAGINE FORME D'ONDA E ARMONICHE

Nei DMG è disponibile l'analisi armonica fino al 63° ordine (7° ordine se la frequenza di lavoro è 400Hz) delle tensioni concatenate, delle tensioni di fase e delle correnti di fase e di neutro.

- Per ognuna di queste misure è disponibile una pagina che rappresenta graficamente il contenuto armonico (spettro) tramite un grafico a barre.
- Ciascuna colonna rappresenta un ordine delle armoniche (pari e dispari). La prima colonna rappresenta il contenuto armonico totale (THD).
- Ciascuna colonna è divisa in tre parti che rappresentano il contenuto armonico delle tre fasi L1.L2.L3.
- Il valore del contenuto armonico è espresso in percentuale riferita alla ampiezza della armonica fondamentale (freguenza di \_ sistema)
- \_ E' possibile visualizzare il valore del contenuto armonico di un certo ordine in forma numerica, selezionando l'ordine desiderato tramite i pulsanti freccia, dopo aver premuto O
- Nelle pagine forma d'onda sono visualizzati 2 periodi della grandezza elettrica e della fase selezionata. \_

# PAGINE TREND

La pagina trend consente di visualizzare grafici con l'andamento nel tempo delle misure definite dall'utente, selezionabili fra: tensioni di fase o concatenate equivalenti integrate;

- corrente;
- potenza attiva totale integrata;
- potenza reattiva totale integrata;
- potenza apparente totale integrata.

E' possibile rappresentare sul grafico gli ultimi 384 valori della misura integrata, ciascuno corrispondente ad un intervallo di tempo di integrazione. Con un intervallo di 15 minuti, sono visualizzati i campioni degli ultimi 4 giorni. I dati vengono azzerati al riavvio del DMG.

#### LOG EVENTI

La lista di eventi può essere utile all'utente per risalire alla causa di anomalie o per tenere traccia del comportamento dell'impianto. La memoria può contenere gli ultimi 128 eventi, dopodiché gli eventi più vecchi vengono sovrascritti (logica FIFO).

Ciascun evento viene memorizzato con:

- un numero sequenziale;
- codice di riferimento;
- data e ora; \_
- \_ descrizione

I674 GB

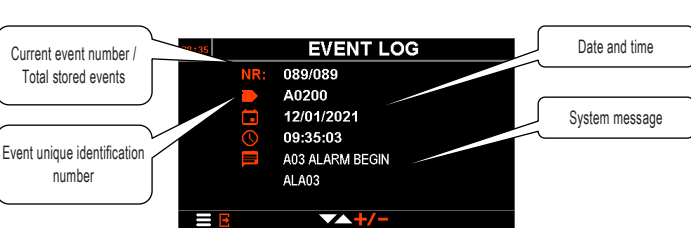

# EXPANDABILITY

DMGs are equipped with 3 slots to add the modules of the EXP... series up to a maximum of 3 modules. Thanks to the expansion modules, additional functionalities can be got for the power analyzer. Detailed information about the expansion modules can be found at www.lovatoelectric.com web site by downloading the dedicated catalogue section. The modules are divided into the following categories:

- communication modules:
- digital I/O modules
- analog I/O modules.
- To insert an expansion module:
- disconnect the power supply of DMG;
- remove the terminal cover and the removable 9-pole terminal block
- remove one of the protective covers of the expansion slots;
- \_ insert the upper hook of the module into the appropriate hole;
- rotate the module downwards inserting the connector on the bus;
- press until the clip on the underside of the module snaps into place;
- re-install the terminal block and the terminal cover.

The order of insertion of the modules is free

- When EXP... modules are installed on DMG series power analyzers, the installation of the sealable terminal covers supplied is mandatory
- When a DMG is powered on, it automatically recognizes the EXP modules connected to it. If the system configuration is different from the last one detected (at least one module has been added or removed), the base unit asks the user for confirming the new configuration. In case of confirmation, the new configuration is saved and becomes effective, otherwise the discrepancy will be signaled at each power up.
- The current system configuration is displayed on the appropriate display page (expansion modules), where you can see the number, type and status of the connected modules (the numbering of the I/O and COM ports is listed under each module).

#### COMMUNICATION CHANNELS

The DMGs are equipped with communication capabilities thanks to the integrated ports and EXP expansion modules that can be added on the back, for a maximum of 3 totally independent ports, both from the hardware and protocol point of view. The communication ports are named COMn and can be set with menu M07.

The communication ports can work independently, or it is possible to activate the gateway function between two of them, for example to make a connection bridge between the ethernet port and the RS485 port of a DMG to which other instruments equipped with RS485 serial port.

| MODEL   | BUILT-IN COMMUNICATION PORTS |
|---------|------------------------------|
| DMG7000 | -                            |
| DMG7500 | RS485 (COM1)                 |
| DMG8000 | Ethernet (COM1)              |
| DMG9000 | RS485 (COM1)                 |
|         | Ethernet (COM2)              |

#### MQTT PROTOCOL

DMG8000 and DMG9000 can communicate via the built-in ethernet port using the MQTT protocol. They connect to a broker and manage two topics:

- publish: lovato/excgla/<MAC ADDRESS>/reg

- subscription: lovato/excgla/<MAC ADDRESS>/ans

where <MAC ADDRESS> represents the MAC address of the DMG, to be entered using only capital letters.

The payload of the reading topic (subscription) contains the identifier of the measurements to be read, while the payload of the writing topic (publish) contains the values read. The correspondence between the measurement identifier and the measurement itself can be found in document 1600... downloadable from the website www.lovatoelectric.com.

# Example

Request to the DMG lovato/excgla/FC:C2:3D:2E:B2:A1/req =

{"devices":[{ "id"."1"  $\rightarrow$  modbus node "measure":[ → L1 phase voltage id 2, 3, 7, 8, → L2 phase voltage id → L3 phase voltage id  $\rightarrow$  L1 current id  $\rightarrow$  L2 current id  $\rightarrow$  1.3 current id "400' → total active power id "300"1 → total active energy id "parameter":[] }]

Sequential data publication for the requesting device:

Sequential data publication for the requesting device: [vatolexcgla/FC:C2:3D:2E:B2:A1/ans ["devices": [["id": "1","measure":["1"], "value":["232.26"]]]] lovatolexcgla/FC:C2:3D:2E:B2:A1/ans ["devices": [["id": "1","measure":["2"], "value":["232.16"]]]] lovatolexcgla/FC:C2:3D:2E:B2:A1/ans ["devices": [["id": "1","measure":["2"], "value":["232.36"]]]] Iovatolexcgla/FC:C2:3D:2E:B2:A1/ans ["devices": [["id": 1", "measure":["7"], "value":["5:5081"]]]] Iovatolexcgla/FC:C2:3D:2E:B2:A1/ans ["devices": [["id": "1", "measure":["7"], "value":["5:5281"]]]] Iovatolexcgla/FC:C2:3D:2E:B2:A1/ans ["devices": [["id": "1", "measure":["9"], "value":["5:5281"]]]] Iovatolexcgla/FC:C2:3D:2E:B2:A1/ans ["devices": [["id": "1", "measure":["9"], "value":["5:0393"]]]] Iovatolexcgla/FC:C2:3D:2E:B2:A1/ans ["devices": [["id": "1", "measure":["9"], "value":["5:0393"]]]] Iovatolexcgla/FC:C2:3D:2E:B2:A1/ans ["devices": [["id": "1", "measure":["9"], "value":["3:09.82"]]]] Iovatolexcgla/FC:C2:3D:2E:B2:A1/ans ["devices": [["id": "1", "measure":["9"], "value":["3:09.82"]]]]

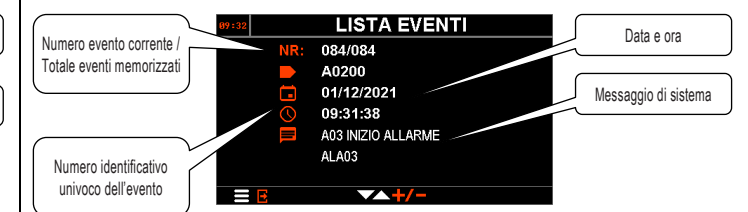

# **ESPANDIBILITA**

I DMG sono dotati di 3 slot di espansione per aggiungere i moduli della serie EXP... fino ad un massimo di 3 moduli. Grazie ai moduli di espansione è possibile aggiungere ulteriori funzionalità all'analizzatore di rete. Informazioni dettagliate sui mod uli di espansione possono essere trovate nel sito www.lovatoelectric.com, scaricando l'apposito capitolo di catalogo

- rimuovere il coprimorsetto e la morsettiera estraibile a 9 poli:
- rimuovere uno dei coperchi protettivi degli slot di espansione;
- inserire il gancio superiore del modulo nella apposita feritoia;
- ruotare il modulo verso il basso inserendo il connettore sul bus;
- premere finché l'apposita clip sul lato inferiore del modulo si aggancia a scatto;
- re-installare la morsettiera ed il coprimorsetto trasparente.

L'ordine di inserimento dei moduli è libero

- Quando vengono installati dei moduli EXP... su degli analizzatori della serie DMG, è obbligatorio installare i coprimorsetti piombabili forniti
- Quando un DMG viene alimentato, riconosce automaticamente i moduli EXP ad esso collegati. Se la configurazione del sistema è diversa rispetto all'ultima rilevata (è stato aggiunto o rimosso almeno un modulo), l'unità base chiede all'utente di confermare la nuova configurazione. In caso di conferma la nuova configurazione verrà salvata e diventerà effettiva, altrimenti ad ogni messa in tensione verrà segnalata la discordanza.
- La configurazione attuale del sistema è visualizzata nella apposita pagina del display (moduli espansione), dove si vedono il numero, il tipo e lo stato dei moduli collegati (la numerazione degli I/O e delle porte COM viene elencata sotto ogni modulo).

#### CANALL DI COMUNICAZIONE

I DMG sono dotati di capacità di comunicazione grazie alle porte integrate e ai moduli di espansione EXP che possono essere aqqiunti sul retro, per un massimo di 3 porte totali completamente indipendenti, sia dal punto di vista hardware che di proto collo. Le porte di comunicazione sono denominate COMn e possono essere impostate con il menu M07.

Le porte di comunicazione possono lavorare in modo indipendente, oppure è possibile attivare la funzione di gateway tra due di esse, ad esempio per effettuare un ponto di collegamento tra la porta ethernet e la porta RS485 di un DMG a cui vengono collegati altri strumenti dotati di porta seriale RS485.

| MODELLO | PORTE DI COMUNICAZIONE INTEGRATA |
|---------|----------------------------------|
| DMG7000 | -                                |
| DMG7500 | RS485 (COM1)                     |
| DMG8000 | Ethernet (COM1)                  |
| DMG9000 | RS485 (COM1)                     |
|         | Ethernet (COM2)                  |

# PROTOCOLLO MQTT

DMG8000 e DMG9000 possono comunicare tramite la porta ethernet integrata utilizzando il protocollo MQTT. Si connettono ad un broker e gestiscono due topic:

pubblicazione: lovato/excgla/<MAC ADDRESS>/req

sottoscrizione: lovato/excgla/<MAC ADDRESS>/ans

in cui <MAC ADDRESS> rappresenta il MAC address del DMG, da inserire usando solo lettere maiuscole Il payload del topic di lettura (sottoscrizione) contiene l'identificativo delle misure da leggere, mentre il payload del topic in scrittura (pubblicazione) contiene i valori letti. La corrispondenza tra identificativo della misura e la misura stessa può essere trovata nel documento 1600... scaricabile dal sito internet www.lovatoelectric.com.

```
Esempio
Richiesta al DMG:
lovato/excgla/FC:C2:3D:2E:B2:A1/req =
{"devices":[{
               "id":"1".
               "measure":[
                               "2",
"3",
"7",
"8",
"9",
                               "400"
                               "300"]
```

```
\rightarrow nodo modbus
\rightarrow id tensione di fase L1
\rightarrow id tensione di fase L2
\rightarrow id tensione di fase L3
\rightarrow id corrente L1
\rightarrow id corrente L2
→ id corrente I 3
→ id potenza attiva totale
```

→ id energia attiva totale

"parameter":[] }]

```
Pubblicazione dati in sequenza per il richiedente:
lovato/excgla/FC:C2:3D:2E:B2:A1/ans ("devices": [("id": "1", "measure":["1"], "value":["232.29"])]]
  Svalo/excgla/FC:C2:3D:ZE:B2:A1/ans {"devices": {["id": "1","measure";["2"], "value";["232.16"]]]}
lovalo/excgla/FC:C2:3D:ZE:B2:A1/ans {"devices": [["id": "1","measure";["3"], "value";["232.36"]]]}
Invatolexcgla/FC:C2:3D:2E:B2:A1/ans ["devices": [["id": "1", "measure";["7"], "value";["5:5308"]]]}
Iovatolexcgla/FC:C2:3D:2E:B2:A1/ans ["devices": [["id": "1", "measure";["7"], "value";["5:5308"]]]}
Iovatolexcgla/FC:C2:3D:2E:B2:A1/ans ["devices": [["id": "1", "measure";["9"], "value";["5:5308"]]]}
Iovatolexcgla/FC:C2:3D:2E:B2:A1/ans ["devices": [["id": "1", "measure";["9"], "value";["5:5308"]]]}
Iovatolexcgla/FC:C2:3D:2E:B2:A1/ans ["devices": [["id": "1", "measure";["9"], "value";["5:0303"]]]}
Iovatolexcgla/FC:C2:3D:2E:B2:A1/ans ["devices": [["id": "1", "measure";["9"], "value";["5:0303"]]}
Iovatolexcgla/FC:C2:3D:2E:B2:A1/ans ["devices": [["id": "1", "measure";["9"], "value";["5:0303"]]}
Iovatolexcgla/FC:C2:3D:2E:B2:A1/ans ["devices": [["id": "1", "measure";["9"], "value";["5:0303"]]}
```

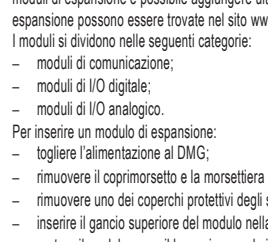

### DIGITAL INPUTS AND OUTPUTS, INTERNAL VARIABLES, COUNTERS, ANALOG INPUTS

The digital inputs and outputs provided by the expansion modules are associated with the INPx and OUTx variables, where x is the numbering which depends on the position of the modules in the expansion slots. The assignments are indicated on the "Expansion Modules" page. A maximum of 12 inputs/outputs can be installed, programmable through menus M13 and M14. The same happens for the analog inputs and outputs, associated with the AINx and AOUx variables, for a maximum of 6 inputs/outputs that can be programmed through menus M15 and M16.

There are also internal variables that can be combined with each other and associated with the outputs. To program them, refer to the corresponding item in the setting manual.

| VARIABLE   | SETUP<br>MENU | NUMBER | DESCRIPTION                                                                                                    |
|------------|---------------|--------|----------------------------------------------------------------------------------------------------|
| INPx (bit) | M13           | 12     | Digital inputs associated with EXP expansion modules.                                                                                                    |
| OUTx (bit) | M14           | 12     | Digital outputs associated with EXP expansion modules.                                                                                                    |
| AINx (num) | M15           | 6      | Analog inputs associated with EXP expansion modules.                                                                                                    |
| AOUx (num) | M16           | 6      | Analog outputs associated with EXP expansion modules.                                                                                                    |
| LIMx (bit) | M08           | 40     | Limit thresholds. They are activated when a reference<br>measurement goes over the programmed thresholds. There<br>are two thresholds (lower and upper) whose use varies<br>according to the activated function:<br>MIN: the LIMx variable is activated if the measurement is <<br>the lower threshold and is deactivated when it is > the upper<br>threshold (hysteresis).<br>MAX: the LIMx variable is activated if the measurement is ><br>of the upper threshold and is deactivated when it is < of the<br>lower threshold (hysteresis).<br>MIN + MAX: the LIMx variable is activated if the<br>measurement is < of the lower threshold or > of the upper<br>threshold and is disabled otherwise. |
| PLCx (bit) | -             | 40     | Output variables of the PLC logic.                                                                                                    |
| REMx (bit) | -             | 40     | Variable which can be remotely controlled by a software.                                                                                                    |
| ALAx (bit) | M09           | 40     | Alarm status.                                                                                                    |
| PULx (bit) | M11           | 5      | Pulse output associated with the energy consumption.                                                                                                    |
| CNTx (num) | M10           | 8      | Counter.                                                                                                    |
| TIMx (bit) | M18           | 8      | Indication of the expiration of the timers.                                                                                                    |

#### PLC LOGIC

Thanks to the integrated PLC logic, the power analyzers can perform simple automations related to timers and alarm conditions and digital inputs. Programming with "contacts" (Ladder) is simple and intuitive and done through Xpress configuration software. Up to 50 lines and 40 controllable PLC variables can be managed. The software let the user monitor in real time the behavior of the logic which has been set.

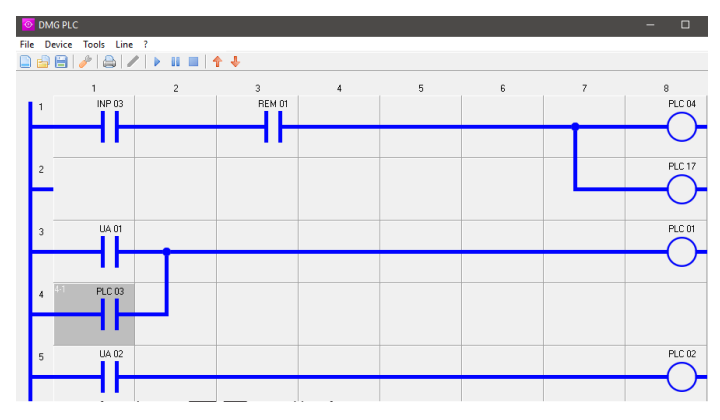

EASY BRANCH SYSTEM (DMG7500 - DMG8000 - DMG9000)

In case it is necessary to monitor the parameters of several loads inside an electrical panel, the EASY BRANCH multi-circuit measuring system is a more efficient and simple alternative to install compared to the traditional solution which provides an independent instrument for each measuring point. The switchboards in shopping centers or in the departments of a production site represent ideal applications where to install the EASY BRANCH system by LOVATO Electric. Renefits:

- reduction of wiring times;
- decrease in the possibility of wiring errors;
- automatic parameter settings.

The system is compatible with DMG7500, DMG8000 and DMG9000 models: they measure the electrical voltage in the switchboard and the incoming current and make the total measurements upstream of the distribution and the measurements of each individual monitored measuring point available on its display.

| 16:09 BRANCH SYSTEM |               |        |              |  |  |  |  |  |
|---------------------|---------------|--------|--------------|--|--|--|--|--|
|                     |               | kW     | kWh+         |  |  |  |  |  |
| SHO                 | OPPING MALL   | 2.926  | 000000017.57 |  |  |  |  |  |
| 01 🙏 сін            | SHOE STORE    | 1.352  | 00000008.26  |  |  |  |  |  |
| 02 🙏 u              | CLOTHING SHOP | 0.416  | 00000002.54  |  |  |  |  |  |
| 03 🙏 ie             | JEWELLER      | 0.351  | 000000002.14 |  |  |  |  |  |
| 04 🙏 🛛              | FOOD MARKET   | 0.349  | 000000002.13 |  |  |  |  |  |
| 05 🙏 εικ            | FAST FOOD     | 0.443  | 000000002.71 |  |  |  |  |  |
| 06 🙏 Elh            | empty         | 0.000  | 000000000.00 |  |  |  |  |  |
|                     | S S           | EL 196 | СЭ ок        |  |  |  |  |  |

The electrical quantities can also be consulted via the built-in communication ports (RS485 or ethernet) and through the web server (DMG8000 and DMG9000). INGRESSI E USCITE DIGITALI, VARIABILI INTERNE, CONTATORI, INGRESSI ANALOGICI

Gli ingressi e le uscite digitali forniti dai moduli di espansione sono associati alle variabili INPx e OUTx, dove x è la numerazione che dipende dalla posizione dei moduli negli slot di espansione. Nella pagina "Moduli di espansione" vengono indicati gli assegnamenti. Possono essere installati massimo 12 ingressi/uscite, programmabili tramite i menu M13 e M14. Analogamente avviene per gli ingressi e le uscite analogici, associati alle variabili AINx e AOUx, per un massimo di 6 ingressi/uscite programmabili tramite i menu M15 e M16.

Esistono inoltre delle variabili interne combinabili tra di loro ed associabili alle uscite. Per la loro programmazione fare riferimento alla corrispondente voce del manu di impostazione.

| VARIABILE  | MENU<br>IMPOSTAZIONI | NUMERO | DESCRIZIONE                                                                                                    |
|------------|----------------------|--------|----------------------------------------------------------------------------------------------------|
| INPx (bit) | M13                  | 12     | Ingressi digitali associati ai moduli di espansione EXP                                                                                                    |
| OUTx (bit) | M14                  | 12     | Uscite digitali associate ai moduli di espansione EXP                                                                                                    |
| AINx (num) | M15                  | 6      | Ingressi analogici associati ai moduli di espansione EXP                                                                                                    |
| AOUx (num) | M16                  | 6      | Uscite analogiche associate ai moduli di espansione EXP                                                                                                    |
| LIMx (bit) | M08                  | 40     | Soglie limite. Si attivano quando una misura di riferimento<br>esce dalle soglie programmate. Sono disponibili due soglie<br>(inferiore e superiore) il cui utilizzo varia in base alla<br>funzione attivata:<br>MIN: la variabile LIMx si attiva se la misura è < della soglia<br>inferiore e si disattiva quando è > della soglia superiore<br>(isteresi).<br>MAX: la variabile LIMx si attiva se la misura è > della soglia<br>superiore e si disattiva quando è < della soglia inferiore<br>(isteresi).<br>MIN+MAX: la variabile LIMx si attiva se la misura è < della<br>soglia inferiore o > della soglia superiore e si disattiva<br>altrimenti. |
| PLCx (bit) | -                    | 40     | Variabili di uscita della logica PLC.                                                                                                    |
| REMx (bit) | -                    | 40     | Variabile di stato controllabile da software remoto.                                                                                                    |
| ALAx (bit) | M09                  | 40     | Stato dell'allarme.                                                                                                    |
| PULx (bit) | M11                  | 5      | Impulso di uscita associato al consumo energetico.                                                                                                    |
| CNTx (num) | M10                  | 8      | Contatore.                                                                                                    |
| TIMx (bit) | M18                  | 8      | Indicazione di scadenza dei timer.                                                                                                    |

#### LOGICA PLC

Grazie alla logica PLC integrata, gli analizzatori di rete possono svolgere semplici automazioni legate a temporizzatori e agli stati di allarme e ingressi digitali. La programmazione a "contatti" (Ladder) risulta semplice e intuitiva ed è effettuata tramite il software di configurazione Xpress. Si possono avere fino a 50 linee di programmazione e 40 variabili PLC da controllare. Il software consente anche di monitorare in tempo reale il comportamento della logica impostata.

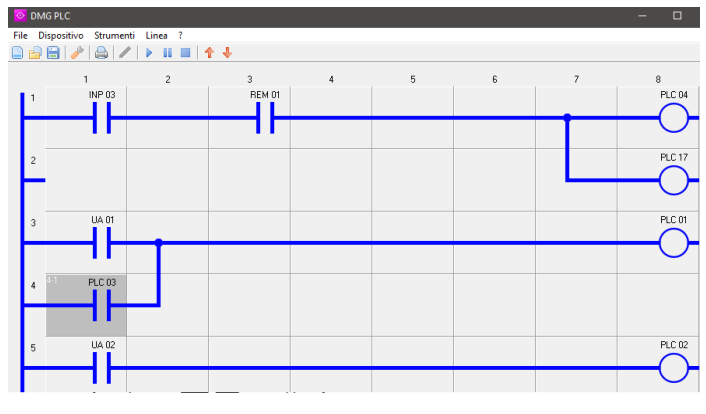

### SISTEMA EASY BRANCH (DMG7500 - DMG8000 - DMG9000)

Quando all'interno di un quadro elettrico è necessario monitorare i parametri di più carichi, il sistema di misura multi-circuito EASY BRANCH costituisce un'alternativa più efficiente e semplice da installare rispetto alla soluzione tradizionale che prevede uno strumento indipendente per ogni punto di misura. I quadri elettrici di distribuzione in centri commerciali o nei reparti di un'attività produttiva rappresentano applicazioni ideali in cui installare il sistema EASY BRANCH di LOVATO Electric. Vantaggi:

- riduzione dei tempi di cablaggio;
- diminuzione delle possibilità di errore di cablaggio;
- impostazioni dei parametri automatica.

Il sistema è compatibile con i modelli DMG7500, DMG8000 e DMG9000: misurano la tensione elettrica nel quadro e la corrente in ingresso e rendono disponibili sul proprio display le misure totali a monte della distribuzione e le misure di ogni singolo punto di misura monitorato.

| SISTEMA BRANCH       |        |              |  |  |  |  |  |  |
|----------------------|--------|--------------|--|--|--|--|--|--|
|                      | kW     | kWh+         |  |  |  |  |  |  |
| CENTRO COMM.         | 2.926  | 000000017.57 |  |  |  |  |  |  |
| 01 Jun NEGOZ. SCARPE | 1.352  | 00000008.26  |  |  |  |  |  |  |
| 02 🙏 ABBIGLIAMENTO   | 0.416  | 000000002.54 |  |  |  |  |  |  |
| 03 🙏 🛛 GIOIELLERIA   | 0.351  | 000000002.14 |  |  |  |  |  |  |
| 04 🛵 🛛 SUPERMERCATO  | 0.349  | 000000002.13 |  |  |  |  |  |  |
| 05 🙏 IIM FAST FOOD   | 0.443  | 000000002.71 |  |  |  |  |  |  |
| 06 🙏 ELM empty       | 0.000  | 000000000.00 |  |  |  |  |  |  |
|                      | EL 196 | СЭ ок        |  |  |  |  |  |  |

Le grandezze elettriche sono consultabili anche tramite le porte di comunicazione integrate (RS485 oppure ethernet) e su web server (DMG8000 e DMG9000).

31100508

I674 GB I 11 23

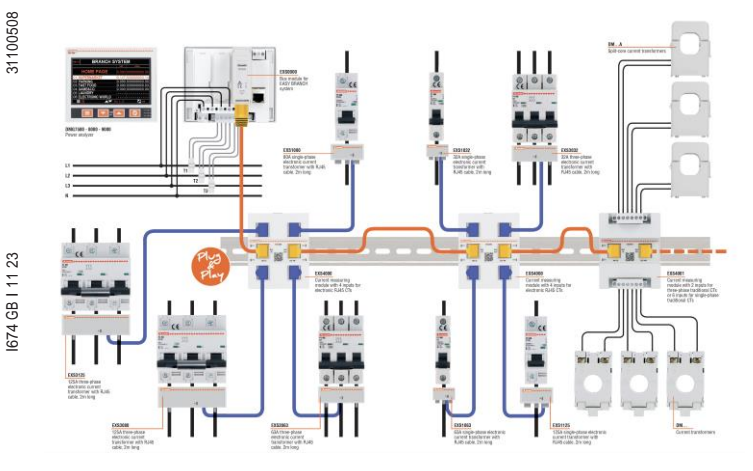

In order to activate the EASY BRANCH function, the EXS0000 module must be installed in slot 3 (mandatory):

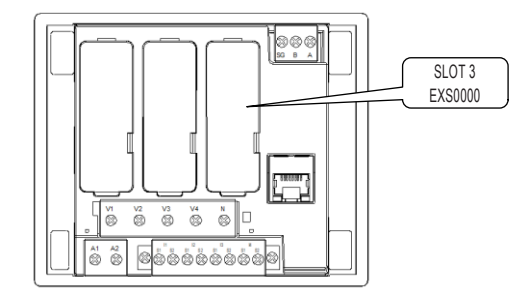

In order to use the EASY BRANCH system, refer to M20 menu and to the EXS4000, EXS4001, EXS1... and EXS3... product manuals.

On the DMG display there are information pages which represent the EASY BRANCH system and help the diagnostics operation. The pages can be reached from the icon menu (by pressing the = key) and then selecting the icon at to enter the EASY BRANCH section. By pressing the ▲ button once and then the ≡ button several times, the following pages appear.

System page with the indication of the current primaries automatically detected for the electronic CTs and set for traditional CTs:

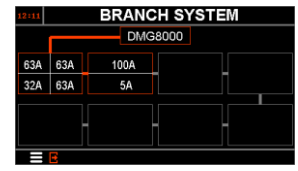

Page with the indication of the modbus nodes assigned to each EASY BRANCH connection:

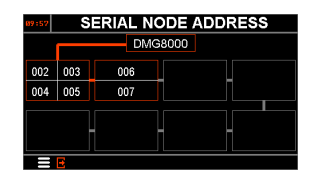

Page with the indication of the serial numbers of the electronic CTs:

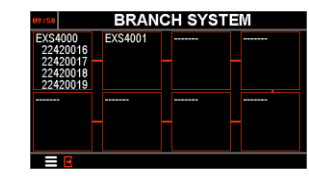

On this page, with each installation change, a new configuration is indicated with an orange color highlight of the changes which have taken place. The user is asked for confirming the change or having it re-evaluated by the power analyzer.

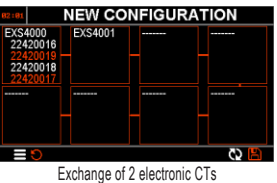

| NEW CONFIGURATION                                |          |     |      |  |  |  |
|--------------------------------------------------|----------|-----|------|--|--|--|
| EXS4001                                          | EXS4000  |     |      |  |  |  |
|                                                  | 22420016 |     |      |  |  |  |
|                                                  | 22420018 |     |      |  |  |  |
|                                                  | 22420019 |     |      |  |  |  |
|                                                  |          |     |      |  |  |  |
|                                                  |          | - 1 |      |  |  |  |
|                                                  |          |     |      |  |  |  |
|                                                  |          |     | C> 💾 |  |  |  |
| Exchange of two positions on the EASY BRANCH bus |          |     |      |  |  |  |

# WEB SERVER (DMG8000-9000)

The models with integrated ethernet port DMG8000 and DMG9000 also include a web server which lets the users access the information in the power analyzer simply by opening a browser on their computer. The advanced device password (P03.03) must be entered to access after the connection. It is possible to:

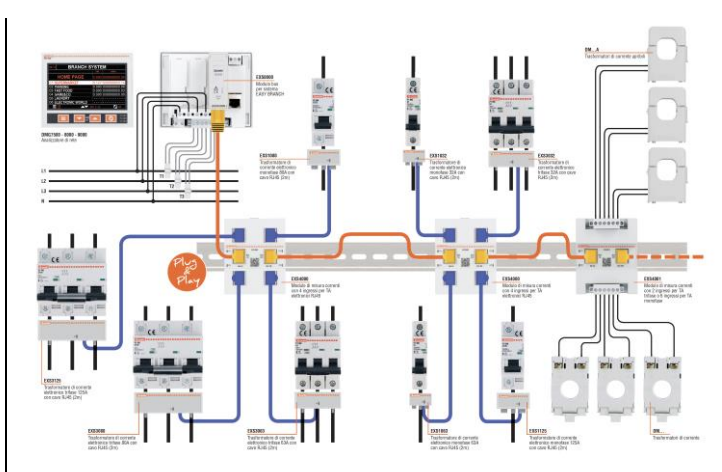

Per attivare la funzione EASY BRANCH occorre installare il modulo EXS0000, obbligatoriamente nello slot 3:

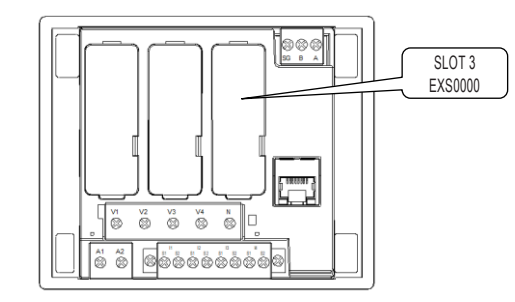

Per l'utilizzo del sistema EASY BRANCH, fare riferimento al menu M20 e ai manuali dei prodotti EXS4000, EXS4001, EXS1... e EXS3...

Sul display del DMG sono presenti pagine informative che rappresentano il sistema EASY BRANCH e aiutano la fase di diagnostica. Le pagine sono raggiungibili a partire dal menu a icone (premendo il tasto ≡) e successivamente selezionando l'icona 🗰 per entrare nella sezione EASY BRANCH. Premendo una volta il pulsante 🛦 e poi più volte il pulsante = compaiono le pagine seguenti.

Pagina di sistema con l'indicazione dei primari di corrente rilevati automaticamente per i TA elettronici e impostati per i TA tradizionali

| 12:11 |     | BRANC | H SYSTEM |
|-------|-----|-------|----------|
|       |     | DMG   | 8000     |
| 63A   | 63A | 100A  |          |
| 32A   | 63A | 5A    |          |
|       |     |       |          |
|       |     |       |          |

Pagina con l'indicazione dei nodi modbus assegnati a ciascuna connessione EASY BRANCH:

| 89:57 | S   | ERIAL NO | DDE ADDRESS |
|-------|-----|----------|-------------|
|       |     | DMG      | 8000        |
| 002   | 003 | 006      |             |
| 004   | 005 | 007      |             |
|       |     |          |             |
|       |     |          |             |
|       | Ð   |          |             |

Pagina con l'indicazione dei numeri seriali dei TA elettronici:

| 89:58                            | BRANCH SYSTEM |  |  |  |  |  |  |  |
|----------------------------------|---------------|--|--|--|--|--|--|--|
| EXS4000<br>22420016              | EXS4001       |  |  |  |  |  |  |  |
| 22420017<br>22420018<br>22420019 |               |  |  |  |  |  |  |  |
|                                  |               |  |  |  |  |  |  |  |
|                                  |               |  |  |  |  |  |  |  |
|                                  |               |  |  |  |  |  |  |  |

In questa pagina, ad ogni modifica di installazione, viene segnalata una nuova configurazione con l'indicazione in colore arancione dei cambiamenti avvenuti. L'utente è chiamato a confermare la modifica o a farla rivalutare dall'analizzatore di rete.

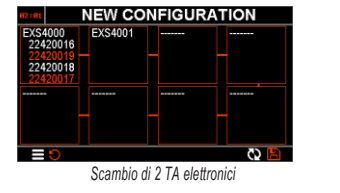

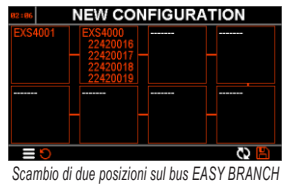

#### WEB SERVER (DMG8000-9000)

I modelli con porta ethernet integrata DMG8000 e DMG9000 includono anche un web server che permette all'utente di accedere alle informazioni presenti nell'analizzatore di rete semplicemente aprendo un browser sul proprio computer. Per accedere dopo il collegamento è richiesto l'inserimento della password avanzata del dispositivo (P03.03). E' possibile

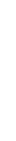

- view tables with all available measurements and graphs;
- set all parameters with menus similar to those available on the front panel; the built-in web-server also helps to set the
  parameters of the EASY BRANCH multi-circuit measurement system, such as the descriptions of the individual
  measurement points;
- manage the built-in memory for archiving historical data: selection of measurements, setting of the sampling frequency, download of .CSV files with the acquired data.
- visualizzare tabelle con tutte le misure disponibili e grafici;
- impostare tutti i parametri con menu analoghi a quelli disponibili tramite pannello frontale; il web-server integrato permette anche di impostare i parametri del sistema di misura multi-circuito EASY BRANCH, come le descrizioni dei singoli punti di misura;
- gestire la memoria integrata per l'archiviazione dei dati storici: selezione delle misure, impostazione della frequenza di campionamento, recupero dei file .CSV con i dati acquisiti.

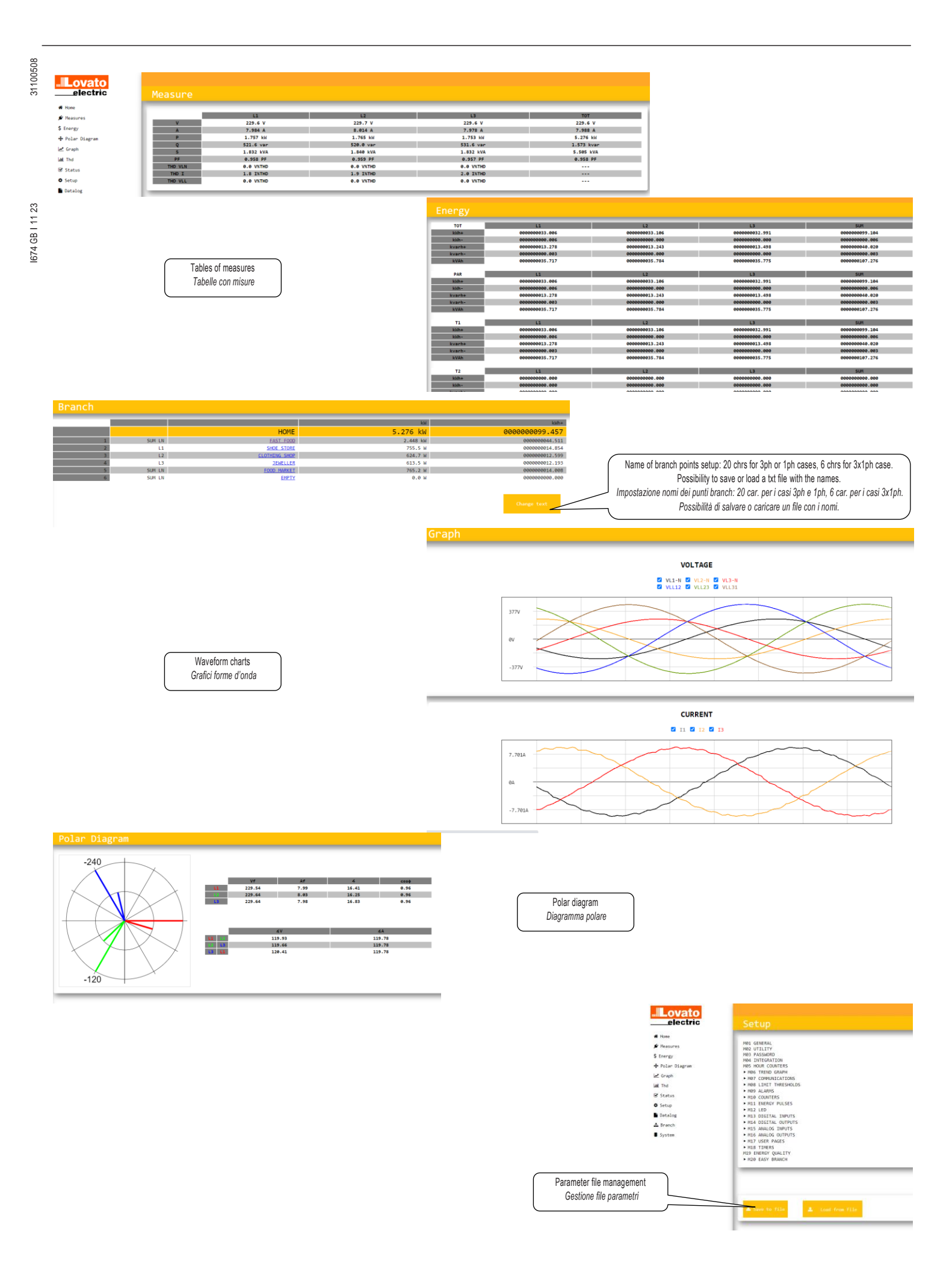

# 31100508 DATALOG

I674 GB I 11 23

# The data log is a data table which records in each row the date, time and relevant samples of the measurements selected by the user.

- Minimum sampling time  $(T_s[s])$ : 1s. \_
- Sampling mode: sync (sampling synchronized with the clock), loop (elimination of older files according to FIFO logic), play \_ (sampling activated).
- Number of selectable measurements N: 32 with  $T_s[s] \le 60$  seconds, 128 otherwise.
  - History T[s] the web server automatically provides the historical depth that can be memorized as a function of the sampling time and the number of measurements, applying the formula:

$$[s] = T_s[s] * INT(\frac{5242880}{24 + N * 13})$$

For example, with a sampling time of 60 seconds and 32 measurements, data is stored for 8 days and 6 hours. When the time expires, the oldest data is overwritten, or sampling stops based on the settings defined by the user

Note: each time a new configuration is sent to the device, the saved data is deleted.

T

# DATALOG

Il data log è una tabella dati che registra in ogni sua riga le informazioni di data, ora e i relativi campioni delle misure selezionate dall'utente.

Tempo di campionamento  $(T_n[s])$  minimo: 1s.

- Modo di campionamento: sync (campionamento sincronizzato con l'orologio), loop (eliminazione file più vecchi secondo logica FIFO), play (campionamento attivo)
- Numero N di misure selezionabili: 32 con  $T_s[s] \le 60$  secondi, 128 altrimenti.
- Profondità temporale T[s]: il web server fornisce automaticamente la profondità storica memorizzabile in funzione del tempo di campionamento e del numero di misure, applicando la formula:

$$T[s] = T_s[s] * INT(\frac{5242880}{24 + N * 13})$$

Ad esempio con un tempo di campionamento di 60 secondi e 32 misure vengono memorizzati dati per 8 giorni e 6 ore. Alla scadenza del tempo, i dati più vecchi vengono sovrascritti, oppure il campionamento si ferma in base alle impostazioni defini te dall'utente.

Nota: ogni volta che viene inviata una nuova configurazione al dispositivo, i dati salvati vengono cancellati.

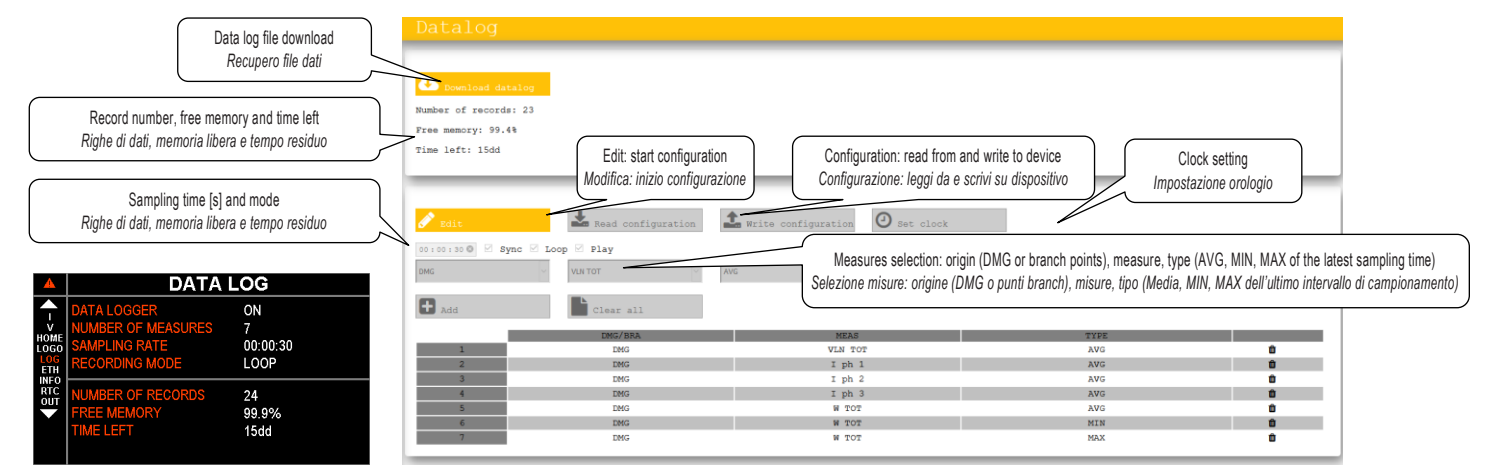

# ENERGY QUALITY (DMG9000)

The energy quality function lets the user check that the quality of the voltage and the frequency of the installation are within the minimum parameters according to the EN 50160 standards.

- The following phenomena are monitored (see menu M19):
- slight variations of integrated average voltage (VLO VHI);
- large variations of integrated average voltage (NLO NHI); harmonic voltage distortion (THD or single harmonic levels);
- phase asymmetry (ASY);
- slight frequency variations (FLO-FHI);
- large frequency variations (NLO-NHI); \_
- sudden voltage reduction (DIPS);
- sudden increase in voltage (SWELLS);
- short voltage interruptions (INTERRUPTIONS);
- long voltage interruptions (INTERRUPTIONS).
- The maximum limit thresholds allowed are adjustable by the user. The factory default values are fixed to the values specified by the EN 50160 standard.
- Each event can be disabled by setting the corresponding threshold to OFF.
- For all the phenomena listed above, when an anomaly occurs, an event is recorded in the events list
- For phenomena based on integrated measures (VHI-VLO-THD-HAR-ASY-FHI-FLO) time percentages are calculated which the parameters are outside the programmed limits. The display is available referring to the last week, to any week of the last vear or to the last year.
- For "sudden" events, the counters are incremented, indicating the number of times the anomaly has occurred since the date of the last reset via the command menu. These events are checked by comparing the RMS value of the voltage every half cycle of the fundamental frequency (eg 10ms at 50Hz).
- The integration time for the voltage is 10 minutes, for the frequency 10 seconds.
- In order to use the energy quality function, P01.03 and P01.08 must be programmed and P01.07 correctly set according to the type of wiring.
- When the harmonic distortion control mode is set on single contributions (HAR), the thresholds for each harmonic order (up to 25th) are defined in the reference standard EN50160.
- By enabling the waveform capture, up to 10 events (3 waveforms each event) DIP, SWELL or INTERRUPTION type can be recorded. The values of the waveforms can be downloaded through the built-in web server

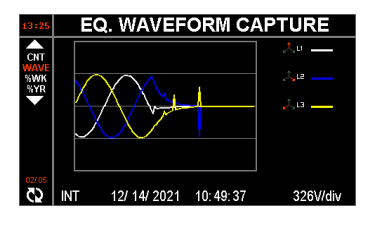

# QUALITA' DELL'ENERGIA (DMG9000)

La funzione di qualità dell'energia permette di controllare che la tensione e la frequenza fornite all'impianto rimangano entro i parametri minimi secondo le prescrizioni della norma EN 50160.

- Vengono monitorati i seguenti fenomeni (vedi menu M19):
- lievi variazioni di tensione media integrata (VLO VHI);
- grandi variazioni di tensione media integrata (NLO NHI); distorsione armonica di tensione (THD o livelli di singola armonica);
- asimmetria di fase (ASY);
- lievi variazioni di frequenza (FLO-FHI);
- grandi variazioni di frequenza (NLO-NHI);
- \_ riduzione improvvisa della tensione (DIPS)
- aumento improvviso di tensione (SWELLS) \_
- brevi interruzioni della tensione (INTERRUZIONI) \_
- lunghe interruzioni della tensione (INTERRUZIONI).
- Le soglie limite massime consentite sono regolabili dall'utente. I valori predefiniti di fabbrica sono fissati ai valori specificati dalla norma EN 50160.
- La rilevazione di ogni evento può essere disabilitata impostando la soglia corrispondente su OFF.
- Per tutti i fenomeni sopra elencati, al verificarsi di un'anomalia, viene registrato un evento nella lista eventi.
- Per i fenomeni basati su misure integrate (VHI-VLO-THD-HAR-ASY-FHI-FLO) vengono calcolate percentuali temporali durante i quali i parametri sono rimasti fuori dai limiti programmati. La visualizzazione è disponibile riferita all'ultima settimana, a una qualsiasi settimana dell'ultimo anno o all'ultimo anno.
- Per gli eventi "improvvisi" (dips, swells, interruzioni), vengono incrementati dei contatori che indicano il numero di volte in cui si è verificata l'anomalia dalla data dell'ultima cancellazione tramite menu comandi. Questi eventi sono controllati confrontando il valore efficace della tensione ogni mezzo ciclo della freguenza fondamentale (es. 10ms a 50Hz).
- Il tempo di integrazione per la tensione è 10 minuti, per la freguenza 10 secondi.
- Per poter utilizzare la funzione di qualità dell'energia, P01.03 e P01.08 devono essere programmati e P01.07 correttamente impostato a seconda del tipo di cablaggio.
- Quando la modalità di controllo della distorsione armonica è impostata sui singoli contributi (HAR), le soglie per ciascun ordine armonico (fino al 25°) sono quelle definite nella norma di riferimento EN50160.
- Abilitando la cattura della forma d'onda, è possibile registrare fino a 10 eventi (3 forme d'onda ogni evento) di tipo DIP, SWELL o INTERRUZIONE. I valori delle forme d'onda possono essere scaricati tramite il web server integrato.

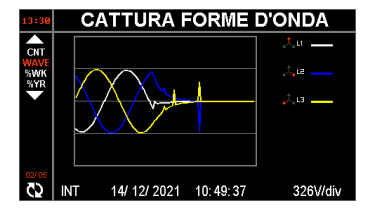

# ☑ VL1-N ☑ VL2-N ☑ VL3-N

31100508

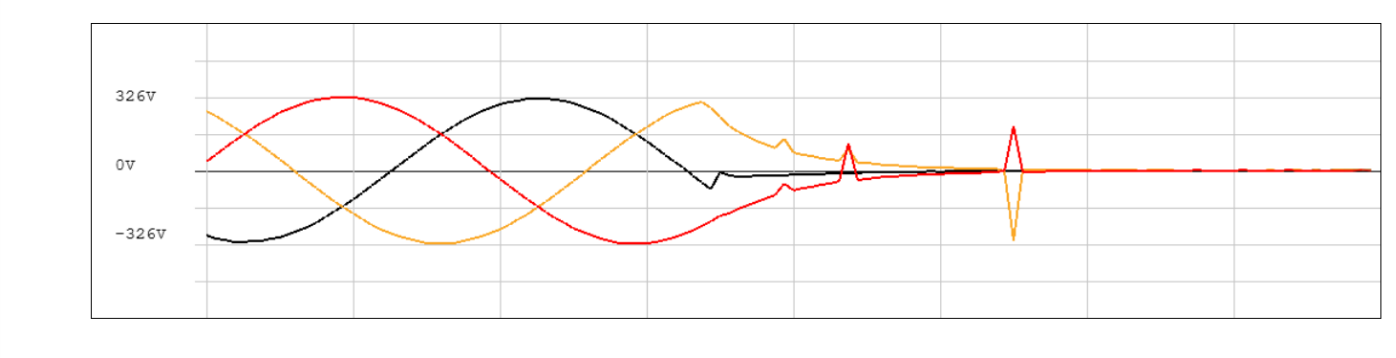

#### 📥 Download

#### PASSWORD ACCESS

The password enables access to the setting menu, the commands menu or remote connection via communication ports. At the first start, the DMGs have the password disabled: it must be set using the functions of menu M03. There are different levels of access:

- user level (code programmed in P03.02): it is possible to access the M02 (utility) menu, the reset commands of the recorded
  values (excluding the total energy meters) and of the status variables;
- advanced level (code programmed in P03.03): access to all commands and parameter settings is allowed;
- remote password (code programmed in P03.04): entering this code must come first to access through the communication interface (settings, commands and reading of the measures);
- web setup (enabled in P03.05, only for DMG8000 and DMG9000): set to ON to enable access to the parameter settings and the integrated data log via the web server. The password code in the web application is set through P03.03 parameter.

To enter the password, access the menu using the ≡ button and select the "key" icon (access to the commands and settings menus is inhibited, as highlighted by the gray icons, which mean not active):

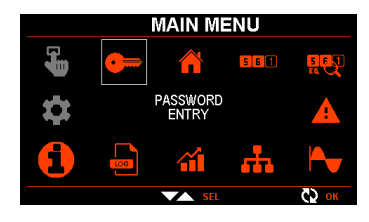

Enter the 4-digit password, then press OK. If the entered password is correct, the relevant unlock message appears. Once the password is unlocked, access remains enabled until:

the device is disconnected or restarted by exiting the settings menu;

- more than 2 minutes pass without the operator touching any button.

### PARAMETER SETUP

Starting from the measurement reading pages, press the ≡ button to access the menu and then select the "gear" icon to access the setup. If the icon is gray, the password is required.

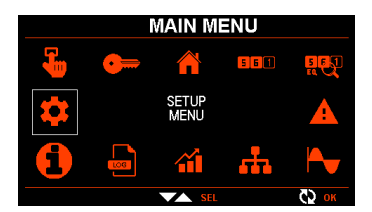

The list of available menus is displayed.

| MENU | DESCRIPTION                               |
|------|-------------------------------------------|
| M01  | General                                   |
| M02  | Utility                                   |
| M03  | Password                                  |
| M04  | Integration                               |
| M05  | Hour counter                              |
| M06  | Trend graph                               |
| M07  | Communication                             |
| M08  | Limit thresholds                          |
| M09  | Alarms                                    |
| M10  | Counters                                  |
| M11  | Energy pulses                             |
| M12  | LED                                       |
| M13  | Digital inputs                            |
| M14  | Digital outputs                           |
| M15  | Analog inputs                             |
| M16  | Analog outputs                            |
| M17  | User pages                                |
| M18  | Timers                                    |
| M19  | Energy quality (DMG9000)                  |
| M20  | Easy branch (DMG7500 - DMG8000 - DMG9000) |

#### ACCESSO TRAMITE PASSWORD

La password abilita l'accesso al menu di impostazione, al menu comandi o all'accesso remoto tramite porte di comunicazione. Al primo avvio, i DMG hanno la password disabilitata: occorre impostarla tramite le funzioni del menu M03. Esistono diversi livelli di accesso:

- livello utente (codice programmato in P03.02): è possibile accedere al menu M02 (Utilità), ai comandi di azzeramento dei valori registrati (esclusi i contatori di energia totali) e degli stati;
- livello avanzato (codice programmato in P03.03): l'accesso a tutti i comandi e alle impostazioni dei parametri è consentito;
   password remota (codice programmato in P03.04): l'accesso tramite interfaccia di comunicazione deve essere preceduto
- dall'inserimento di questo codice (impostazioni, comandi e lettura delle misure);
- web setup (abilitazione in P03.05, solo per DMG8000 e DMG9000): impostare su ON per abilitare l'accesso alle impostazioni di parametri e data log integrato tramite web server. Il codice da inserire nell'applicazione web è programmato in P03.03.

Per inserire la password, accedere al menu tramite il pulsante ≡ e selezionare l'icona "chiave" (l'accesso ai menu comandi e impostazioni è inibito, come evidenziato dalla icone in grigio, ovvero non attive):

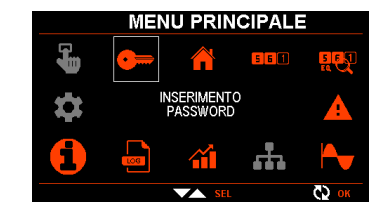

Inserire la password di 4 cifre, quindi premere OK. Se la password inserita è corretta, compare il relativo messaggio di sblo cco Una volta sbloccata la password, l'accesso rimane abilitato fino a che:

- il dispositivo viene disalimentato o riavviato uscendo dal menu impostazioni;
- trascorrono più di 2 minuti senza che l'operatore tocchi alcun tasto.

### IMPOSTAZIONE DEI PARAMETRI

Partendo dalle pagine di lettura delle misure, premere il pulsante ≡ per accedere al menu e quindi selezionare l'icona "ingranaggio" per accedere al setup. Se l'icona è grigia, occorre prima inserire la password.

|   | MEN | U PRIN             | CIPALE |       |
|---|-----|--------------------|--------|-------|
| - | •   |                    | 5 6 🚺  |       |
|   | IV  | MENU<br>IPOSTAZION | N      |       |
|   | LOG |                    | ·#     |       |
|   |     | SEL                |        | СЭ ок |

#### Viene visualizzata la lista dei menu disponibili

| MENU | DESCRIZIONE                               |
|------|-------------------------------------------|
| M01  | Generale                                  |
| M02  | Utilità                                   |
| M03  | Password                                  |
| M04  | Integrazione                              |
| M05  | Contaore                                  |
| M06  | Grafico trend                             |
| M07  | Comunicazione                             |
| M08  | Soglie limite                             |
| M09  | Allarmi                                   |
| M10  | Contatori                                 |
| M11  | Impulsi energia                           |
| M12  | LED                                       |
| M13  | Ingressi digitali                         |
| M14  | Uscite digitali                           |
| M15  | Ingressi analogici                        |
| M16  | Uscite analogiche                         |
| M17  | Pagine utente                             |
| M18  | Timer                                     |
| M19  | Qualità energia (DMG9000)                 |
| M20  | Easy branch (DMG7500 - DMG8000 - DMG9000) |

# - Keys A V : move the selection to the different menu or parameter items, increase or decrease the values;

Key O: confirms the selection or the entered value;

- Key ≡: back to the previous selection or exit setup.

M01 - GENERAL UdM Default Range P01.01 CT primary (I1-I2-I3) 1-10000 A 5 P01 02 CT secondary (I1-I2-I3) A 5 1/5 V AUT / 50-50000 P01.03 Rated voltage 400 P01.04 OFF VT usage OFF-ON V 50-50000 P01.05 VT primary 100 P01.06 ۷ 100 50-500 VT secondary P01.07 Connection type L1-L2-L3-N L1-L2-L3-N L1-L2-L3 L1-L2-L3-N BIL L1-L2-L3 BIL L1-N-L2 L1-N AUT-50-60-400 P01.08 Rated frequency Ηz AUT TOT-FUND P01.09 Reactive power calculation method TOT P01.10 V4 measure OFF OFF-Earth OFF-Neutral-Earth P01.11 CT (4) measure OFF P01.12 CT primary (4) A 5 1-10000

P01.13 CT secondary (4)

P01.01 - Rated current of the CT primary

P01.02 - CT secondary current.

P01.03 - Rated voltage of the system. Leaving the setting on AUT the multimeter automatically adjusts the scale of the graphic bars.

А

5.0

0.1-5.0

P01.04 - Set to ON if VTs are used. If set to OFF the following two parameters are ignored.

P01.05 - VT primary rated voltage.

P01.06 - VT secondary rated voltage.

P01.07 - Set in accordance with the connection diagram used. The "BIL" options are applied to the Easy branch points as

well. See connection diagrams at the end of the manual. P01.08 - Rated frequency of the line. With setting on AUT, it is automatically chosen in the range between 50 and 60Hz.

In case the energy quality function is enabled or the system works at 400Hz, manually select the mains frequency. P01.09 - Selects the calculation method for reactive power.

TOT: reactive power also includes harmonic contribution. In this case

Preactive<sup>2</sup> = Papparent<sup>2</sup> - Pactive<sup>2</sup>.

FUND: reactive power includes only the contribution of the fundamental frequency. In this case:

Preactive<sup>2</sup> ≤ Papparent<sup>2</sup> – Pactive<sup>2</sup>

Papparent still contains the harmonic contribution (Same value as in the TOT case).

In the absence of voltage and current harmonics, the two calculation methods provide the same result and PF = cos  $\varphi$ . P01.10 (DMG9000 only) - Enabling of voltage measurement between neutral wire and earth. P01.11 (DMG9000 only) - Selection of the CT 4 position.

OFF: current input 4 disabled.

Neutral: CT 4 is installed on the neutral wire.

Ground: CT 4 is installed on the earth wire.

P01.12 (DMG9000 only) - Rated current of the CT 4 primary.

P01.13 (DMG9000 only) – CT 4 secondary current.

| M02 - UTIL | ITY                             | UdM | Default | Range                                                                                                    |
|------------|---------------------------------|-----|---------|----------------------------------------------------------------------------------------------------|
| P02.01     | Language                        |     | English | English<br>Italian<br>French<br>Spanish<br>German<br>Portuguese<br>Polish<br>Czech<br>Russian                                         |
| P02.02     | Themes                          |     | Dark 1  | Chinese<br>Dark 1<br>Light 1<br>Dark 2<br>Light 2<br>Dark 3<br>Light 3<br>Dark 4<br>Light 4<br>Dark 5<br>Light 5<br>Dark 6<br>Light 6 |
| P02.03     | Backlight high intensity        | %   | 100     | 0-100                                                                                                    |
| P02.04     | Backlight low intensity         | %   | 25      | 0-50                                                                                                    |
| P02.05     | Time to switch to low intensity | sec | 180     | OFF / 5-600                                                                                                    |
| P02.06     | Default page return             | sec | 300     | OFF / 10-600                                                                                                    |
| P02.07     | Default page                    |     | HOME    | HOME<br>Voltages                                                                                                    |
| P02.08     | Default sub-page                |     | INST    | INST-MAX-MIN-AVG-ME<br>1-40                                                                                                    |
| P02.09     | Display update time             | sec | 0.5     | 0.1 - 5.0                                                                                                    |
| P02.10     | Plant description               |     | HOME    | (20 characters free text)                                                                                                    |
| P02.11     | Tariff enabling                 |     | OFF     | OFF-ON                                                                                                    |

Tasti ▲ ▼ : muovono la selezione sulle diverse voci di menu o di parametro, incrementano o decrementano i valori:

Tasto O: conferma la selezione o il valore inserito: Tasto =: ritorna alla selezione precedente oppure esce dal setup

| M01 - GEN | ERALE                              | UdM | Default    | Range                                                         |
|-----------|------------------------------------|-----|------------|---------------------------------------------------------------|
| P01.01    | Primario TA (1-2-3)                | A   | 5          | 1-10000                                                       |
| P01.02    | Secondario TA (1-2-3)              | Α   | 5          | 1/5                                                           |
| P01.03    | Tensione nominale                  | V   | 400        | AUT / 50-50000                                                |
| P01.04    | Utilizzo TV                        |     | OFF        | OFF-ON                                                        |
| P01.05    | Primario TV                        | V   | 100        | 50-50000                                                      |
| P01.06    | SecondarioTV                       | V   | 100        | 50-500                                                        |
| P01.07    | Tipo di collegamento               |     | L1-L2-L3-N | L1-L2-L3-N                                                    |
|           |                                    |     |            | L1-L2-L3<br>L1-L2-L3-N BIL<br>L1-L2-L3 BIL<br>L1-N-L2<br>L1-N |
| P01.08    | Frequenza nominale                 | Hz  | AUT        | AUT-50-60-400                                                 |
| P01.09    | Metodo di calcolo potenza reattiva |     | TOT        | TOT-FUND                                                      |
| P01.10    | Misura V4                          |     | OFF        | OFF-Terra                                                     |
| P01.11    | Misura TA (4)                      |     | OFF        | OFF-Neutro-Terra                                              |
| P01.12    | Primario TA (4)                    | А   | 5          | 1-10000                                                       |
| P01.13    | Secondario TA (4)                  | Α   | 5.0        | 0.1-5.0                                                       |

P01.01 - Corrente nominale del primario dei TA P01.02 - Corrente del secondario dei TA.

P01.03 - Tensione nominale dell'impianto. Lasciando su AUT il multimetro adegua automaticamente la scala delle barre grafiche.

P01.04 - Programmare ad ON se vengono utilizzati dei TV. Se impostato su OFF i prossimi due parametri vengono ignorati. P01.05 - Tensione nominale primario TV.

P01.06 - Tensione nominale secondario TV.

P01.07 - Impostare concordemente allo schema di collegamento utilizzato. Le opzioni "BIL" si applicano anche ai punti Easy branch. Vedere gli schemi alla fine del manuale.

P01.08 - Frequenza nominale della linea. Con impostazione su AUT, viene scelta automaticamente fra 50 e 60Hz. Se si abilita la funzione di qualità dell'energia o se si lavora su impianti a 400Hz, selezionare manualmente la frequenza di rete. P01.09 - Seleziona il metodo di calcolo per la potenza reattiva.

TOT: la potenza reattiva include anche il contributo armonico. In questo caso:

Preattiva<sup>2</sup> = Papparente<sup>2</sup>-Pattiva<sup>2</sup>.

FUND: la potenza reattiva include solo il contributo alla frequenza fondamentale. In questo caso:

Preattiva<sup>2</sup> ≤ Papparente<sup>2</sup> – Pattiva<sup>2</sup>

Papparente contiene ancora il contributo armonico (Stesso valore del caso TOT).

In assenza di armoniche di tensione e corrente i due metodi di calcolo forniscono lo stesso risultato e PF = cosp.

P01.10 (solo DMG9000) - Abilitazione della misura della tensione tra filo di neutro e terra.

P01.11 (solo DMG9000) - Selezione del posizionamento del TA 4.

OFF: ingresso di corrente 4 disabilitato.

Neutro: il TA 4 è stato posizionato sul filo di neutro.

Terra: il TA 4 è stato posizionato sul filo di terra.

P01.12 (solo DMG9000) - Corrente nominale del primario del TA 4.

P01.13 (solo DMG9000) - Corrente del secondario del TA 4.

| M02 - UTILI | TA'                                        | UdM | Default | Range                       |
|-------------|--------------------------------------------|-----|---------|-----------------------------|
| P02.01      | Lingua                                     |     | English | English                     |
|             |                                            |     |         | Italian                     |
|             |                                            |     |         | French                      |
|             |                                            |     |         | Spanish                     |
|             |                                            |     |         | German                      |
|             |                                            |     |         | Portuguese                  |
|             |                                            |     |         | Polish                      |
|             |                                            |     |         | Czech                       |
|             |                                            |     |         | Russian                     |
|             |                                            |     |         | Chinese                     |
| P02.02      | Temi colore                                |     | Scuro 1 | Scuro 1                     |
|             |                                            |     |         | Chiaro 1                    |
|             |                                            |     |         | Scuro 2                     |
|             |                                            |     |         | Chiaro 2                    |
|             |                                            |     |         | Scuro 3                     |
|             |                                            |     |         | Chiaro 3                    |
|             |                                            |     |         | Scuro 4                     |
|             |                                            |     |         | Chiaro 4                    |
|             |                                            |     |         | Scuro 5                     |
|             |                                            |     |         | Chiaro 5                    |
|             |                                            |     |         | Scuro 6                     |
|             |                                            |     |         | Chiaro 6                    |
| P02.03      | Intensità retroilluminazione display alta  | %   | 100     | 0-100                       |
| P02.04      | Intensità retroilluminazione display bassa | %   | 25      | 0-50                        |
| P02.05      | Tempo passaggio a retroilluminazione bassa | sec | 180     | OFF / 5-600                 |
| P02.06      | Ritorno a pagina di default                | sec | 300     | OFF / 10-600                |
| P02.07      | Pagina di default                          |     | HOME    | HOME                        |
|             |                                            |     |         | Tensioni                    |
|             |                                            |     |         |                             |
| P02.08      | Sotto-pagina di default                    |     | INST    | INST-MAX-MIN-AVG-MD         |
|             |                                            |     |         | 1-40                        |
| P02.09      | Tempo di aggiornamento display             | sec | 0.5     | 0.1 - 5.0                   |
| P02.10      | Descrizione impianto                       |     | HOME    | (testo libero 20 caratteri) |
| P02.11      | Abilitazione tariffe                       |     | OFF     | OFF-ON                      |

31100508

000.000.000.000 P02.12 DNS server 1 000.000.000.000 255.255.255.2555 P02.13 000.000.000.000 000.000.000.000 DNS server 2 255.255.255.2555 (40 characters free text) P02.14 Remote server URL matt.lovatoelectric.com P02.15 Event filter OFF OFF I -----C-----A-----S I C---

P02.06 – If set to OFF, the display always remains on the page where it was left by the user. If set to a value, after this time the display returns to the page set with P02.07.

P02.07 - Page to which the display automatically returns once the time P02.06 has elapsed since the last time a key was pressed.

P02.08 – Sub-page to which the display automatically returns once the time P02.06 has elapsed since the last time a key was pressed.

P02.10 – Alphanumeric description of the system shown as the title of the HOME page.

P02.11 - Enabling tariff pages.

P02.12, P02.13 – IP addresses of the Domain Name System (DNS) servers.

P02.14 - URL for connecting to remote servers in client mode operation of the ethernet port.

P02.15 – Selection of the type of events not to be displayed. The filter does not change the list for events prior to when it was activated. From the list any of 16 combinations of the four event types can be selected.

L: eliminates the limit thresholds

C: eliminates remote access controls via IR (the only one that exists to avoid saturating the event list)

A: eliminates alarms

S: eliminates parameter menu access and commands.

| M03 - PASS | SWORD                   | UdM | Default | Range           |
|------------|-------------------------|-----|---------|-----------------|
| P03.01     | Password enabling       |     | OFF     | OFF-ON          |
| P03.02     | User level password     |     | 1000    | 0-9999          |
| P03.03     | Advanced level password |     | 2000    | 0-9999          |
| P03.04     | Remote password         |     | OFF     | OFF / 0001-9999 |
| P03.05     | Web setup enabling      |     | ON      | OFF-ON          |

For the use of passwords, refer to the appropriate section.

P03.01 – If set to OFF, password management is disabled and access to the settings and commands menu is free.

P03.02 – With P03.01 active, value to be specified to activate user level access.

P03.03 - With P03.01 active, value to be specified to activate access at an advanced level.

P03.04 – With P03.01 active, value to be specified to activate remote access via software. It does not depend on P03.01. P03.05 – Value to be specified to activate the modification of parameters and data log via web server. It does not depend

on P03.01.

| M04 - INTE | GRATION                           | UdM | Default | Range      |  |  |
|------------|-----------------------------------|-----|---------|------------|--|--|
| P04.01     | Integration mode                  |     | Mobile  | Fixed      |  |  |
|            |                                   |     |         | Sliding    |  |  |
|            |                                   |     |         | Syncronism |  |  |
|            |                                   |     |         | Bus        |  |  |
| P04.02     | Power integration time            | min | 15      | 1-60       |  |  |
| P04.03     | Current integration time          | min | 15      | 1-60       |  |  |
| P04.04     | Voltage integration time          | min | 1       | 1-60       |  |  |
| P04.05     | Frequency integration time        | min | 1       | 1-60       |  |  |
| P04.06     | Power integration time (Branch)   | min | 15      | 1-60       |  |  |
| P04.07     | Current integration time (Branch) | min | 15      | 1-60       |  |  |
| 004.04     |                                   |     |         |            |  |  |

P04.01 – Selection of the calculation mode of the integrated measures.

Fixed: at each expiration of the set time, the average values (AVG) are updated with the result of the last integration. At the same time, the max demand (MD) is checked and updated if necessary.

Sliding: AVG and MD are updated every 1/15 of the set time, considering a sliding window in time which includes the last 15 calculated values, of total length equivalent to the set time.

Synchronism: as fixed mode, but the expiry of the time is given by an external digital input programmed with the synchronism function.

Bus: as fixed mode, but the expiry of the time is given by synchronism messages sent on the serial bus.

P04.02 - AVG (average) measurement integration time for active, reactive and apparent powers.

P04.03, P04.04, P04.05 - AVG (average) measurement integration time for the relevant quantities.

P04.06 – AVG (average) measurement integration time for active, reactive and apparent powers of the EASY Branch measurement points.

P04.07 – AVG (average) measurement integration time for the currents of the EASY Branch measurement points.

| M05 – HOU | R COUNTERS                        | UdM | Default | Range          |
|-----------|-----------------------------------|-----|---------|----------------|
| P05.01    | General hour counter enabling     |     | ON      | OFF-ON         |
| P05.02    | Partial hour counter enabling 1   |     | ON      | OFF-ON         |
|           |                                   |     |         | INPx-LIMx-PLCx |
| P05.03    | Channel number hour counter 1 (x) |     | 1       | 1-40           |
| P05.04    | Partial hour counter enabling 2   |     | ON      | OFF-ON         |
|           |                                   |     |         | INPx-LIMx-PLCx |
| P05.05    | Channel number hour counter 2 (x) |     | 1       | 1-40           |
| P05.06    | Partial hour counter enabling 3   |     | ON      | OFF-ON         |
|           |                                   |     |         | INPx-LIMx-PLCx |
| P05.07    | Channel number hour counter 3 (x) |     | 1       | 1-40           |
| P05.08    | Partial hour counter enabling 4   |     | ON      | OFF-ON         |
|           |                                   |     |         | INPx-LIMx-PLCx |
| P05.09    | Channel number hour counter 4 (x) |     | 1       | 1-40           |

| P02.12                                                                                                    | DNS server 1      |  | 000.000.000.000         | 000.000.000.000             |  |
|----------------------------------------------------------------------------------------------------|-------------------|--|-------------------------|-----------------------------|--|
|                                                                                                    |                   |  |                         |                             |  |
|                                                                                                    |                   |  |                         | 255.255.255.2555            |  |
| P02.13                                                                                                    | DNS server 2      |  | 000.000.000.000         | 000.000.000.000             |  |
|                                                                                                    |                   |  |                         |                             |  |
|                                                                                                    |                   |  |                         | 255.255.255.2555            |  |
| P02.14                                                                                                    | URL server remoto |  | mqtt.lovatoelectric.com | (testo libero 40 caratteri) |  |
| P02.15                                                                                                    | Filtro eventi     |  | OFF                     | OFF                         |  |
|                                                                                                    |                   |  |                         | L                           |  |
|                                                                                                    |                   |  |                         | -C                          |  |
|                                                                                                    |                   |  |                         | A                           |  |
|                                                                                                    |                   |  |                         | S                           |  |
|                                                                                                    |                   |  |                         | LC                          |  |
|                                                                                                    |                   |  |                         |                             |  |
| P02.06 – Se impostato ad OFF il display rimane sempre nella pagina dove è stato lasciato dall'utente. Se impostato ad un |                   |  |                         |                             |  |

valore, dopo questo tempo il display ritorna alla pagina impostata con P02.07. P02.07 – Pagina alla quale il display ritorna automaticamente una volta che è trascorso il tempo P02.06 dall'ultima

Poz.07 – regina alla quale il display interna automaticamente una volta che è trascorso il tempo Poz.00 dall'ultima pressione di un tasto.
P02.08 – Sotto-pagina alla quale il display ritorna automaticamente una volta che è trascorso il tempo P02.06 dall'ultima

pressione di un tasto.

P02.10 – Descrizione alfanumerica dell'impianto riportata come titolo della pagina HOME.

P02.11 – Abilitazione pagine tariffe.

P02.12, P02.13 - Indirizzi IP dei Domain Name System (DNS) server.

P02.14 - URL per il collegamento a server remoti in funzionamento modalità client della porta ethernet.

P02.15 – Selezione del tipo di eventi da non visualizzare. Il filtro non modifica la lista per gli eventi precedenti a quando è stato attivato. Dalla lista è possibile selezionare una qualsiasi delle 16 combinazioni dei quattro tipi di evento. L: elimina le soglie limite

C: elimina i controlli di accesso remoto tramite IR (unico esistente per non saturare la lista eventi)

A: elimina gli allarmi

S: elimina accessi menu parametri e comandi.

| M03 - PAS | SWORD                     | UdM | Default | Range           |
|-----------|---------------------------|-----|---------|-----------------|
| P03.01    | Abilitazione password     |     | OFF     | OFF-ON          |
| P03.02    | Password livello Utente   |     | 1000    | 0-9999          |
| P03.03    | Password livello Avanzato |     | 2000    | 0-9999          |
| P03.04    | Password remota           |     | OFF     | OFF / 0001-9999 |
| P03.05    | Setup web abilitato       |     | ON      | OFF-ON          |

Per l'utilizzo delle password, fare riferimento all'apposita sezione.

P03.01 – Se impostato ad OFF, la gestione delle password è disabilitata e l'accesso alle impostazioni e al menu comandi è libero.

P03.02 - Con P03.01 attivo, valore da specificare per attivare l'accesso a livello utente.

P03.03 - Con P03.01 attivo, valore da specificare per attivare l'accesso a livello avanzato.

P03.04 - Con P03.01 attivo, valore da specificare per attivare l'accesso da remoto via software.

P03.05 – Valore da specificare per attivare la modifica parametri e data log via web server. Non dipende da P03.01.

| M04 – INTEGRAZIONE |                                                                    | UdM | Default    | Range       |  |  |  |  |
|--------------------|--------------------------------------------------------------------|-----|------------|-------------|--|--|--|--|
| P04.01             | Modo integrazione                                                  |     | Scorrevole | Fisso       |  |  |  |  |
|                    | -                                                                  |     |            | Scorrevole  |  |  |  |  |
|                    |                                                                    |     |            | Sincronismo |  |  |  |  |
|                    |                                                                    |     |            | Bus         |  |  |  |  |
| P04.02             | Tempo integrazione potenze                                         | min | 15         | 1-60        |  |  |  |  |
| P04.03             | Tempo integrazione correnti                                        | min | 15         | 1-60        |  |  |  |  |
| P04.04             | Tempo di integrazione tensioni                                     | min | 1          | 1-60        |  |  |  |  |
| P04.05             | Tempo di integrazione frequenza                                    | min | 1          | 1-60        |  |  |  |  |
| P04.06             | Tempo integrazione potenze (Branch)                                | min | 15         | 1-60        |  |  |  |  |
| P04.07             | Tempo integrazione correnti (Branch)                               | min | 15         | 1-60        |  |  |  |  |
| D04.04             | DOL 04 Calaxiese della madelli è di calcale della misura interesta |     |            |             |  |  |  |  |

P04.01 – Selezione della modalità di calcolo delle misure integrate.

Fisso: ad ogni scadenza del tempo impostato, i valori medi (AVG) vengono aggiornati con il risultato dell'ultima

integrazione. Contestualmente il max demand (MD) viene verificato ed eventualmente aggiornato.

Scorrevole: AVG e MD vengono aggiornati ogni 1/15 del tempo impostato, considerando una finestra scorrevole nel tempo che comprende gli ultimi 15 valori calcolati, di lunghezza totale equivalente al tempo impostato.

Sincronismo: come modalità fisso, ma la scadenza del tempo è data da un ingresso digitale esterno programmato con la funzione sincronismo.

Bus: come modalità fisso, ma la scadenza del tempo è data da messaggi di sincronismo inviati sul bus seriale.

P04.02 - Tempo integrazione misure AVG (media) per le potenze attiva, reattiva ed apparente

P04.03, P04.04, P04.05 - Tempo integrazione misure AVG (media) per le relative grandezze

P04.06 - Tempo integrazione misure AVG (media) per le potenze attiva, reattiva ed apparente del punti di misura EASY Branch.

P04.07 - Tempo integrazione misure AVG (media) per le correnti dei punti di misura EASY Branch.

| M05 - CON | TAORE                            | UdM | Default | Range          |
|-----------|----------------------------------|-----|---------|----------------|
| P05.01    | Abilitazione generale contaore   |     | ON      | OFF-ON         |
| P05.02    | Abilitazione contaore parziale 1 |     | ON      | OFF-ON         |
|           |                                  |     |         | INPx-LIMx-PLCx |
| P05.03    | Numero canale contaore 1 (x)     |     | 1       | 1-40           |
| P05.04    | Abilitazione contaore parziale 2 |     | ON      | OFF-ON         |
|           |                                  |     |         | INPx-LIMx-PLCx |
| P05.05    | Numero canale contaore 2 (x)     |     | 1       | 1-40           |
| P05.06    | Abilitazione contaore parziale 3 |     | ON      | OFF-ON         |
|           |                                  |     |         | INPx-LIMx-PLCx |
| P05.07    | Numero canale contaore 3 (x)     |     | 1       | 1-40           |
| P05.08    | Abilitazione contaore parziale 4 |     | ON      | OFF-ON         |
|           |                                  |     |         | INPx-LIMx-PLCx |
| P05.09    | Numero canale contaore 4 (x)     |     | 1       | 1-40           |

I674 GB I 11 23

P05.01 – If OFF the hour counters are disabled and the hour counter page is not displayed.

P05.02 – If OFF the partial hour counter 1 is not increased. If ON it is increased when the multimeter is powered. If combined with one of the internal variables (LIMx-INPx-PLCx) it is increased only when the variable is active.

P05.03 – Channel number (x) of the internal variable possibly used in the previous parameter. Example: if the partial hour counter 1 must count the time for which a measurement is over a certain threshold, defined by the LIM3 limit, set LIMx in the previous parameter and specify 3 in this parameter.

P05.04, P05.05, P05.06, P05.07, P05.08, P05.09 - Similar to parameters P05.02 and P05.03, but referring to hour counters 2, 3 and 4.

| M06 - TREND GRAPHS (TRDn, n=140) |                        | UdM      | Default |          |          | Range |                |
|----------------------------------|------------------------|----------|---------|----------|----------|-------|----------------|
| P06.n.01                         | Measure for trend page |          | n       | Measure  | Source   | Load  | OFF            |
|                                  |                        |          |         |          |          |       | VL-N           |
|                                  |                        |          | 1       | kW       | MAIN     | TOT   | VL-L           |
|                                  |                        |          | 2       | kvar     | MAIN     | TOT   | A              |
|                                  |                        |          | 3       | kVA      | MAIN     | TOT   | kW             |
|                                  |                        |          | 4       | VL-N     | MAIN     | TOT   | kvar           |
|                                  |                        |          | 5       | VL-L     | MAIN     | TOT   | kVA            |
|                                  |                        |          | 6       | А        | MAIN     | L1    |                |
|                                  |                        |          | 7       | A        | MAIN     | L2    |                |
|                                  |                        |          | 8       | A        | MAIN     | L3    |                |
|                                  |                        |          | 940     | kW       | BRN(n-8) | TOT   |                |
| P06.n.02                         | Source                 |          |         | n=18     | B: MAIN  |       | MAIN           |
|                                  |                        |          |         | n=940:   | BRN(n-8) |       | BRN032         |
| P06.n.03                         | Load number            |          |         | n≠(6, 7, | 8): TOT  |       | TOT            |
|                                  |                        |          |         | n=6      | 6: 1     |       | 1              |
|                                  |                        |          |         | n=       | 7: 2     |       | 2              |
|                                  |                        |          |         | n=8      | 8: 3     |       | 3              |
| P06.n.04                         | Autoscale              |          |         | 0        | N        |       | OFF-ON         |
| P06.n.05                         | Full scale value       |          |         | 10       | 00       |       | 0-1000         |
| P06.n.06                         | Full scale multiplier  |          |         | X        | 1k       |       | x1 - x1k - x1M |
| P06.n.07                         | Vertical scale type    | n≠2: POS |         |          |          | POS   |                |
|                                  |                        |          |         | n=2: PC  | )S-NEG   |       | NEG            |
|                                  |                        |          |         |          |          |       | POS-NEG        |

P06.n.01 – Select the measurement to be displayed on the trend graph. The time scale has the resolution defined by the integration menu for the selected measurement.

P06.n.02 – Source from which the measurement is taken. MAIN is the main multimeter, while BRNx are the measurement points of the EASY Branch system in sequence as they are recognized by the main multimeter.

P06.n.03 - Each source is three-phase. With this parameter the load is select, that is if L1, L2, L3 or total.

P06.n.04 - Enable automatic adaptation of the scale to the displayed values.

P06.n.05 – Full scale value defined by the user when parameter P06.n.04 is OFF. The unit of measurement becomes the one of the selected measurement.

P06.n.06 - Multiplier of the full scale value.

P06.n.07 – Defines if the vertical scale of the trend has only positive, negative or symmetrical positive-negative values.

| 1<br>9600<br>8 bit-none | 1-255<br>1200<br>2400<br>4800<br>9600<br>19200<br>38400<br>57600<br>115200<br>8 bit-none<br>8 bit-odd |
|-------------------------|----------------------------------------------------------------------------------------------------|
| 9600<br>8 bit-none      | 1200<br>2400<br>4800<br>9600<br>19200<br>38400<br>57600<br>115200<br>8 bit-none<br>8 bit-odd          |
| 8 bit-none              | 2400<br>4800<br>9600<br>19200<br>38400<br>57600<br>115200<br>8 bit-none<br>8 bit-odd                  |
| 8 bit-none              | 4800<br>9600<br>19200<br>38400<br>57600<br>115200<br>8 bit-none<br>8 bit-odd                          |
| 8 bit-none              | 9600<br>19200<br>38400<br>57600<br>115200<br>8 bit-none<br>8 bit-odd                                  |
| 8 bit-none              | 19200<br>38400<br>57600<br>115200<br>8 bit-none<br>8 bit-odd                                          |
| 8 bit-none              | 38400<br>57600<br>115200<br>8 bit-none<br>8 bit-odd                                                   |
| 8 bit-none              | 57600<br>115200<br>8 bit-none<br>8 bit-odd                                                            |
| 8 bit-none              | 115200<br>8 bit-none<br>8 bit-odd                                                                     |
| 8 bit-none              | 8 bit-none<br>8 bit-odd                                                                               |
|                         | 8 bit-odd                                                                                             |
|                         |                                                                                                    |
|                         | 8 bit-even                                                                                            |
|                         | 7 bit-odd                                                                                             |
|                         | 7 bit-even                                                                                            |
| 1                       | 1-2                                                                                                   |
| Modbus RTU              | Modbus RTU                                                                                            |
|                         | Modbus ASCII                                                                                          |
|                         | Modbus TCP                                                                                            |
| 192.168.1.1             | 000.000.000.000                                                                                       |
|                         |                                                                                                    |
|                         | 255.255.255.255                                                                                       |
| 255.255.255.000         | 000.000.000.000                                                                                       |
|                         |                                                                                                    |
|                         | 255.255.255.255                                                                                       |
| 502                     | 0-32000                                                                                               |
| Slave                   | Slave-Gateway                                                                                         |
| Server                  | Client                                                                                                |
|                         | Server                                                                                                |
| 000.000.000.000         | 000.000.000.000                                                                                       |
|                         |                                                                                                    |
|                         | 255.255.255.255                                                                                       |
| 502                     | 0-32000                                                                                               |
| 000.000.000.000         | 000.000.000.000                                                                                       |
|                         |                                                                                                    |
|                         |                                                                                                    |
| -                       | 255.255.255.000 502 Slave Server 000.000.000.000 502 000.000.000                                      |

P05.01 – Se OFF i contaore sono disabilitati e la pagina di misura dei contaore non viene visualizzata. P05.02 – Se OFF il contaore parziale 1 non viene incrementato. Se ON viene incrementato quando il multimetro è alimentato. Se abbinato ad una delle variabili interne (LIMx-INPx-PLCx) viene incrementato solo quando la variabile è attiva.

P05.03 - Numero del canale (x) della variabile interna eventualmente usato nel parametro precedente. Esempio: se il contaore parziale 1 deve contare il tempo per cui una misura è oltre una certa soglia, definita dal limite LIM3, programmare LIMx nel parametro precedente e specificare 3 in questo parametro.

P05.04, P05.05, P05.06, P05.07, P05.08, P05.09 – Analogamente ai parametri P05.02 e P05.03, ma riferiti ai contaore 2, 3 e 4.

| M06 - GRA | FICO TREND (TRDn, n=140)   | UdM Default |     |          | Range    |        |                |
|-----------|----------------------------|-------------|-----|----------|----------|--------|----------------|
| P06.n.01  | Misura per pagina trend    |             | n   | Misura   | Sorgente | Carico | OFF<br>VL-N    |
|           |                            |             | 1   | kW       | MAIN     | TOT    | VL-L           |
|           |                            |             | 2   | kvar     | MAIN     | TOT    | A              |
|           |                            |             | 3   | kVA      | MAIN     | TOT    | kW             |
|           |                            |             | 4   | VL-N     | MAIN     | TOT    | kvar           |
|           |                            |             | 5   | VL-L     | MAIN     | TOT    | kVA            |
|           |                            |             | 6   | Α        | MAIN     | L1     |                |
|           |                            |             | 7   | Α        | MAIN     | L2     |                |
|           |                            |             | 8   | Α        | MAIN     | L3     |                |
|           |                            |             | 940 | kW       | BRN(n-8) | TOT    |                |
| P06.n.02  | Sorgente                   |             |     | n=1      | 8: MAIN  |        | MAIN           |
|           |                            |             |     | n=940:   | BRN(n-8) |        | BRN032         |
| P06.n.03  | Numero carico              |             |     | n≠(6, 7, | 8): TOT  |        | TOT            |
|           |                            |             |     | n=       | 6: 1     |        | 1              |
|           |                            |             |     | n=       | 7: 2     |        | 2              |
|           |                            |             |     | n=       | 8: 3     |        | 3              |
| P06.n.04  | Scala automatica           |             |     | C        | N        |        | OFF-ON         |
| P06.n.05  | Valore fondo scala         |             |     | 10       | 000      |        | 0-1000         |
| P06.n.06  | Moltiplicatore fondo scala |             |     | Х        | 1k       |        | x1 - x1k - x1M |
| P06.n.07  | Tipo scala verticale       |             |     | n≠2:     | POS      |        | POS            |
|           |                            |             |     | n=2: P0  | DS-NEG   |        | NEG            |
|           |                            |             |     |          |          |        | POS-NEG        |

P06.n.01 – Seleziona la misura da visualizzare sul grafico Trend. La scala dei tempi ha la risoluzione definita dal menu integrazione per la misura selezionata.

P06.n.02 – Sorgente da cui viene prelevata la misura. MAIN è il multimetro principale, mentre BRNx sono i punti di misura del sistema EASY Branch in sequenza come vengono riconosciuti dal multimetro principale.

P06.n.03 – Ogni sorgente è trifase. Con questo parametro si seleziona il carico, ovvero se L1, L2, L3 oppure totale.

P06.n.04 – Abilitazione adattamento automatico della scala ai valori visualizzati.

P06.n.05 – Valore di fondo scala definito dall'utente quando il parametro P06.n.04 è OFF. L'unità di misura diventa quella della misura selezionata.

P06.n.06 - Moltiplicatore del valore di fondo scala.

P06.n.07- Definisce se la scala verticale del trend ha solo valori positivi, solo negativi oppure positivi-negativi simmetrici.

| M07 - COM   | UNICAZIONE (COMn, n=13)                                                                                   | UdM         | Default         | Range           |
|-------------|----------------------------------------------------------------------------------------------------|-------------|-----------------|-----------------|
| P07.n.01    | Indirizzo seriale nodo                                                                                    |             | 1               | 1-255           |
| P07.n.02    | Velocità seriale                                                                                          | bps         | 9600            | 1200            |
|             |                                                                                                    |             |                 | 2400            |
|             |                                                                                                    |             |                 | 4800            |
|             |                                                                                                    |             |                 | 9600            |
|             |                                                                                                    |             |                 | 19200           |
|             |                                                                                                    |             |                 | 38400           |
|             |                                                                                                    |             |                 | 57600           |
|             |                                                                                                    |             |                 | 115200          |
| P07.n.03    | Formato dati                                                                                              |             | 8 bit-none      | 8 bit-none      |
|             |                                                                                                    |             |                 | 8 bit-odd       |
|             |                                                                                                    |             |                 | 8 bit-even      |
|             |                                                                                                    |             |                 | 7 bit-odd       |
|             |                                                                                                    |             |                 | 7 bit-even      |
| P07.n.04    | Bit di stop                                                                                               |             | 1               | 1-2             |
| P07.n.05    | Protocollo                                                                                                |             | Modbus RTU      | Modbus RTU      |
|             |                                                                                                    |             |                 | Modbus ASCII    |
|             |                                                                                                    |             |                 | Modbus TCP      |
| P07.n.06    | Indirizzo IP                                                                                              |             | 192.168.1.1     | 000.000.000.000 |
|             |                                                                                                    |             |                 |                 |
|             |                                                                                                    |             |                 | 255.255.255.255 |
| P07.n.07    | Subnet mask                                                                                               |             | 255.255.255.000 | 000.000.000.000 |
|             |                                                                                                    |             |                 |                 |
|             |                                                                                                    |             |                 | 255.255.255.255 |
| P07.n.08    | Porta IP                                                                                                  |             | 502             | 0-32000         |
| P07.n.09    | Funzione Canale                                                                                           |             | Slave           | Slave-Gateway   |
| P07.n.10    | Client / Server                                                                                           |             | Server          | Client          |
|             |                                                                                                    |             |                 | Server          |
| P07.n.11    | Indirizzo IP remoto                                                                                       |             | 000.000.000.000 | 000.000.000.000 |
|             |                                                                                                    |             |                 |                 |
|             |                                                                                                    |             |                 | 255.255.255.255 |
| P07.n.12    | Porta IP remota                                                                                           |             | 502             | 0-32000         |
| P07.n.13    | Indirizzo gateway IP                                                                                      |             | 000.000.000.000 | 000.000.000.000 |
|             |                                                                                                    |             |                 |                 |
| <b>D</b> 07 |                                                                                                    | L           |                 | 255.255.255.255 |
| P07.n.(     | J1 – Indirizzo seriale (nodo) del protocollo di com<br>12 – Velocità di trasmissione della porta di comun | unicazione. |                 |                 |

P07.n.03 - Data format. 7-bit settings only possible for ASCII protocol. P07.n.04 - Number of stop bits.

M08 - LIMIT THRESHOLDS (LIMn, n=1...40)

P07.n.05 - Choice of communication protocol. P07.n.06, P07.n.07, P07.n.13 - TCP-IP coordinates for applications with ethernet interface.

P07.n.08 - Port open for incoming connections when P07.n.10 = server. P07.n.09 - Enabling the gateway function. See details in the section "Communication channels". P07.n.10 - Activation of the TCP-IP connection.

Server: waits for connection from a remote client. Max 2 clients at the same time (only for the built-in ethernet port) Client: if P02.12 or P02.13 are set, it establishes a connection with the URL specified in P02.14, otherwise to a remote server at the address specified by P07.n.11.

UdM

Default

Range

P07.n.11, P07.n.12 - Coordinates for the connection to the remote server when P07.n.10 is set to client.

| P08.n.01                                                                                                    | Reference measure                                                                                                    |               | OFF                        | OFF- (measures)                 |  |
|----------------------------------------------------------------------------------------------------|----------------------------------------------------------------------------------------------------|---------------|----------------------------|---------------------------------|--|
| P08.n.02                                                                                                    | Source                                                                                                    |               | MAIN                       | MAIN                            |  |
|                                                                                                    |                                                                                                    |               |                            | BRN0132                         |  |
| P08.n.03                                                                                                    | Load number                                                                                                    |               | TOT                        | TOT-1-2-3                       |  |
| P08.n.04                                                                                                    | Channel                                                                                                    |               | 1                          | 0-40                            |  |
| P08.n.05                                                                                                    | Function                                                                                                    |               | Max                        | Max – Min – Min+Max             |  |
| P08.n.06                                                                                                    | Upper threshold                                                                                                    |               | 0                          | -9999 - +9999                   |  |
| P08.n.07                                                                                                    | Multiplier                                                                                                    |               | x1                         | /100                            |  |
|                                                                                                    |                                                                                                    |               |                            | /10                             |  |
|                                                                                                    |                                                                                                    |               |                            | x1                              |  |
|                                                                                                    |                                                                                                    |               |                            | x10                             |  |
|                                                                                                    |                                                                                                    |               |                            | x100                            |  |
|                                                                                                    |                                                                                                    |               |                            | x1k                             |  |
|                                                                                                    |                                                                                                    |               |                            | x10k                            |  |
| P08.n.08                                                                                                    | Delay                                                                                                    | sec           | 0                          | 0.0-600.0                       |  |
| P08.n.09                                                                                                    | Lower threshold                                                                                                    |               | 0                          | -9999 - +9999                   |  |
| P08.n.10                                                                                                    | Channel number hour counter                                                                                                    |               | x1                         | /100                            |  |
|                                                                                                    |                                                                                                    |               |                            | /10                             |  |
|                                                                                                    |                                                                                                    |               |                            | x1                              |  |
|                                                                                                    |                                                                                                    |               |                            | x10                             |  |
|                                                                                                    |                                                                                                    |               |                            | x100                            |  |
|                                                                                                    |                                                                                                    |               |                            | x1k                             |  |
|                                                                                                    |                                                                                                    |               |                            | x10k                            |  |
| P08.n.11                                                                                                    | Channel number hour counter                                                                                                    | sec           | 0                          | 0.0-600.0                       |  |
| P08.n.12                                                                                                    | OFF status                                                                                                    |               | OFF                        | OFF-ON                          |  |
| P08.n.13                                                                                                    | Latch                                                                                                    |               | OFF                        | OFF-ON                          |  |
| P08.n.0                                                                                                    | D1 – Defines to which of the multimeter measure<br>Source from which the measurement is taken<br>and the measurement is taken<br>and taken<br>and taken<br>and | ments the lim | it threshold must be appli | ed.<br>PRNv are the measurement |  |
| <b>FUO.II.VZ</b> - Source from which the measurement is taken. MAIN is the main multimeter, while BRNX are the measurement |                                                                                                    |               |                            |                                 |  |

points of the EASY Branch system in sequence as they are recognized by the main multimeter. **P08.n.03** – Each source is three-phase. By this parameter the load is selected, that is if L1, L2, L3 or total. **P08.n.04** – Channel number referred to parameter P08.n.01.

Pos.n.05 - Defines the operation of the limit threshold. It could be: Max: LIMn active when the measurement exceeds P08.n.06. P08.n.09 is the reset threshold.

Min: LIMn active when the measurement is lower than P08.n.09. P08.n.06 is the reset threshold. Min + Max: LIMn active when the measurement is higher than P08.n.06 or lower than P08.n.09.

P08.n.06, P08.n.07 - Definition of the upper threshold, which is given by the value of P08.n.06 multiplied by P08.n.07.

P08.n.08 - Trip delay on the upper threshold. P08.n.09, P08.n.10 - Definition of the lower threshold, which is given by the value of P08.n.09 multiplied by P08.n.10.

P08.n.11 - Trip delay on the lower threshold. P08.n.12 - Reverse the status of the LIMn limit.

P08.n.13 – Memory function for the threshold. ON: the threshold remains stored and must be reset manually via the commands menu or from the limits page.

OFF: reset is automatic

| M09 - ALARMS (ALAn, n=140) UdM Default Range                                                                                                    |                                     |  |                             |        |  |  |  |  |
|----------------------------------------------------------------------------------------------------|-------------------------------------|--|-----------------------------|--------|--|--|--|--|
| P09.n.01                                                                                                    | Alarm source                        |  | OFF OFF-LIMx-INPx-PLCx-TIMx |        |  |  |  |  |
| P09.n.02                                                                                                    | Channel number (x)                  |  | 1                           | 1-40   |  |  |  |  |
| P09.n.03                                                                                                    | Latch                               |  | OFF                         | OFF-ON |  |  |  |  |
| P09.n.04                                                                                                    | Priority                            |  | Low Low - High              |        |  |  |  |  |
| P09.n.05                                                                                                    | 5 Text ALAn (16 characters free tex |  |                             |        |  |  |  |  |
| P09.n.05     Text     ALAn     (16 characters free text)       P09.n.01     - Signal which causes the alarm. It can be the exceeding of a threshold (LIMx), the activation of an external input (INPx), a logical condition (PLCx) or the expiration of a timer (TIMx).       P09.n.02     - Channel number x referred to the previous parameter.       P09.n.03     - Memory function for the alarm.       ON: the alarm remains stored and must be reset manually via the commands menu or from the alarms page.       OFF: reset is automatic.       P09.n.04       P09.n.04       If the alarm has high priority (High), when it occurs it causes the automatic shift of the display on the alarm page and is displayed with the "alarm" icon. If, on the other hand, it is set to low priority, the page does not change and is displayed with the "alarm. At 16 characters. |                                     |  |                             |        |  |  |  |  |
|                                                                                                    |                                     |  |                             |        |  |  |  |  |

| M10 - COU                                                                                                    | NTERS (CNTn, n=18) | UdM | Default | Range                      |  |  |
|----------------------------------------------------------------------------------------------------|--------------------|-----|---------|----------------------------|--|--|
| P10.n.01                                                                                                    | Counter source     |     | OFF     | OFF-ON-INPx-LIMx-PLCx-ALAx |  |  |
| P10.n.02                                                                                                    | Channel number (x) |     | 1       | 1-40                       |  |  |
| P10.n.03                                                                                                    | Multiplier         |     | 1       | 1-1000                     |  |  |
| P10.n.04                                                                                                    | Divider            |     | 1       | 1-1000                     |  |  |
| P10.n.05                                                                                                    | Description        |     | CNTn    | (16 characters free text)  |  |  |
| P10.n.06                                                                                                    | Unit               |     | Umn     | (6 characters free text)   |  |  |
| P10.n.07                                                                                                    | Count reset source |     | OFF     | OFF-ON-INPx-LIMx-PLCx-ALAx |  |  |
| P10.n.08                                                                                                    | Channel number (x) |     | 1       | 1-40                       |  |  |
| Doto n 01 Cignal that equipped the equiption increases (on the riging edge). It can be the powering up of the multimeter |                    |     |         |                            |  |  |

ase (on ti (ON), the activation of an external input (INPx), the exceeding of a threshold (LIMx), a logical condition (PLCx) or an alarm (ALÁx).

P010.n.02 – Channel number x referred to the previous parameter.

P010.n.02 – Orlamic induct A reference of the persons parameters P010.n.03 – Multiplicative K. The counted pulses are multiplied by this value before being displayed. P010.n.04 – Fractional K. The counted pulses are divided by this value before being displayed. If different from 1, the

counter is displayed with 2 decimal digits.

P010.n.07 - Signal that causes the count to be reset. With this signal active, the count remains at zero P010.n.08 – Channel number x referred to the previous parameter.

P07.n.03 - Formato dati. Impostazioni a 7 bit possibili solo per protocollo ASCII.

P07.n.04 - Numero bit di stop. P07.n.05 - Scelta del protocollo di comunicazione. P07.n.06, P07.n.07, P07.n.13 - Coordinate TCP-IP per applicazioni con interfaccia ethernet.

P07.n.08 – Porta aperta per le connessioni in ingresso quando P07.n.10 = server. P07.n.09 – Abilitazione della funzione gateway. Vedere dettagli nella sezione "Canali di comunicazione". P07.n.10 – Attivazione della connessione TCP-IP.

Server: attende connessione du n client remoto. Max 2 client contemporaneamente solo per porta ethernet integrata). Client: se P02.12 o P02.13 sono impostati, stabilisce connessione con URL specificato in P02.14, altrimenti verso un server remoto all'indirizzo specificato da P07.n.11.

P07.n.11, P07.n.12 - Coordinate per la connessione al server remoto quando P07.n.10 è impostato a client

| M08 - SOG | LIE LIMITE (LIMn, n=140) | UdM | Default | Range               |
|-----------|--------------------------|-----|---------|---------------------|
| P08.n.01  | Misura di riferimento    |     | OFF     | OFF- (misure)       |
| P08.n.02  | Sorgente                 |     | MAIN    | MAIN                |
|           |                          |     |         | BRN0132             |
| P08.n.03  | Numero carico            |     | TOT     | TOT-1-2-3           |
| P08.n.04  | Numero canale            |     | 1       | 0-40                |
| P08.n.05  | Funzione                 |     | Max     | Max – Min – Min+Max |
| P08.n.06  | Soglia superiore         |     | 0       | -9999 - +9999       |
| P08.n.07  | Moltiplicatore           |     | x1      | /100                |
|           |                          |     |         | /10                 |
|           |                          |     |         | x1                  |
|           |                          |     |         | x10                 |
|           |                          |     |         | x100                |
|           |                          |     |         | x1k                 |
|           |                          |     |         | x10k                |
| P08.n.08  | Ritardo                  | sec | 0       | 0.0-600.0           |
| P08.n.09  | Soglia inferiore         |     | 0       | -9999 - +9999       |
| P08.n.10  | Moltiplicatore           |     | x1      | /100                |
|           |                          |     |         | /10                 |
|           |                          |     |         | x1                  |
|           |                          |     |         | x10                 |
|           |                          |     |         | x100                |
|           |                          |     |         | x1k                 |
|           |                          |     |         | x10k                |
| P08.n.11  | Ritardo                  | sec | 0       | 0.0-600.0           |
| P08.n.12  | Stato a riposo           |     | OFF     | OFF-ON              |
| P08 n 13  | Momoria                  | 1   | OFF     |                     |

P06.n.01 – Definisce a quale delle misure del multimetro applicare la soglia limite. P06.n.02 – Sorgente da cui viene prelevata la misura. MAIN è il multimetro principale, mentre BRNx sono i punti di misura del sistema EASY Branch in sequenza come vengono riconosciuti dal multimetro principale. P06.n.03 – Ogni sorgente è trifase. Con questo parametro si seleziona il carico, ovvero se L1, L2, L3 oppure totale. P08.n.04 – Numero di canale riferito al parametro P08.n.01. P09.n.05 – DE

Posino 5 – Definisce il funcionamento della soglia limite. Può essere:
 Max: LIMn attivo quando la misura supera P08.n.06. P08.n.09 è la soglia di ripristino.
 Min: LIMn attivo quando la misura è inferiore a P08.n.09. P08.n.06 è la soglia di ripristino.
 Min+Max: LIMn attivo quando la misura è superiore a P08.n.06 oppure inferiore a P08.n.09.

P08.n.06, P08.n.07 – Definiscono la soglia superiore, che è data dal valore di P08.n.06 moltiplicato per P08.n.07. P08.n.08 – Ritardo di intervento sulla soglia superiore.

P06.n.09, P06.n.10 – Definisco a la soglia superiore: P06.n.09, P06.n.10 – Definisco la soglia inferiore, che è data dal valore di P08.n.09 moltiplicato per P08.n.10. P08.n.11 – Ritardo di intervento sulla soglia inferiore. P08.n.12 – Permette di invertire lo stato del limite LIMn.

P08.n.13 – Funzione di memoria per la soglia.

ON: la soglia rimane memorizzata e va azzerata manualmente tramite menu comandi o dalla pagina limiti. OFF: il ripristino è automatico.

| M09 - ALLA                                                                                                    | RMI (ALAn, n=140) | UdM | Default | Range                       |
|----------------------------------------------------------------------------------------------------|-------------------|-----|---------|-----------------------------|
| P09.n.01                                                                                                    | Sorgente allarme  |     | OFF     | OFF-LIMx-INPx-PLCx-TIMx     |
| P09.n.02                                                                                                    | Numero canale (x) |     | 1       | 1-40                        |
| P09.n.03                                                                                                    | Memoria           |     | OFF     | OFF-ON                      |
| P09.n.04                                                                                                    | Priorità          |     | Low     | Low - High                  |
| P09.n.05                                                                                                    | Testo             |     | ALAn    | (testo libero 16 caratteri) |
| P09.n.01 – Segnale che provoca l'allarme. Può essere il superamento di una soglia (LIMx), l'attivazione di un ingresso |                   |     |         |                             |
| esterno (INPx), una condizione logica (PLCx) o la scadenza di un timer (TIMx).                                         |                   |     |         |                             |

P09.n.02 - Numero del canale x riferito al parametro precedente.

P09.n.03 – Funzione di memoria per l'allarme. ON: l'allarme rimane memorizzato e va azzerato manualmente tramite menu comandi o dalla pagina allarmi. OFF: il ripristino è automatico.

P09.n.04 – Se l'allarme ha priorità alta (High), al suo verificarsi provoca lo spostamento automatico del display sulla pagina allarmi e viene visualizzato con l'icona di "allarme". Se invece è impostato su priorità bassa, la pagina non cambia e viene visualizzato con l'icona 'informazioni'

P09.n.05 - Testo libero dell'allarme. Max. 16 caratteri

| M10 - CON1                                                                                                    | TATORI (CNTn, n=18)               | UdM | Default | Range                       |
|----------------------------------------------------------------------------------------------------|-----------------------------------|-----|---------|-----------------------------|
| P10.n.01                                                                                                    | Sorgente conteggio                |     | OFF     | OFF-ON-INPx-LIMx-PLCx-ALAx  |
| P10.n.02                                                                                                    | Numero canale (x)                 |     | 1       | OFF / 1-40                  |
| P10.n.03                                                                                                    | Moltiplicatore                    |     | 1       | 1-1000                      |
| P10.n.04                                                                                                    | Divisore                          |     | 1       | 1-1000                      |
| P10.n.05                                                                                                    | Descrizione                       |     | CNTn    | (testo libero 16 caratteri) |
| P10.n.06                                                                                                    | Unità di misura                   |     | Umn     | (testo libero 6 caratteri)  |
| P10.n.07                                                                                                    | Sorgente di azzeramento conteggio |     | OFF     | OFF-ON-INPx-LIMx-PLCx-ALAx  |
| P10.n.08                                                                                                    | Numero canale (x)                 |     | 1       | OFF / 1-40                  |
| P101.100   ruineu calate (X)<br>P01001 – Segnale che provoca l'incremento del conteggio (sul fronte di salita). Può essere la messa in tensione del<br>multimetro (ON), l'attivazione di un ingresso esterno (INPx), il superamento di una soglia (LIMx), una condizione logica<br>(PLCx) oppure un allarme (ALAx).<br>P01002 – Numero del canale x riferito al parametro precedente.<br>P01003 – K moltiplicativo. Gli impulsi contati vengono moltiplicati per questo valore prima di essere visualizzati.<br>P01004 – K frazionario. Gli impulsi contati vengono divisi per questo valore prima di essere visualizzati. |                                   |     |         |                             |

visualizzato con 2 citre dei P010.n.07 - Segnale che provoca l'azzeramento del conteggio. Con segnale attivo il conteggio rimane al valore zero. P010.n.08 - Numero del canale x riferito al parametro precedente

| - LO     |
|----------|
|          |
| 0        |
| 0        |
| <u> </u> |
| 5        |
| <u>_</u> |
|          |

| $\sim$ |
|--------|
| Ň      |
| ~      |
| ~      |
| _      |
| 2      |
| (')    |

M11 - PULSES (PULn, n=1...5) UdM Default P11.n.01 Source measure kWh+ P11.n.02 Pulse number per k-unit-h 1000 1-10-100-1000-10k P11.n.03 Pulse duration 0.1 sec P11.n.04 CT position Primary-Secondary Secondary P11.n.01 – Type of energy to which the impulse is linked. P11.n.02 – Number of pulses for each kWh, kvarh, kVAh. P11.n.03 – ON pulse duration. P11.n.03 - Indicates whether the pulse count refers to the energy value of the CT primary or secondary.

M12 - LED (LEDn, n=1...3) UdM Default Range P12.n.01 LED function OFF-ON-LIMx-INPx-OUTxn=1·ON REMx-PLCx-ALAxn=2: COM n=3: ALA COM-PULx GLOBAL ALARM GLOBAL WARNING P12.n.02 Channel number (x) 1-40 1 OFF-ON-LIMx-INPx-OUTx-P12.n.03 LED flash OFF REMx-PLCx-ALAx-COM-PULx GLOBAL ALARM GLOBAL WARNING P12.n.04 Channel number (x) P12.n.01 – Function associated with the LED. 1-40 1

P12.n.02 - Channel numbers referred to the previous parameter. P12.n.03 - Function that causes the LED to flash. This function has priority over P12.n.01.

P12.n.04 - Channel number x referred to the previous parameter

| M13 - DIGIT                | TAL INPUTS (INPn, n=112)                           | UdM | Default | Range             |  |
|----------------------------|----------------------------------------------------|-----|---------|-------------------|--|
| P13.n.01                   | Input function                                     |     | OFF     | OFF-ON-LOCK-SYNC- |  |
|                            |                                                    |     |         | TAR-A-TAR-B-Cxx   |  |
| P13.n.02                   | Channel number (x)                                 |     | 1       | 1-40              |  |
| P13.n.03                   | Contact type                                       |     | NO      | NO-NC             |  |
| P13.n.04                   | Rising delay                                       | s   | 0.05    | 0.00 - 300.00     |  |
| P13.n.05                   | Falling delay                                      | s   | 0.05    | 0.00 - 300.00     |  |
| P13.n.01 – Input function. |                                                    |     |         |                   |  |
| OFF: input disabled.       |                                                    |     |         |                   |  |
| ON: inp                    | but enabled, used as a source for other functions. |     |         |                   |  |
|                            |                                                    |     |         |                   |  |

LOCK: settings lock that prevents access to commands and parameters.

SYNC: synchronism for power integration. TAR-A, TAR-B: energy tariff selection in binary combination. The tariff is changed immediately when the input configuration changes; if a SYNC input is also programmed, then the tariff change occurs when the SYNC command

| TAR-A | TAR-B | Selected tariff |  |  |
|-------|-------|-----------------|--|--|
| OFF   | OFF   | 1               |  |  |
| OFF   | ON    | 2               |  |  |
| ON    | OFF   | 3               |  |  |
| ON    | ON    | 4               |  |  |

Cxx - When the input is activated, the corresponding command from the commands menu is executed on the rising edge (applied to C1...C7, C16, C17). P13.n.02 – Channel number x referred to the previous parameter

P13.n.03 – Type of input contact: reverse the activation logic. P13.n.04, P13.n.05 – Delays in activating and deactivating the input in order to filter the state to avoid bounces.

| M14 - DIGI                           | TAL OUTPUTS (OUTn, n=112)                                                                                           | UdM | Default | Range                                                                                  |
|--------------------------------------|----------------------------------------------------------------------------------------------------|-----|---------|----------------------------------------------------------------------------------------|
| P14.n.01                             | Output function                                                                                                    |     | OFF     | OFF-ON-SEQ-LIMX-PLCX<br>ALAX-PULX-REMX-INPX-<br>TIMX<br>GLOBAL ALARM<br>GLOBAL WARNING |
| P14.n.02                             | Channel number (x)                                                                                                  |     | 1       | 1-40                                                                                   |
| P14.n.03                             | Output type                                                                                                    |     | NOR     | NOR-REV                                                                                |
| P14.n.<br>OFF: 0<br>ON: 00<br>SEQ: 0 | 01 – Output function:<br>utput disabled.<br>tput always enabled.<br>utput activated in case of wrong phase sequence | L   |         |                                                                                        |

LIMx – PLCx – ALAx – PULx – REMx – INPx – TIMx: output linked to the status of the programmed variable. The status is available at an output

GLOBAL ALARM – GLOBAL WARNING: OR of priority alarms (alarm) and non-priority alarms (warning)

P14.n.02 - Channel number (x) referred to the previous parameter

P14.n.03 - Reverse the operating logic of the output.

| M15 - ANALOO | G INPUTS (AINn, n=16) | UdM | Default | Range         |
|--------------|-----------------------|-----|---------|---------------|
| P15.n.01 In  | iput type             |     | OFF     | OFF           |
|              |                       |     |         | 020mA         |
|              |                       |     |         | 420mA         |
|              |                       |     |         | 00V           |
|              |                       |     |         | -5V+5V        |
|              |                       |     |         | PT100         |
| P15.n.02 St  | tarting scale value   |     | 0       | -9999 - +9999 |
| P15.n.03 M   | lultiplier            |     | x1      | /100          |
|              |                       |     |         | /10           |
|              |                       |     |         | x1            |
|              |                       |     |         | ×10           |

| M11 - IMPU | LSI (PULn, n=15)                | UdM | Default    | Range               |
|------------|---------------------------------|-----|------------|---------------------|
| P11.n.01   | Misura sorgente                 |     | kWh+       | kWh+                |
|            |                                 |     |            | kWh-                |
|            |                                 |     |            | kvarh+              |
|            |                                 |     |            | kvarh-              |
|            |                                 |     |            | ,kVAh               |
| P11.n.02   | Numero di impulsi per k-unità-h |     | 1000       | 1-10-100-1000-10k   |
| P11.n.03   | Durata impulso                  | Sec | 0.1        | 0.01-1.00           |
| P11.n.04   | Posizionamento TA               |     | Secondario | Primario-Secondario |

Range

kWh+ kWhkvarh+ kvarh-,kVAh

0.01-1.00

P11.n.02 – Quantità di impulsi per ogni kWh, kvarh, kVAh. P11.n.03 – Durata ON dell'impulso.

P11.n.04 - Indica se il conteggio degli impulsi è riferito al valore dell'energia al primario o al secondario del TA

| M12 – LED | (LEDn, n=13)      | UdM | Default  | Range                                     |
|-----------|-------------------|-----|----------|-------------------------------------------|
| P12.n.01  | Funzione LED      |     | n=1: ON  | OFF-ON-LIMx-INPx-OUTx-                    |
|           |                   |     | n=2: COM | REMx-PLCx-ALAx-                           |
|           |                   |     | n=3: ALA | COM-PULx                                  |
|           |                   |     |          | ALLARME GLOBALE                           |
|           |                   |     |          | WARNING GLOBALE                           |
| P12.n.02  | Numero canale (x) |     | 1        | 1-40                                      |
| P12.n.03  | Lampeggio LED     |     | OFF      | OFF-ON-LIMx-INPx-OUTx-<br>REMx-PLCx-ALAx- |
|           |                   |     |          | COM-PULx                                  |
|           |                   |     |          | ALLARME GLOBALE                           |
|           |                   |     |          | WARNING GLOBALE                           |
| D12 n 0/  | Numero canalo (x) |     | 1        | 1.40                                      |

ero canale (x) P12.n.04 | Nulleio canale (x) P12.n.01 – Funzione associata al LED

P12.n.02 - Numero del canale x riferito al parametro precedente

P12.n.03 – Funzione che causa il lampeggio del LED. Questa funzione ha la priorità rispetto a P12.n.01. P12.n.04 – Numero del canale x riferito al parametro precedente.

| M13 - INGR | ESSI DIGITALI (INPn, n=112) | UdM | Default | Range                                |
|------------|-----------------------------|-----|---------|--------------------------------------|
| P13.n.01   | Funzione ingresso           |     | OFF     | OFF-ON-LOCK-SYNC-<br>TAR-A-TAR-B-Cxx |
| P13.n.02   | Numero canale (x)           |     | 1       | OFF / 1-40                           |
| P13.n.03   | Tipo di contatto            |     | NO      | NO-NC                                |
| P13.n.04   | Ritardo eccitazione         | s   | 0.05    | 0.00 - 300.00                        |
| P13.n.05   | Ritardo diseccitazione      | s   | 0.05    | 0.00 - 300.00                        |

P13.n.01 - Funzione ingresso.

OFF: ingresso disabilitato. ON: ingresso abilitato, usato come sorgente per altre funzioni.

LOCK: blocco impostazioni che impedisce l'accesso a comandi e parametri.

SYNC: sincronismo per integrazione potenza.

TAR-A, TAR-B: selezione tariffa energie in combinazione binaria. La tariffa viene modificata immediatamente al cambio di configurazione degli ingressi; se è programmato anche un ingresso SYNC, allora il cambio tariffa avviene all'arrivo del

| comando di S | YNC.  |                     |
|--------------|-------|---------------------|
| TAR-A        | TAR-B | Tariffa selezionata |
| OFF          | OFF   | 1                   |
| OFF          | ON    | 2                   |
| ON           | OFF   | 3                   |
| ON           | ON    | 4                   |

Cxx - Quando l'ingresso viene attivato, sul fronte di salita viene eseguito il corrispondente comando del menu comandi (si

P13.n04, P13.n05 – Ritardi di attivazione e disattivazione dell'ingresso. Permettono di filtrare lo stato per evitare rimbalzi.

| M14 - USCI                                                                                 | TE DIGITALI (OUTn, n=112)                                                                                                    | UdM                                                           | Default                                                                   | Range                                                      |
|--------------------------------------------------------------------------------------------|----------------------------------------------------------------------------------------------------|---------------------------------------------------------------|---------------------------------------------------------------------------|------------------------------------------------------------|
| P14.n.01                                                                                   | Funzione di uscita                                                                                                    |                                                               | OFF                                                                       | OFF-ON-SEQ-LIMx-PLCx<br>ALAx-PULx-REMx-INPx-<br>TIMx       |
|                                                                                            |                                                                                                    |                                                               |                                                                           | ALLARME GLOBALE                                            |
|                                                                                            |                                                                                                    |                                                               |                                                                           | WARNING GLOBALE                                            |
| P14.n.02                                                                                   | Numero canale (x)                                                                                                    |                                                               | 1                                                                         | OFF / 1-40                                                 |
| P14.n.03                                                                                   | Tipo di uscita                                                                                                    |                                                               | NOR                                                                       | NOR-REV                                                    |
| P14.n.0<br>OFF: us<br>ON: us<br>SEQ: u<br>LIMx –<br>portare<br>ALLAR<br>P14.n.0<br>P14.n.0 | <ul> <li>M – Funzione dell'uscita:</li> <li>scita disabilitata.</li> <li>scita ativata in caso di errata sequenza fasi.</li> <li>PLCx – ALAx – PULx – REMx – INPx – TIMx: I<br/>su un'uscita lo stato.</li> <li>ME GLOBALE – WARNING GLOBALE: OR de<br/>IZ – Numero di canale (x) riferito al parametro pri<br/>IZ – Numero di canale (x) riferito al parametro pri<br/>IZ – Numero di canale (x) riferito al parametro pri<br/>IZ – Numero di canale (x) riferito al parametro pri</li> <li>IZ – Numero ta di nunzionameri</li> </ul> | uscita abbin<br>gli allarmi pi<br>ecedente.<br>nto dell'uscit | ata allo stato della variabile<br>rioritari (allarme) e degli alla<br>ia. | e programmata. Permette d<br>armi non prioritari (warning) |

| M15 - INGR | ESSI ANALOGICI (AINn, n=16) | UdM | Default | Range         |
|------------|-----------------------------|-----|---------|---------------|
| P15.n.01   | Tipo di ingresso            |     | OFF     | OFF           |
|            |                             |     |         | 020mA         |
|            |                             |     |         | 420mA         |
|            |                             |     |         | 00V           |
|            |                             |     |         | -5V+5V        |
|            |                             |     |         | PT100         |
| P15.n.02   | Valore inizio scala         |     | 0       | -9999 - +9999 |
| P15.n.03   | Moltiplicatore              |     | x1      | /100          |
|            |                             |     |         | /10           |
|            |                             |     |         | x1            |
|            |                             |     |         | x10           |

| α |   |
|---|---|
| 0 | D |
| ŭ | b |
| 0 |   |
| 0 |   |
|   | - |
| 5 | - |
| c | 2 |
|   |   |

|          |                                                    |            |                           | x100                      |
|----------|----------------------------------------------------|------------|---------------------------|---------------------------|
|          |                                                    |            |                           | x1k                       |
| P15.n.04 | Full scale value                                   |            | 100                       | -9999 - +9999             |
| P15.n.05 | Multiplier                                         |            | x1                        | /100                      |
|          |                                                    |            |                           | /10                       |
|          |                                                    |            |                           | x1                        |
|          |                                                    |            |                           | x10                       |
|          |                                                    |            |                           | x100                      |
|          |                                                    |            |                           | x1k                       |
| P15.n.06 | Description                                        |            | AlNn                      | (16 characters free text) |
| P15.n.07 | Unit                                               |            | UMn                       | (6 characters free text)) |
| P15.n.(  | D1 – Specifies the type of sensor connected to the | analog inp | ut. Depending on the type | selected, the sensor must |

I674 GB I 11 23

be connected to the appropriate terminal. See expansion module manual. P15.n.02, P15.n.03 – They define the value to be displayed when the sensor signal is at a minimum, i.e. at the beginning

of the range defined by the type of sensor. When the sensor is of the PT100 type, these parameters define a constant that is added to the temperature measurement, in the unit of measurement defined by P15.n.07. This feature can be used to compensate for reading errors due to cable lenath

P15.n.04, P15.n.05 - These define the value to be displayed when the sensor signal is at maximum, i.e. at the full scale of the range defined by the sensor type. These parameters are not used when the sensor is of the PT100 type

P15.n.06 — Description of the analog input. If a PT100 type sensor is used and this description is equal to °F, then the measured temperature will be converted to degrees Fahrenheit, otherwise it will be degrees Celsius.

| M16 - ANA | LOG OUTPUTS (AOUn, n=16) | UdM | Default | Range           |
|-----------|--------------------------|-----|---------|-----------------|
| P16.n.01  | Output type              |     | OFF     | OFF             |
|           |                          |     |         | 020mA           |
|           |                          |     |         | 420mA           |
|           |                          |     |         | 010V            |
|           |                          |     |         | -5V+5V          |
| P16.n.02  | Reference measure        |     | OFF     | OFF- (measures) |
| P16.n.03  | Source                   |     | MAIN    | MAIN            |
|           |                          |     |         | BRN0132         |
| P16.n.04  | Load number              |     | TOT     | TOT-1-2-3       |
| P16.n.05  | Channel                  |     | 1       | 1-40            |
| P16.n.06  | Starting scale value     |     | 0       | -9999 - +9999   |
| P16.n.07  | Multiplier               |     | x1      | /100            |
|           |                          |     |         | /10             |
|           |                          |     |         | x1              |
|           |                          |     |         | x10             |
|           |                          |     |         | x100            |
|           |                          |     |         | x1k             |
|           |                          |     |         | x10k            |
| P16.n.08  | Full scale value         |     | 0       | -9999 - +9999   |
| P16.n.09  | Multiplier               |     | x1      | /100            |
|           |                          |     |         | /10             |
|           |                          |     |         | x1              |
|           |                          |     |         | x10             |
|           |                          |     |         | x100            |
|           |                          |     |         | x1k             |
|           |                          |     |         | x10k            |

P16.n.01 - Specifies the type of analog output signal. Depending on the type selected, the connection must be made on the appropriate terminal. See expansion module manual. P16.n.02 – Electrical quantity on which the analog output value depends.

Pl6.n.03 – Source from which the measurement is taken. MAIN is the main multimeter, while BRNx are the measurement points of the EASY Branch system in sequence as they are recognized by the main multimeter.

PIG.n.04 – Each source is three-phase. By this parameter the load is selected, that is if L1, L2, L3 or total. PIG.n.05 – Channel number referred to parameter PIG.n.02.

P16.n.06, P16.n.07 - They define the value of the electrical quantity which corresponds to an output value at the minimum of the range defined by the type of sensor.

P16.n.08 and P16.n.09 – They define the value of the electrical quantity that corresponds to the maximum of the range defined by the type of sensor.

| M17 - USE | R PAGES (PAGn, n=14)              | UdM | Default | Range                     |
|-----------|-----------------------------------|-----|---------|---------------------------|
| P17.n.01  | Enabling                          |     | OFF     | OFF-ON                    |
| P17.n.02  | Title                             |     | PAGn    | (16 characters free text) |
| P17.n.03  | Measure 1                         |     | OFF     | OFF- (measures)           |
| P17.n.04  | Measure 2                         |     | OFF     | OFF- (measures)           |
| P17.n.05  | Measure 3                         |     | OFF     | OFF- (measures)           |
| P17.n.06  | Measure 4                         |     | OFF     | OFF- (measures)           |
| P17.n.07  | Measure 5                         |     | OFF     | OFF- (measures)           |
| P17.n.08  | Measure 6                         |     | OFF     | OFF- (measures)           |
| P17.n.09  | Measure 7                         |     | OFF     | OFF- (measures)           |
| P17.n.10  | Measure 8                         |     | OFF     | OFF- (measures)           |
| P17.n.11  | Measure 9                         |     | OFF     | OFF- (measures)           |
| P17 n (   | 11 – Enabling the page to view it |     |         |                           |

P17.n.02 - Title assigned to the page.

P17.n.03... P18.n.11 - Selection of the measures to include in the page up to a maximum of 9.

| M18 – TIME                                                                                                    | R (TIMn, n=18)     | UdM | Default | Range                                     |
|----------------------------------------------------------------------------------------------------|--------------------|-----|---------|-------------------------------------------|
| P18.n.01                                                                                                    | Timer source       |     | OFF     | OFF-ON -INPx-OUTx-LIMx-<br>REMx-PLCx-ALAx |
| P18.n.02                                                                                                    | Channel number (x) |     | 1       | 1-40                                      |
| P18.n.03                                                                                                    | Delay              | Sec | 0       | 0.0-6000.0                                |
| P18.n.01 – Source that activates the timer. If the variable is deactivated, the timer is reset.<br>P18.n.02 – Channel number (x) referred to the previous parameter.<br>P18.n.03 – Time after which the TIMn variable is activated. |                    |     |         |                                           |

x100 x1k P15.n.04 Valore fondo scala 100 -9999 - +9999 P15.n.05 Moltiplicatore /100 x1 /10 x1 x10 x100 x1k P15.n.06 Descrizione AlNn (testo libero 16 caratteri) P15.n.07 Unità di misura UMn (testo libero 6 caratteri)

P15.n.01 – Specifica il tipo di sensore collegato all'ingresso analogico. A seconda del tipo selezionato, il sensore dovrà essere collegato al morsetto opportuno. Vedere manuale del modulo di espansione. P15.n.02, P15.n.03 – Definiscono il valore da visualizzare quando il segnale del sensore è al minimo, cioè all'inizio del range definito dal tipo di sensore.

Quando il sensore è di tipo PT100, questi parametri definiscono una costante che viene sommata alla misura di temperatura, nell'unità di misura definita da P15.n.07. Questa caratteristica può essere utilizzata per compensare errori di

lettura dovuti alla lunghezza dei cavi. P15.n.04, P15.n.05 – Definiscono il valore da visualizzare quando il segnale del sensore è al massimo, cioè al fondoscala del range definito dal tipo di sensore. Questi parametri non vengono utilizzati quando il sensore è di tipo PT100. P15.n.06 - Descrizione dell'ingresso analogico.

PIS.n.07 – Unità di misura dell'ingresso analogico. Se si utilizza un sensore tipo PT100 e questa descrizione è uguale a °F, allora la temperatura misurata verrà convertita in gradi Fahrenheit, altrimenti sarà in gradi Celsius.

| M16 - USCI | TE ANALOGICHE (AOUn, n=16) | UdM | Default                      | Range         |
|------------|----------------------------|-----|------------------------------|---------------|
| P16.n.01   | Tipo di uscita             |     | OFF                          | OFF           |
|            |                            |     |                              | 020mA         |
|            |                            |     |                              | 420mA         |
|            |                            |     |                              | 010V          |
|            |                            |     |                              | -5V+5V        |
| P16.n.02   | Misura di riferimento      |     | OFF                          | OFF- (misure) |
| P16.n.03   | Sorgente                   |     | MAIN                         | MAIN          |
|            |                            |     |                              | BRN0132       |
| P16.n.04   | Numero carico              |     | TOT                          | TOT-1-2-3     |
| P16.n.05   | Canale                     |     | 1                            | OFF / 1-40    |
| P16.n.06   | Valore inizio scala        |     | 0                            | -9999 - +9999 |
| P16.n.07   | Moltiplicatore             |     | x1                           | /100          |
|            |                            |     |                              | /10           |
|            |                            |     |                              | x1            |
|            |                            |     |                              | x10           |
|            |                            |     |                              | x100          |
|            |                            |     |                              | x1k           |
|            |                            |     |                              | x10k          |
| P16.n.08   | Valore fondo scala         |     | 0                            | -9999 - +9999 |
| P16.n.09   | Moltiplicatore             |     | x1                           | /100          |
|            |                            |     |                              | /10           |
|            |                            |     |                              | x1            |
|            |                            |     |                              | x10           |
|            |                            |     |                              | x100          |
|            |                            |     |                              | x1k           |
| Dic        |                            |     | - del tine estenionet. 9 - 4 | x10k          |

P16.n.01 – Specifica il tipo di segnale analogico in uscita. A seconda del tipo selezionato, il collegamento dovrà essere effettuato sul morsetto opportuno. Vedere manuale modulo di espansione. P16.n.02 – Grandezza elettrica da cui dipende il valore dell'uscita analogica.

Pl6.n.03 - Sognet da cui viene prelevata la misura. MAIN è il multimetro principale, mentre BRNx sono i punti di misura del sistema EASY Branch in sequenza come vengono riconosciuti dal multimetro principale.

PI6.n.04 - Opin sorgente è trifase. Con questo parametro si seleziona il carico, ovvero se L1, L2, L3 oppure totale. P16.n.05 - Numero di canale riferito al parametro P16.n.02.

P16.n.06, P16.n.07 - Definiscono il valore della grandezza elettrica che corrisponde ad un valore in uscita al minimo del range definito dal tipo di sensore. P16.n.08 e P16.n.09 – Definiscono il valore della grandezza elettrica che corrisponde al massimo del range definito dal

tipo di sensore.

| M17 – PAG | INE UTENTE (PAGn, n=14) | UdM | Default | Range                       |
|-----------|-------------------------|-----|---------|-----------------------------|
| P17.n.01  | Abilitazione            |     | OFF     | OFF-ON                      |
| P17.n.02  | Titolo                  |     | PAGn    | (testo libero 20 caratteri) |
| P17.n.03  | Misura 1                |     | OFF     | OFF- (misure)               |
| P17.n.04  | Misura 2                |     | OFF     | OFF- (misure)               |
| P17.n.05  | Misura 3                |     | OFF     | OFF- (misure)               |
| P17.n.06  | Misura 4                |     | OFF     | OFF- (misure)               |
| P17.n.07  | Misura 5                |     | OFF     | OFF- (misure)               |
| P17.n.08  | Misura 6                |     | OFF     | OFF- (misure)               |
| P17.n.09  | Misura 7                |     | OFF     | OFF- (misure)               |
| P17.n.10  | Misura 8                |     | OFF     | OFF- (misure)               |
| P17.n.11  | Misura 9                |     | OFF     | OFF- (misure)               |

P17.n.01 – Abilitazione della pagina per visualizzarla.
 P17.n.02 – Titolo assegnato alla pagina.
 P17.n.03...P18.n.11 – Selezione delle misure da includere nella pagina fino ad un massimo di 9.

| M18 – TIME                                                                                               | R (TIMn, n=18)                                      | UdM     | Default | Range                                     |
|----------------------------------------------------------------------------------------------------|-----------------------------------------------------|---------|---------|-------------------------------------------|
| P18.n.01                                                                                                 | Sorgente timer                                      |         | OFF     | OFF-ON -INPx-OUTx-LIMx-<br>REMx-PLCx-ALAx |
| P18.n.02                                                                                                 | Numero canale (x)                                   |         | 1       | OFF / 1-40                                |
| P18.n.03                                                                                                 | Ritardo                                             | Sec     | 0       | 0.0-6000.0                                |
| P18.n.01 – Sorgente che attiva il temporizzatore. Se la variabile si disattiva, il timer viene azzerato. |                                                     |         |         |                                           |
| P18.n.02 – Numero di canale (x) riferito al parametro precedente.                                        |                                                     |         |         |                                           |
| P18.n.(                                                                                                  | 03 - Tempo dopo il quale viene attivata la variabil | e TIMn. |         |                                           |

| c   |   |
|-----|---|
| - 2 |   |
| c   |   |
|     |   |
| ~   |   |
| 7   |   |
| c   | ٢ |
|     |   |
|     |   |
|     |   |
|     |   |
|     |   |

| M19 – ENE               | RGY QUALITY (DMG9000 only)        | UdM | Default | Range          |
|-------------------------|-----------------------------------|-----|---------|----------------|
| P19.01                  | Energy quality enabling           |     | OFF     | OFF-ON         |
| P19.02                  | Average voltage threshold [NLO]   | %Un | 85.0    | OFF / 50-100   |
| P19.03                  | Average voltage threshold [VLO]   | %Un | 90.0    | OFF / 50-100   |
| P19.04                  | Average voltage threshold [VHI]   | %Un | 110.0   | OFF / 100-150  |
| P19.05                  | Average voltage threshold [NHI]   | %Un | 115.0   | OFF / 100-150  |
| P19.06                  | Voltage harmonics control         |     | HARM    | OFF-THD-HARM   |
| P19.07                  | Average THDV threshold            | %   | 8       | 1-50           |
| P19.08                  | Asymmetry threshold               | %   | 2.0     | OFF / 1-50     |
| P19.09                  | Average frequency threshold [NLO] | %   | 94.0    | OFF / 80-100   |
| P19.10                  | Average frequency threshold [FLO] | %   | 99.0    | OFF / 80-100   |
| P19.11                  | Average frequency threshold [FHI] | %   | 101.0   | OFF / 100-120  |
| P19.12                  | Average frequency threshold [NHI] | %   | 104.0   | OFF / 100-120  |
| P19.13                  | DIP threshold                     | %Un | 90.0    | OFF / 5-100    |
| P19.14                  | SWELL threshold                   | %Un | 110.0   | OFF / 100-150  |
| P19.15                  | DIP/SWELL hysteresis              | %   | 2.0     | 0-10.0         |
| P19.16                  | Waveform capture on DIP/SWELL     |     | OFF     | OFF-ON         |
| P19.17                  | Interruption threshold            | %Un | 5.0     | OFF / 0.1-10.0 |
| P19.18                  | Interruption hysteresis           | %Un | 1.0     | 0-10.0         |
| P19.19                  | Waveform capture on interruption  |     | OFF     | OFF-ON         |
| <b>B</b> ( <b>A</b> A ( |                                   |     |         |                |

P19.01 – Global enabling of the energy quality control function.

P19.02, P19.05 - Extreme thresholds applied to the integrated voltage, for the generation of NHI and NLO events, with an increase in the relative counters.

P19.03, P19.04 - Voltage thresholds for the generation of VLO and VHI events and weekly, monthly and annual energy quality percentages. P19.06 – Harmonic distortion quality control mode.

OFF: disabled.

THD: control based on THD, with threshold adjustable via P19.07.

HAR: control based on the percentage of the single voltage harmonics, from the 2nd to the 25th order, with thresholds

defined as per the EN50160 standard. P19.07 - Total harmonic distortion (THD) threshold for the generation of THD events and weekly, monthly and annual

energy quality percentage count. P19.08 – Voltage asymmetry threshold for generating asymmetry events and counting the weekly, monthly and annual

Provide the percentages of the percentages of the percentage of the percentage of the percentages of the percentages of the percentages of the percentage of the percentage of

an increase in the relative counters. P19.10, P19.11 - Frequency thresholds for the generation of FLO and FHI events and weekly, monthly and annual energy

quality percentages.

P19.13 – Threshold for generation of DIP event (fast voltage drops). P19.14 – Threshold for generating the SWELL event (fast voltage rises). P19.15 – Hysteresis for the previous two thresholds. P19.16 – Enables the capture of the waveform on DIP or SWELL event.

P19.17 - Threshold for generating interruption event.

P19.18 - Hysteresis for the previous threshold

P19.19 - Enables the capture of the waveform on an interruption event.

| M20 - EAS | / BRANCH (BRNn, n=132)                                                            | UdM               | Default                     | Range                   |
|-----------|-----------------------------------------------------------------------------------|-------------------|-----------------------------|-------------------------|
| P20.n.01  | Load type                                                                         |                   | 3ph                         | OFF                     |
|           |                                                                                   |                   |                             | 3ph                     |
|           |                                                                                   |                   |                             | 3x1ph                   |
|           |                                                                                   |                   |                             | 1ph                     |
| P20.n.02  | CT primary (I1-I2-I3)                                                             | A                 | 5                           | 1-10000                 |
| P20.n.03  | CT secondary (I1-I2-I3)                                                           | А                 | 5                           | 1/5                     |
| P20.n.04  | Voltage source                                                                    |                   | L1-L2-L3                    | L1-L2-L3                |
|           |                                                                                   |                   |                             | L1-L1-L1                |
|           |                                                                                   |                   |                             | L2-L2-L2                |
|           |                                                                                   |                   |                             | L3-L3-L3                |
|           |                                                                                   |                   |                             |                         |
| P20.n.05  | Modbus addres                                                                     |                   | n+1                         | 2-254                   |
| P20.n.06  | Accumulator number                                                                |                   | OFF                         | OFF / 1-8               |
| P20.n.0   | <ul> <li>Type of load associated with the measuring p<br/>mut disabled</li> </ul> | point.            |                             |                         |
| OFF: If   | put disabled<br>a three surrent inputs manaure a three, phase las                 | d                 |                             |                         |
| 3v1nh     | the three current inputs measure three single_phase los                           | u<br>1966 loads 1 | one for each phase. For the | choice of the reference |
|           |                                                                                   | 1430 10443. 1     |                             |                         |

voltage, see P20.n.04.

Determine the second second

P20.n.03 - CT secondary current.

P20.n.04 – Voltage source to which the loads are connected, in the case of P20.n.01 = 3x1ph or 1ph. L1–L2–L3: valid for the 3x1ph case, 11 is associated with L1, 12 with L2 and 13 with L3

L1-L1-L1: 11, 12, 13 use L1 as the reference voltage

L2-L2-L2: 11, 12, 13 use L2 as the reference voltage

L3-L3-L3: 11, 12, 13 use L3 as the reference voltage. In the case of P20.n.01 = 3x1ph all 27 permutations with repetition of L1, L2, L3 can be selected.

P20.n.05 - Modbus node associated with the measurement point for reading from remote software. The data network must be connected to the main multimeter to which the EASY Branch system is connected: through this, the remote software queries the various measuring points as if they were independent multimeters, each with its own modbus node.

P20.n.06 – Association of the measuring point to a virtual sum point: total and partial active energy and active power are added. The values are available on the EASY Branch page, they can be used in the limit thresholds and are readable via modbus.

#### PARAMETER SETUP WITH NEC

Thanks to NFC technology, it is possible to configure and modify parameters (even when the power analyzer is not powered) through the LOVATO NFC App which can be downloaded for free from the Google Play Store and App Store for Android and iOS smart devices. The same menus and parameters available on the display are presented and it is possible to save the configuration file compatible with the built-in web server and with the Xpress configuration software.

| M19 – QUA | LITA' ENERGIA (solo DMG9000)         | UdM | Default | Range          |
|-----------|--------------------------------------|-----|---------|----------------|
| P19.01    | Abilitazione Qualità Energia         |     | OFF     | OFF-ON         |
| P19.02    | Soglia tensione media [NLO]          | %Un | 85.0    | OFF / 50-100   |
| P19.03    | Soglia tensione media [VLO]          | %Un | 90.0    | OFF / 50-100   |
| P19.04    | Soglia tensione media [VHI]          | %Un | 110.0   | OFF / 100-150  |
| P19.05    | Soglia tensione media [NHI]          | %Un | 115.0   | OFF / 100-150  |
| P19.06    | Controllo armoniche tensione         |     | HARM    | OFF-THD-HARM   |
| P19.07    | Soglia THDV medio                    | %   | 8       | 1-50           |
| P19.08    | Soglia asimmetria                    | %   | 2.0     | OFF / 1-50     |
| P19.09    | Soglia frequenza media [NLO]         | %   | 94.0    | OFF / 80-100   |
| P19.10    | Soglia frequenza media [FLO]         | %   | 99.0    | OFF / 80-100   |
| P19.11    | Soglia frequenza media [FHI]         | %   | 101.0   | OFF / 100-120  |
| P19.12    | Soglia frequenza media [NHI]         | %   | 104.0   | OFF / 100-120  |
| P19.13    | Soglia DIP                           | %Un | 90.0    | OFF / 5-100    |
| P19.14    | Soglia SWELL                         | %Un | 110.0   | OFF / 100-150  |
| P19.15    | Isteresi DIP/SWELL                   | %   | 2.0     | 0-10.0         |
| P19.16    | Cattura forma d'onda su DIP/SWELL    |     | OFF     | OFF-ON         |
| P19.17    | Soglia interruzione                  | %Un | 5.0     | OFF / 0.1-10.0 |
| P19.18    | Isteresi interruzione                | %Un | 1.0     | 0-10.0         |
| P19.19    | Cattura forma d'onda su interruzione |     | OFF     | OFF-ON         |

P19.01 – Abilitazione generale funzione controllo qualità dell'energia.

P19.02, P19.05 - Soglie estreme applicate alla tensione integrata, per la generazione degli eventi NHI e NLO, con incremento dei relativi contatori.

P19.03, P19.04 - Soglie di tensione per la generazione degli eventi VLO e VHI e conteggio percentuali qualità dell'energia settimanale, mensile e annuale

P19.06 – Modo controllo qualità distorsione armonica.

OFF: disabilitato.

THD: controllo basato su THD, con soglia regolabile tramite P19.07.

HAR: controllo basato sulla percentuale delle singole armoniche di tensione, dal 2.0 al 25.mo ordine, con soglie definite come da norma EN50160.

P19.07 - Soglia distorsione armonica totale (THD) per la generazione degli eventi THD e conteggio percentuali qualità dell'energia settimanale, mensile e annuale. P19.08 – Soglia asimmetria di tensione per la generazione degli eventi di asimmetria e conteggio percentuali qualità

dell'energia settimanale, mensile e annuale. P19.09, P19.12 – Soglie estreme applicate alla frequenza integrata, per la generazione degli eventi NHI e NLO, con

incremento dei relativi contatori. P19.10, P19.11 - Soglie di frequenza per la generazione degli eventi FLO e FHI e conteggio percentuali qualità

dell'energia settimanale, mensile e annuale

P19.13 – Soglia per generazione evento DIP (abbassamenti veloci di tensione). P19.14 – Soglia per generazione evento SWELL (innalzamenti veloci di tensione).

P19.15 – Isteresi per le precedenti due soglie. P19.16 – Abilita la cattura della forma d'onda su evento di DIP o SWELL.

P19.17 - Soglia per generazione evento interruzione

P19.18 - Isteresi per la precedente soglia

P19.19 - Abilita la cattura della forma d'onda su evento interruzione.

| M20 - EASY BRANCH (BRNn, n=132) |                                                   | UdM | Default  | Range     |
|---------------------------------|---------------------------------------------------|-----|----------|-----------|
| P20.n.01                        | Tipo di carico                                    |     | 3ph      | OFF       |
|                                 |                                                   |     |          | 3ph       |
|                                 |                                                   |     |          | 3x1ph     |
|                                 |                                                   |     |          | 1ph       |
| P20.n.02                        | Primario TA (1-2-3)                               | Α   | 5        | 1-10000   |
| P20.n.03                        | Secondario TA (1-2-3)                             | Α   | 5        | 1/5       |
| P20.n.04                        | Sorgente di tensione                              |     | L1-L2-L3 | L1-L2-L3  |
|                                 |                                                   |     |          | L1-L1-L1  |
|                                 |                                                   |     |          | L2-L2-L2  |
|                                 |                                                   |     |          | L3-L3-L3  |
|                                 |                                                   |     |          |           |
| P20.n.05                        | Indirizzo modbus                                  |     | n+1      | 2-254     |
| P20.n.06                        | Numero accumulatore                               |     | OFF      | OFF / 1-8 |
| P20.n.                          | 01 – Tipo di carico associato al punto di misura. |     |          |           |

3ph: i tre ingressi di corrente misurano un carico trifase

3x1ph: i tre ingressi di corrente misurano tre carichi monofase, uno per ciascuna fase. Per la scelta della tensione di riferimento, vedere P20.n.04.

1ph: solo uno dei tre ingressi di corrente (I1) è collegato e misura un carico monofase P20.n.02 – Corrente nominale del primario dei TA.

P20.n.03 - Corrente del secondario dei TA.

P20.n.04 – Sorgente di tensione a cui sono collegati i carichi, nel caso di P20.n.01 = 3x1ph oppure 1ph. L1-L2-L3: valido per il caso 3x1ph, 11 è associato a L1, I2 a L2 e I3 a L3.

L1-L1-L1: I1, I2, I3 utilizzano L1 come tensione di riferimento.

L2-L2-L2: 11, 12, 13 utilizzano L2 come tensione di riferimento.

L3-L3-L3: I1, I2, I3 utilizzano L3 come tensione di riferimento. Per il caso P20.n.01 = 3x1ph, possono essere adottate tutte le 27 disposizioni con ripetizione di L1, L2, L3.

P20.n.05 – Nodo modbus associato al punto di misura per lettura da software remoto. La rete dati deve essere collegata al multimetro principale a cui è connesso il sistema EASY Branch: tramite questa, il software remoto interroga i vari punti di misura come se fossero multimetri indipendenti, ciascuno con il suo nodo modbus.

P20.n.06 – Associazione del punto di misura ad un punto virtuale somma: vengono sommati energia attiva totale e parziale e potenza attiva. I valori sono disponibili nella pagina EASY Branch, possono essere utilizzati nelle soglie limite e

sono leggibili via modbus.

#### IMPOSTAZIONE DEI PARAMETRI TRAMITE NEC

Grazie alla tecnologia NFC è possibile effettuare (anche ad analizzatore di rete non alimentato) la configurazione e la modifica dei parametri attraverso la App LOVATO NFC scaricabile gratuitamente da Google Play Store e App Store per smart devices Android e iOS. Vengono presentati gli stessi menu e parametri disponibili tramite display ed è possibile salvare il file di configurazione compatibile con il web server integrato e con il software di configurazione Xpress.

# INFRARED OPTICAL PORT

The optical port on the back of the power analyzer is compatible with CX01 and CX02 communication devices.

With CX01 it is possible to connect with the Xpress software (freely downloadable at www.lovatoelectric.com web site) for: the configuration of the parameters;

- electrical network diagnostics: -
- firmware update of the power analyzer. \_

With CX02 it is possible to connect with the LOVATO Electric SAM1 app that can be downloaded for free from the Google Play Store and App Store for Android and iOS smart devices for:

- the configuration of the parameters:
- \_ electrical network diagnostics:
- the clone of the data memory, for example to transfer the values of the energy meters from one DMG to another. \_

The optical port is located under the cover of the second expansion slot.

31100508

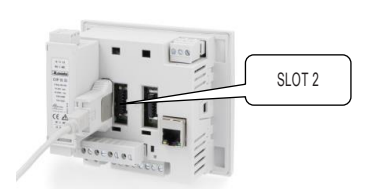

### COMMANDS

Starting from the measurement reading pages, press the E button to access the menu and then select the "command" icon to access the commands list. If the icon is gray, the password is required

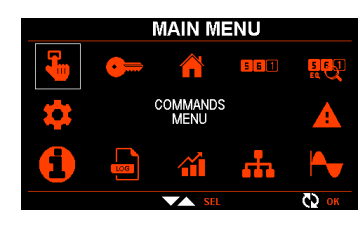

| The list of available commands is displayed. |                |                                           |  |  |
|----------------------------------------------|----------------|-------------------------------------------|--|--|
| COMMAND ACCESS LEVEL                         |                | DESCRIPTION                               |  |  |
| C01 User/Advanced<br>C02 User/Advanced       |                | Reset MAX-MIN                             |  |  |
|                                              |                | Reset MAX demand                          |  |  |
| C03                                          | User/Advanced  | Reset partial and tariff energy counters  |  |  |
| C04                                          | User/Advanced  | Reset partial hour counters               |  |  |
| C05                                          | User/Advanced  | Reset counters                            |  |  |
| C06                                          | User/Advanced  | Reset alarms                              |  |  |
| C07                                          | User/Advanced  | Reset limit thresholds                    |  |  |
| C08                                          | Advanced       | Reset total energy counters               |  |  |
| C09                                          | Advanced       | Setup to default                          |  |  |
| C10                                          | Advanced       | Backup of the setup                       |  |  |
| C11                                          | Advanced       | Restore the setup backup                  |  |  |
| C12                                          | Advanced       | Wiring test                               |  |  |
| C13                                          | Advanced       | Reset event list                          |  |  |
| C14 Advanced Force output status             |                | Force output status                       |  |  |
| C15                                          | Advanced       | Delete PLC program                        |  |  |
| C16                                          | User/Advanced  | Reset energy quality counters (DMG9000)   |  |  |
| C17                                          | Llcor/Advanced | Poset apprav quality statistics (DMC0000) |  |  |

Keys ▲ ▼ : move the selection to the different command items

Key O: confirms the selection;

Key ≡: exit command menu.

WIRING TEST

The connection test checks if the power analyzer has been correctly installed.

- The test can be performed in the following conditions:
- three-phase system with all phases present (V > 50V~ L-N);
- minimum current flowing on each phase > 1% of the CT full scale set; \_ positive energy direction (the load absorbs energy from the utility);
- \_ coso > 0.5 Inductive.

The test checks the following points:

- reading of the three voltages;
- phase sequence;
- voltage asymmetry;
- inversion of the polarity of one or more CTs;
- non-corrispondence of phases between voltages/currents.

#### PORTA OTTICA A INFRAROSSI

La porta ottica sul retro dell'analizzatore di rete è compatibile con i dispositivi di comunicazione CX01 e CX02.

Con CX01 è possibile il collegamento con il software Xpress (scaricabile gratuitamente dal sito www.lovatoelectric.com) per: la configurazione dei parametri;

- la diagnostica della rete elettrica: \_
- l'aggiornamento firmware dell'analizzatore di rete \_

Con CX02 è possibile il collegamento con la app LOVATO Electric SAM1 scaricabile gratuitamente da Google Play Store e App Store per smart devices Android e iOS per:

- la configurazione dei parametri:
- la diagnostica della rete elettrica: \_
- il clone della memoria dati, ad esempio per trasferire i valori dei contatori di energia da un DMG ad un altro.

La porta ottica si trova sotto il coperchio del secondo slot di espansione.

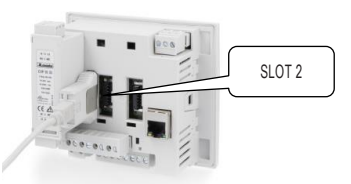

#### COMANDI

Partendo dalle pagine di lettura delle misure, premere il pulsante = per accedere al menu e quindi selezionare l'icona "coman do" per accedere alla lista comandi. Se l'icona è grigia, occorre prima inserire la password.

|    | MENU PRINCIPALE |                   |            |       |
|----|-----------------|-------------------|------------|-------|
| -  | •               |                   | 5 6 1      | R C   |
| \$ | IN              | MENU<br>IPOSTAZIO | NI         |       |
|    | LOG             | <b>^</b>          | · <b>f</b> |       |
|    |                 | SEL               |            | €2 ок |

Viene visualizzata la lista dei comandi disponibili

| С | OMANDO | LIVELLO DI ACCESSO | DESCRIZIONE                                                      |
|---|--------|--------------------|------------------------------------------------------------------|
|   | C01    | Utente/Avanzato    | Azzeramento MAX-MIN                                              |
|   | C02    | Utente/Avanzato    | Azzeramento MAX demand                                           |
|   | C03    | Utente/Avanzato    | Azzeramento contatori di energia parziali e tariffe              |
|   | C04    | Utente/Avanzato    | Azzeramento contaore parziali                                    |
|   | C05    | Utente/Avanzato    | Azzeramento contatori                                            |
|   | C06    | Utente/Avanzato    | Azzeramento allarmi                                              |
|   | C07    | Utente/Avanzato    | Azzeramento limiti                                               |
|   | C08    | Avanzato           | Azzeramento contatori di energia totali                          |
|   | C09    | Avanzato           | Ripristino valori di fabbrica per i parametri                    |
|   | C10    | Avanzato           | Copia di sicurezza valori dei parametri utente                   |
|   | C11    | Avanzato           | Ripristina la copia di sicurezza dei valori dei parametri utente |
|   | C12    | Avanzato           | Test di collegamento                                             |
|   | C13    | Avanzato           | Azzeramento lista eventi                                         |
|   | C14    | Avanzato           | Forzature uscite                                                 |
|   | C15    | Avanzato           | Cancellazione programma PLC                                      |
|   | C16    | Utente/Avanzato    | Azzeramento contatori qualità dell'energia (DMG9000)             |
|   | C17    | Utente/Avanzato    | Azzeramento statistiche qualità dell'energia (DMG9000)           |

Tasti ▲ ▼ : muovono la selezione sui diversi comandi: \_

\_ Tasto O: conferma la selezione;

Tasto =: esce dal menu comandi. \_

#### TEST DI COLLEGAMENTO

Il test di collegamento consente di verificare se l'installazione dell'analizzatore di rete è stata effettuata correttamente.

- Il test può essere eseguito in un impianto con le seguenti condizioni:
- sistema trifase con presenza di tutte le fasi (V > 50V~ L-N);
- corrente minima circolante su ciascuna fase > 1% del fondo scala del TA impostato;
- \_ verso positivo delle energie (il carico assorbe energia dalla fornitura);
- \_ coso > 0.5 Induttivo.

Il test consente di verificare i seguenti punti:

- lettura delle tre tensioni;
- sequenza delle fasi;
- sbilanciamento delle tensioni;
- inversione della polarità di uno o più TA;
- scambio delle fasi fra tensioni/correnti

I674 GB I 11 23

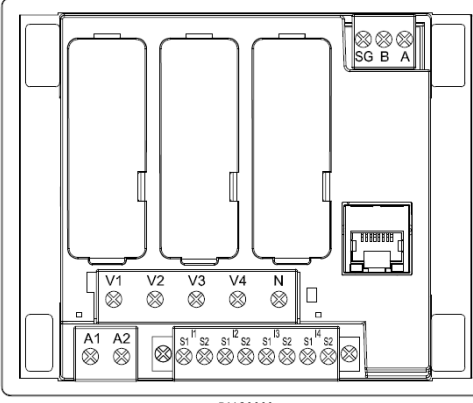

DMG9000

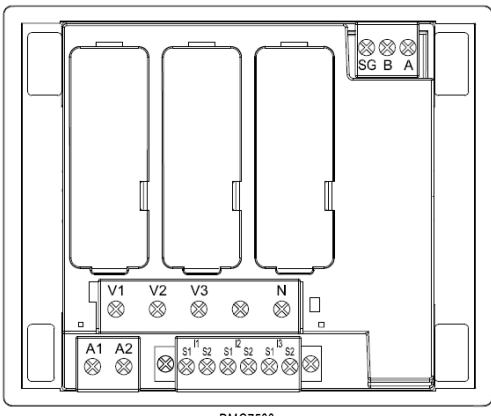

DMG7500

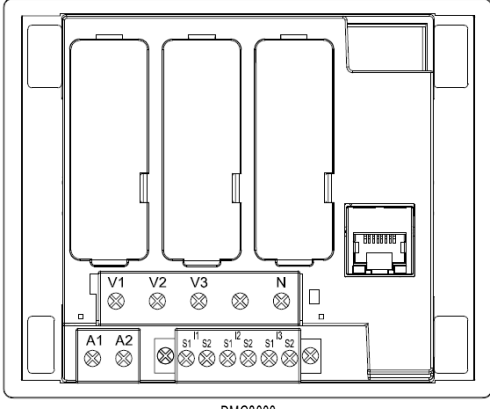

DMG8000

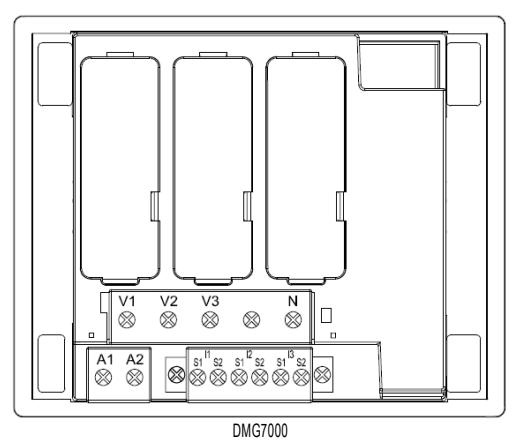

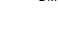

92.0

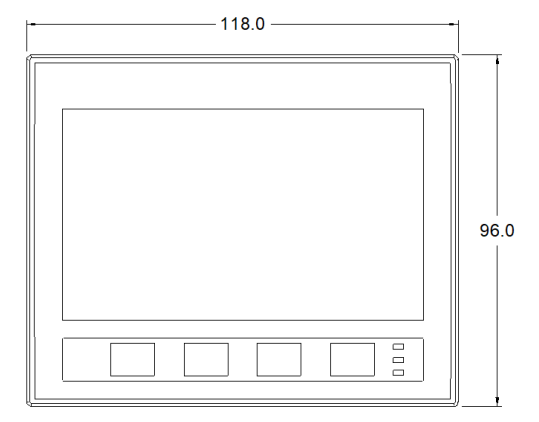

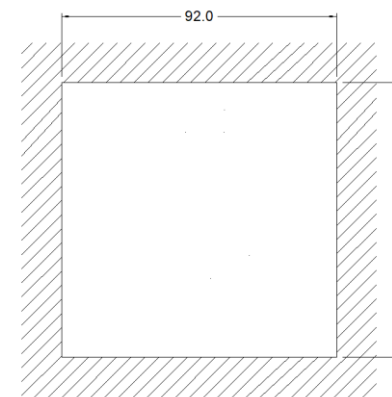

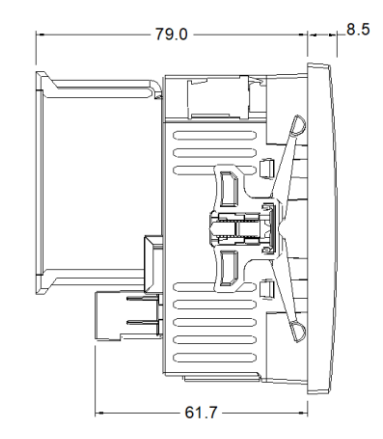

# WIRING DIAGRAMS (V4 and I4 available on DMG9000 only)

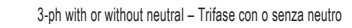

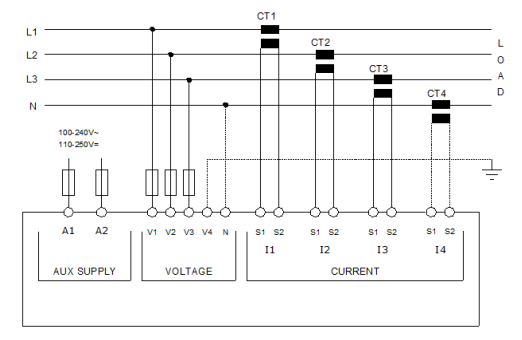

SCHEMI ELETTRICI (V4 e l4 sono disponibili solo su DMG9000)

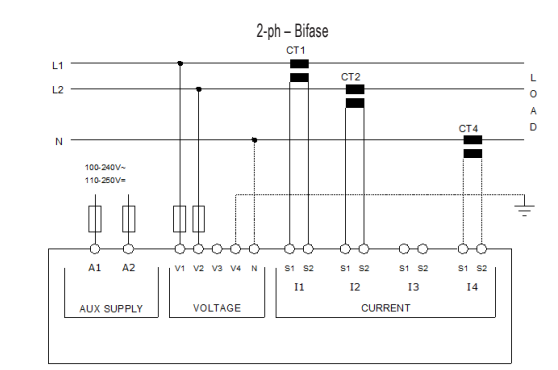

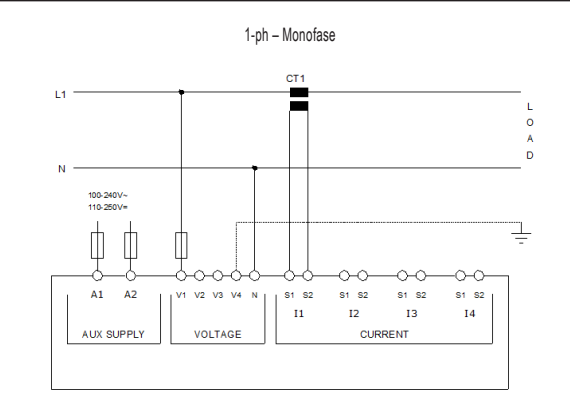

3-ph without neutral ARON - Trifase senza neutron ARON

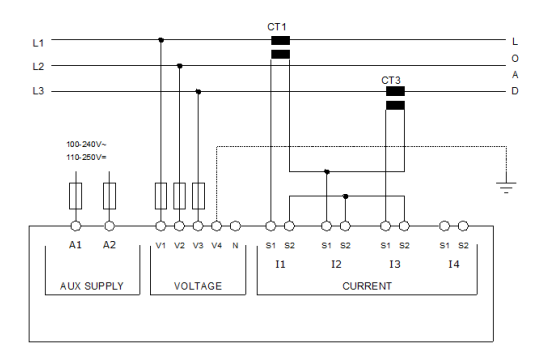

External TV 3-ph with or without neutral - Trasformatore di tensione esterno trifase con o senza neutro

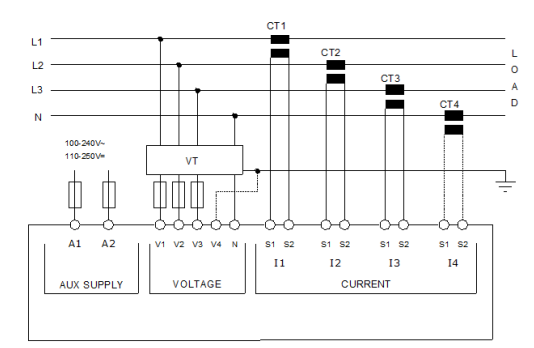

Aux supply fuses: 1A (time delay) Voltage input fuses: 1A (fast acting)

3-ph without neutral ARON - Trifase senza neutro ARON

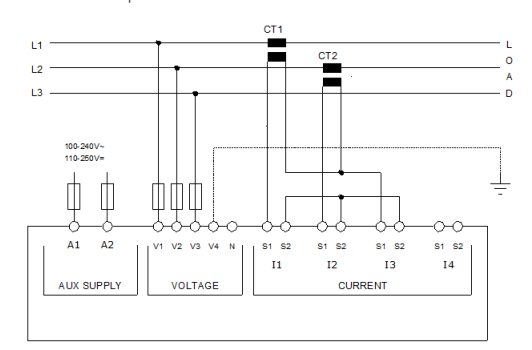

3-ph with or without neutral balanced - Trifase con o senza neutron bilanciato

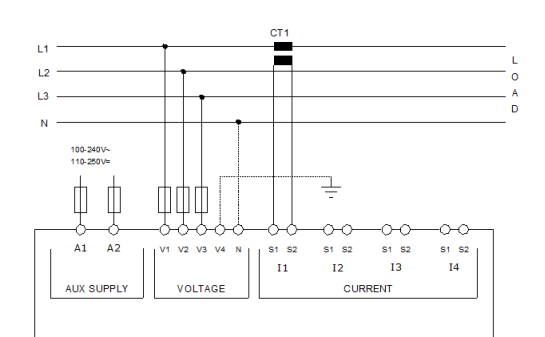

CT4 on earth wire - TA4 su filo di terra

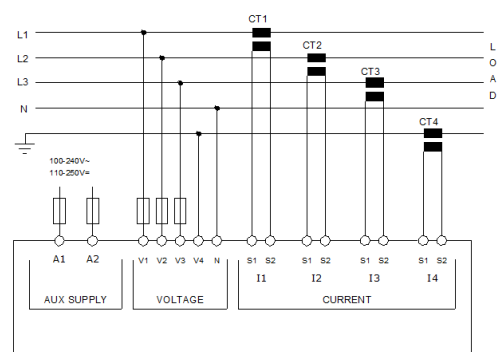

Fusibili per alimentazione ausiliaria: 1A ritardati Fusibili per ingresso voltmetrico: 1A rapido

| 8           |                                                   |                                                                            |                                                                                                    |                                                 |
|-------------|---------------------------------------------------|----------------------------------------------------------------------------|----------------------------------------------------------------------------------------------------|-------------------------------------------------|
| 050         | TECHNICAL CHARACTERISTICS                         |                                                                            | CARATTERISTICHE TECNICHE                                                                                                    |                                                 |
| 110         | Auxiliary power supply                            |                                                                            | Alimentazione ausiliaria                                                                                                    |                                                 |
| <i>с</i> р. | Rated voltage Us                                  | 100 – 240 V~                                                               | Tensione nominale Us                                                                                                    | 100 – 240 V~                                    |
| -           | Operating voltage range                           | 90 - 264 V~                                                                | Limiti di funzionamento                                                                                                    | 90 - 264 V~                                     |
|             | -                                                 | 100 - 500 V=                                                               |                                                                                                    | 100 - 500 V=                                    |
| -           | Frequency                                         | 45 – 66 Hz                                                                 | Frequenza                                                                                                    | 45 – 66 Hz                                      |
| -           | Power consumption/dissipation                     | 15 VA – 6 W                                                                | Potenza assorbita/dissipata                                                                                                    | 15 VA – 6 W                                     |
|             | Immunity time for microbreakings                  | 50 ms                                                                      | Tempo di immunità alla microinterruzione                                                                                                    | 50 ms                                           |
| 23          | Voltage inputs                                    |                                                                            | Ingressi di tensione                                                                                                    |                                                 |
| ÷           | Input type                                        | 3-phase + neutral                                                          | Tipo di ingresso                                                                                                    | Trifase + neutro                                |
| 8           | (DMG7000 - DMG7500 - DMG8000)                     |                                                                            | (DMG7000 - DMG7500 - DMG8000)                                                                                                    |                                                 |
| 1674 G      | Input type<br>(DMG9000)                           | 3-phase + neutral + earth                                                  | Tipo di ingresso<br>(DMG9000)                                                                                                    | Trifase + neutro + terra                        |
| •           | Rated voltage Ue max                              | 600V~ phase – phase                                                        | Tensione nominale Ue max                                                                                                    | 600V~ fase – fase                               |
|             |                                                   | 34/ V~ pnase – neutral                                                     |                                                                                                    | 347 V~ Tase – neutro                            |
|             | Measurement range                                 | 40 - 830V~ phase - phase                                                   | Campo di misura                                                                                                    | $40 - 830V \sim tase - tase$                    |
| -           |                                                   | 5 – 480V~ phase – neutral                                                  |                                                                                                    | 5 – 480V~ fase – neutro                         |
|             | Frequency range                                   | 45 – 66Hz, 360 – 440Hz                                                     | Campo di frequenza                                                                                                    | 45 – 66Hz, 360 – 440Hz                          |
|             | Measurement mode                                  | True root mean square (TRMS)                                               | Tipo di misura                                                                                                    | Vero valore efficace (TRMS)                     |
| -           | Current inputs                                    |                                                                            | Ingressi amperometrici                                                                                                    |                                                 |
| -           | Rated current le                                  | 5A~ / 1A~                                                                  | Corrente nominale le                                                                                                    | 5A~ / 1A~                                       |
| -           | Manager amont range                               | 0.001 64                                                                   | Compa di misura                                                                                                    | 0.004 64-                                       |
| -           | weasurement range                                 | 0.004 - 044                                                                |                                                                                                    | 0.004 - 0A -                                    |
|             | Input type                                        | Internal CI                                                                | Tipo di ingresso                                                                                                    | I A interno                                     |
|             | Measurement mode                                  | True root mean square (TRMS)                                               | Lipo di misura                                                                                                    | Vero valore efficace (TRMS)                     |
|             | Overload capacity                                 | 1.2 le                                                                     | Limite termico permanente                                                                                                    | 1.2 le                                          |
|             | Overload peak                                     | 120A x 0.5s                                                                | Limite termico di breve durata                                                                                                    | 120A x 0.5s                                     |
|             | Burden (per phase)                                | 0.6 VA                                                                     | Autoconsumo (per fase)                                                                                                    | 0.6 VA                                          |
|             | Measurement accuracy                              |                                                                            | Accuratezza di misura                                                                                                    | ••• •••                                         |
| -           | measurement accuracy                              | 0000 - 000                                                                 |                                                                                                    | 0000 - 000                                      |
|             | Reference temperature                             | +23°C ± 2°C                                                                | i emperatura di riterimento                                                                                                    | +23°C ± 2°C                                     |
|             | Phase – neutral voltage                           | Class 0.2 (IEC/EN 61557-12), V: 100 - 480 V~                               | Tensione di fase                                                                                                    | Classe 0.2 (IEC/EN 61557-12), V: 100 - 480 V~   |
|             |                                                   | Class 0.5 (IEC/EN 61557-12), V: 50 - 100 V~                                |                                                                                                    | Classe 0.5 (IEC/EN 61557-12), V: 50 - 100 V~    |
| -           | Phase – phase voltage                             | Class 0.2 (IEC/EN 61557-12), V: 174 - 830 V~                               | Tensione concatenata                                                                                                    | Classe 0.2 (IEC/EN 61557-12), V: 174 - 830 V~   |
|             | i naco praco rotago                               | Class 0.5 (IEC/EN 61557-12), V/ 87 - 170 V/~                               |                                                                                                    | Classe 0.5 (IEC/EN 61557-12) V: 87 - 174 V~     |
| -           | Current                                           | Close 0.2 /IEC/EN 61557-12), v. 07 = 170 v                                 | Corronto                                                                                                    | Closes 0.2 (IEC/EN 61557-12), V: 01 - 174 V     |
| -           |                                                   | Glass U.2 (IEC/EN 01557-12), III. 5 A~                                     |                                                                                                    | Glasse 0.2 (IEG/EN 01557-12), III. 5 A~         |
| -           | Active power                                      | Glass 0.5 (IEG/EN 61557-12)                                                | Potenza attiva                                                                                                    | Classe 0.5 (IEC/EN 61557-12)                    |
|             | Reactive power                                    | Class 1 (IEC/EN 61557-12)                                                  | Potenza reattiva                                                                                                    | Classe 1 (IEC/EN 61557-12)                      |
|             | Active energy                                     | Class 0.5s (IEC/EN 62053-22)                                               | Energia attiva                                                                                                    | Classe 0.5s (IEC/EN 62053-22)                   |
| -           | Reactive energy                                   | Class 1 (IEC/EN 62053-24)                                                  | Energia reattiva                                                                                                    | Classe 1 (IEC/EN 62053-24)                      |
| -           | Power factor                                      | Class 0.5 (JEC/EN 61557-12)                                                | Eattore di notenza                                                                                                    | Classe 0.5 (IEC/EN 61557-12)                    |
| -           | Frequency                                         | Class 0.02 (IEC/EN 61557-12)                                               | Frequenza                                                                                                    | Classe 0.02 (IEC/EN 61557-12)                   |
| -           |                                                   |                                                                            |                                                                                                    |                                                 |
| -           | IND V - I                                         | Class 5 (IEC/EN 01557-12)                                                  | IND V = I                                                                                                    | Glasse 5 (IEC/EN 01557-12)                      |
|             | Harmonics 2nd – 15th order                        | Class 5 (IEC/EN 61557-12)                                                  | Armoniche ordine 2-15                                                                                                    | Classe 5 (IEC/EN 61557-12)                      |
|             | Sampling frequency                                | 128 samples/cycle                                                          | Frequenza di campionamento                                                                                                    | 128 campioni/ciclo                              |
|             | Classification of PMD                             | PMD/SD/K70/0,5                                                             | Classificazione del PMD                                                                                                    | PMD/SD/K70/0,5                                  |
|             | Ambient conditions                                |                                                                            | Condizioni ambientali                                                                                                    |                                                 |
| -           | Operating temperature                             | Min -20°C – Max +60°C                                                      | Temperatura d'impiego                                                                                                    | Min -20°C – Max +60°C                           |
| -           | Storage temperature                               | Min 20°C Max +80°C                                                         | Tomporatura di stoccaggio                                                                                                    | Min 20°C Max +80°C                              |
| -           | Polotivo humiditu                                 |                                                                            | Imidità calativa                                                                                                    |                                                 |
|             | Relative numbers                                  | <00% (IEG/EN 00000-2-70)                                                   | Unidita relativa                                                                                                    | <00% (IEC/EN 00000-2-78)                        |
|             | Maximum pollution degree                          | 2                                                                          | Inquinamento ambiente massimo                                                                                                    | 2                                               |
|             | Measurement category                              |                                                                            | Categoria di misura                                                                                                    |                                                 |
| -           | Overvoltage category                              | 3                                                                          | Categoria dì sovratensione                                                                                                    | 3                                               |
| •           | Altitude                                          | ≤ 2000 m<br>for > 2000 m: \/I N < 200 \/r, \/U < 520 \/r, \/oux < 110 \/r. | Altitudine                                                                                                    | ≤ 2000 m                                        |
| -           | Olimetia estatu                                   | 7/ADDM ((EQ/EN 00000 0.04)                                                 | 0                                                                                                    | 7/40004 / 10 0000 0 0 0 0 0 0 0 0 0 0 0 0 0 0 0 |
| -           | Climatic sequence                                 | Z/ABDM (IEC/EN 60068-2-61)                                                 | Sequenza climatica                                                                                                    | Z/ABDM (IEG/EN 60068-2-61)                      |
|             | Shock resistance                                  | 10g (IEC/EN 60068-2-27)                                                    | Kesistenza agli urti                                                                                                    | 10g (IEC/EN 60068-2-27)                         |
|             | Vibration resistance                              | 0.7g (IEC/EN 60068-2-6)                                                    | Resistenza alle vibrazioni                                                                                                    | 0.7g (IEC/EN 60068-2-6)                         |
|             | Insulation voltage                                |                                                                            | Tensioni di isolamento                                                                                                    |                                                 |
|             | Rated insulation voltage Ui                       | 600 V~                                                                     | Tensione nominale d'isolamento Ui                                                                                                    | 600 V~                                          |
| •           | Rated impulse withstand voltage Llimp             | 9.6 kV                                                                     | Tensione nominale di tenuta a impulso Llimp                                                                                                    | 9 6 kV                                          |
| -           | Dowor froquency withstand vallage                 |                                                                            | Tonciono di tonuto o froguenzo d'occesizio                                                                                                    |                                                 |
|             | Auxiliant cumply and tracking for the time to the | 0,4 KV                                                                     | Compositional alternational di alternationali di alternationali alternationali al | 0,4 KV                                          |
|             | Auxiliary supply and voltage input connections    |                                                                            | Connessioni circuito di alimentazione e misura ter                                                                                                    |                                                 |
|             | i ype of terminais                                | Screw (removable)                                                          | i ipo ai morsetti                                                                                                    | A vite (estraibili)                             |
|             | N° of terminals                                   | 2 for power supply                                                         | N° morsetti                                                                                                    | 2 per alimentazione                             |
|             |                                                   | 4 for voltage measurement                                                  |                                                                                                    | 4 per controllo tensione                        |
|             |                                                   | DMG9000: 5 for voltage measurement                                         |                                                                                                    | DMG9000: 5 per controllo tensione               |
|             | Conductor cross section (min and max)             | 0,2 - 2,5 mmq (24 - 12 AWG)                                                | Sezione conduttori (min e max)                                                                                                    | 0,2 - 2,5 mmq (24 - 12 AWG)                     |
| -           | Tightening torque                                 | 0,5 Nm (4.5 lbin)                                                          | Coppia di serraggio morsetti                                                                                                    | 0,5 Nm (4.5 lbin)                               |
|             | Current input connections                         |                                                                            | Connessioni circuito misura correnti                                                                                                    |                                                 |
|             | Type of terminals                                 | Screw (removable with safety screwe)                                       | Tino di morsetti                                                                                                    | A vite (estraibili con vite di sicurezza)       |
| -           | Nº of torminalo                                   | 6 for external OT connection                                               | Nº monorti                                                                                                    |                                                 |
|             | N° of terminals                                   | DMG9000: 8 for external CT connection                                      | N° morsetti                                                                                                    | DMG9000: 8 per connessioni TA esterni           |
|             | Conductor cross section (min and max)             | 0,2 - 2,5 mmq (24 - 12 AWG)                                                | Sezione conduttori (min e max)                                                                                                    | 0,2 - 2,5 mmq (24 - 12 AWG)                     |
| -           | Tightening torque                                 | 0,5 Nm (4.5 lbin)                                                          | Coppia di serraggio mors.                                                                                                    | 0,5 Nm (4.5 lbin)                               |
| -           | RS-485 port connection (DMG7500-DMG9000)          | · · · · ·                                                                  | Connessioni circuito interfaccia RS-485 (DMG750                                                                                                    | 0-DMG9000)                                      |
| -           | Type of terminals                                 | Scraw (ramovable)                                                          | Tino di morsetti                                                                                                    | Δ vita (actraihili)                             |
| -           | N° of torminals                                   |                                                                            | Nº moreotti                                                                                                    |                                                 |
| -           |                                                   | J (M-D-30)                                                                 |                                                                                                    | J (A-D-30)                                      |
|             | Conductor cross section (min and max)             | 0,2 - 2,5 mmq (24 - 12 AWG)                                                | Sezione conduttori (min e max)                                                                                                    | 0,2 - 2,5 mmq (24 - 12 AWG)                     |
|             | Tightening torque                                 | 0,5 Nm (4.5 lbin)                                                          | Coppia di serraggio mors.                                                                                                    | 0,5 Nm (4.5 lbin)                               |
| -           | Ethernet port connection (DMG8000-DMG9000)        |                                                                            | Connessioni circuito interfaccia Ethernet (DMG80                                                                                                    | 00-DMG9000)                                     |
|             | Type of connector                                 | RJ45                                                                       | Tipo di connettore                                                                                                    | RJ45                                            |
| •           | Mode                                              | 10Base-T, 100Base-TX, Auto MDIX                                            | Modo                                                                                                    | 10Base-T. 100Base-TX. Auto MDIX                 |
| -           | Max cable length                                  | 100m TIA EIA ECO E A                                                       | Max lunghozza covi                                                                                                    | 100m TIA EIA ECO F A                            |
|             |                                                   | IUUIII IIA-EIA 300-3-A                                                     |                                                                                                    | IUUIII IIA-EIA 300-3-A                          |
|             | nousing                                           |                                                                            | Contenitore                                                                                                    |                                                 |

| Material                     | Xantar RAL 7035                                      | Materiale                    | Xantar RAL 7035                                            |
|------------------------------|------------------------------------------------------|------------------------------|------------------------------------------------------------|
| Туре                         | Panel mount                                          | Esecuzione                   | Da incasso                                                 |
| Cut-out dimension            | 92 x 92 mm according to IEC61554                     | Dimensioni foratura pannello | 92 x 92 mm secondo IEC61554                                |
| Dimensions                   | 118 x 96 x 62 mm – without expansion modules         | Dimensioni L x H x P         | 118 x 96 x 62 mm – senza moduli di espansione              |
|                              | 118 x 96 x 79 mm – with EXP expansion modules        |                              | 118 x 96 x 79 mm – con moduli di espansione EXP            |
| Protection degree            | IP65 frontal with gasket, IP20 housing and terminals | Grado di protezione          | IP65 frontale con guarnizione, IP20 contenitore e morsetti |
| Weight                       | Max 0.440 kg                                         | Peso                         | Max 0.440 kg                                               |
| Certification and compliance |                                                      | Omologazioni e conformità    |                                                            |
| Certification                | CE, UKCA, EAC                                        | Certificazioni               | CE, UKCA, EAC                                              |
| Compliance                   | IEC/EN/BS 61010-1, IEC/EN/BS 61010-2-030             | Conformità                   | IEC/EN/BS 61010-1, IEC/EN/BS 61010-2-030                   |
|                              | IEC/EN/BS 61000-6-2, IEC61000-6-4                    |                              | IEC/EN/BS 61000-6-2, IEC61000-6-4                          |